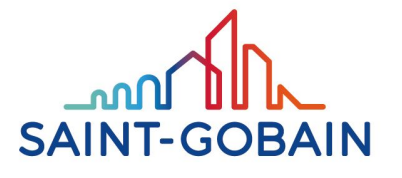

**BUILDING GLASS** 

## СТЕКЛО ДЛЯ ИНТЕРЬЕРОВ

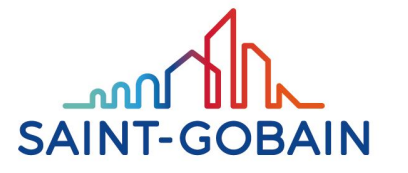

BUILDING GLASS

## ЗЕРКАЛО MIRALITE PURE

### MIRALITE PURE – KRYSTALICZNA JAKOŚĆ ODBICIA

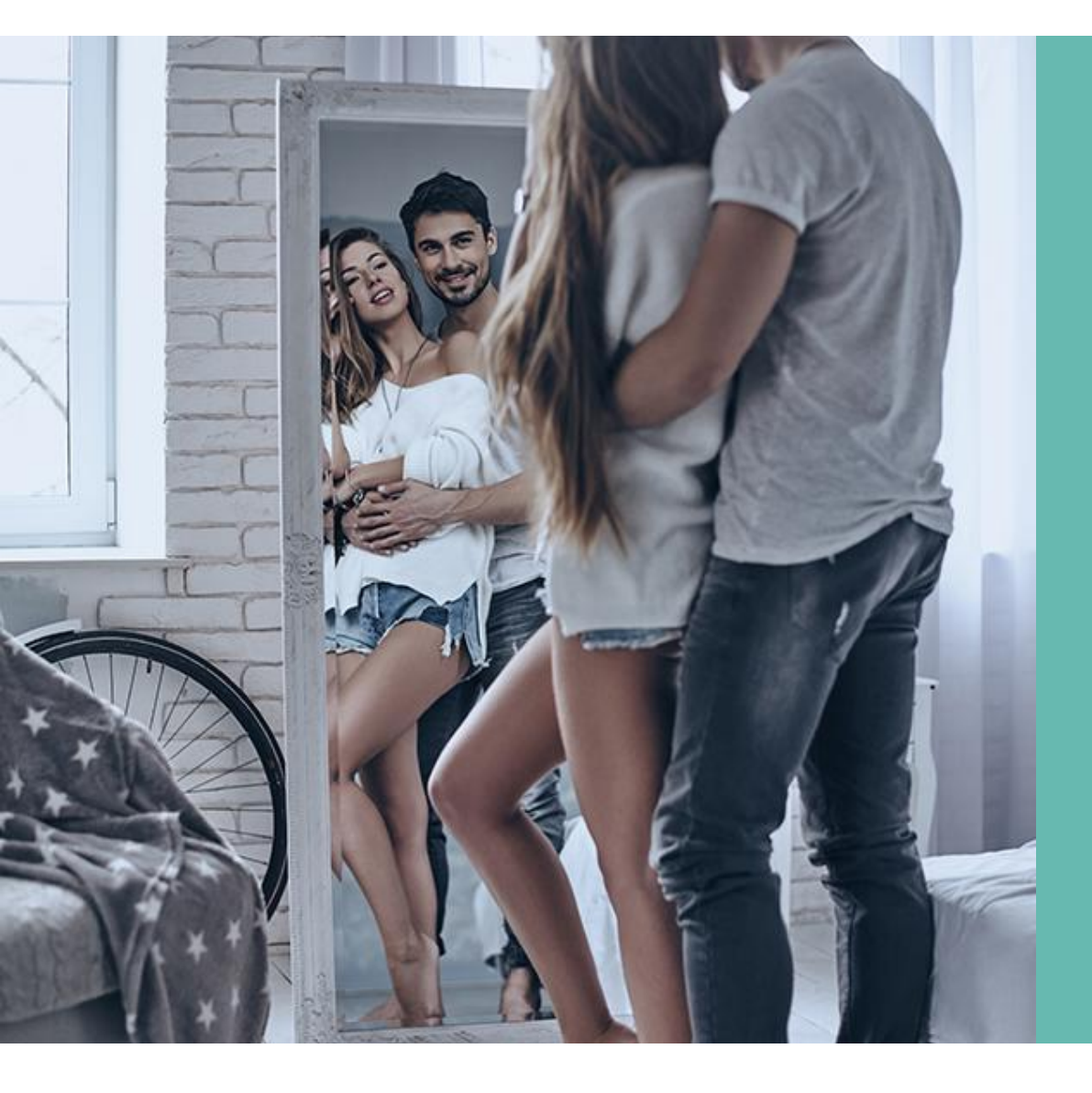

## ЭКОЛОГИЧЕСКОЕ ЗЕРКАЛО СОЗДАНО С УВАЖЕНИЕМ ЛЮДЕЙ И ПЛАНЕТЫ

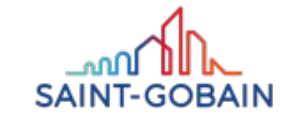

### MIRALITE PURE –ЧИСТЫЙ ОБРАЗ ПРИРОДЫ

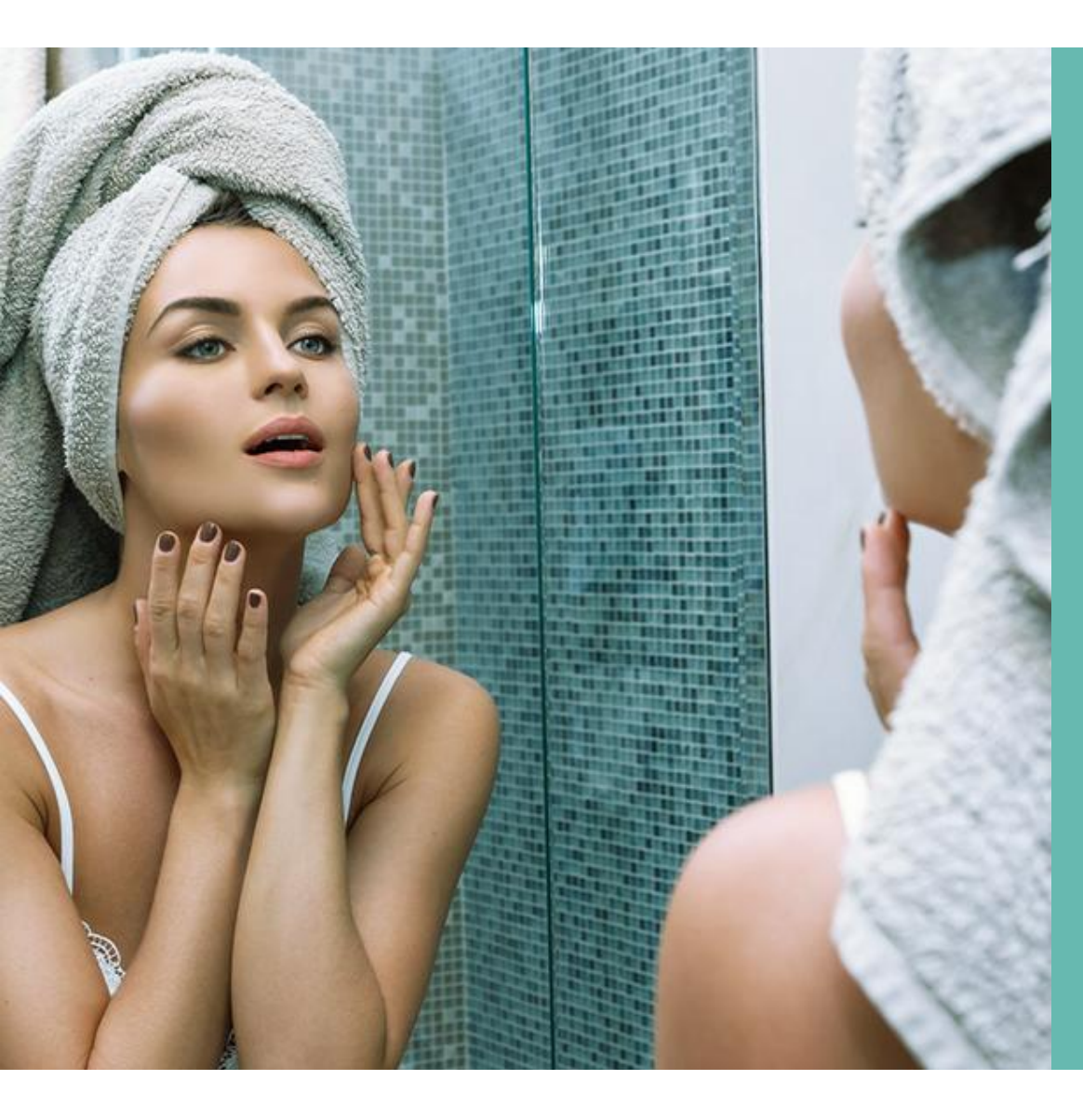

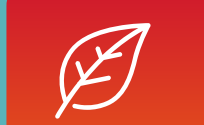

Без свинца и растворителей

MIRALITE PURE - зеркало, дружественное к людям и окружающей среде. Он не содержит летучих органических соединений, поэтому не загрязняет воздух в помещении. Использование лака антрацитового цвета на тыльной стороне зеркала, позволяет получить уникальный эффект освещения пространства.

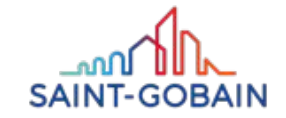

### MIRALITE PURE – ОТКРОЙТЕ СИЛУ ПРЕИМУЩЕСТВ ...

### ПОДЧЕРКНИТЕ ХАРАКТЕР ИНТЕРЬЕРА

1

Чистые яркие цвета независимо от освещения.

2

Яркий нейтральный оттенок, повышенная прозрачность..

3

Антрацитовый цвет сзади устраняет эффект просвечивания при светодиодной подсветке.. Совместим с холодными

цветами.

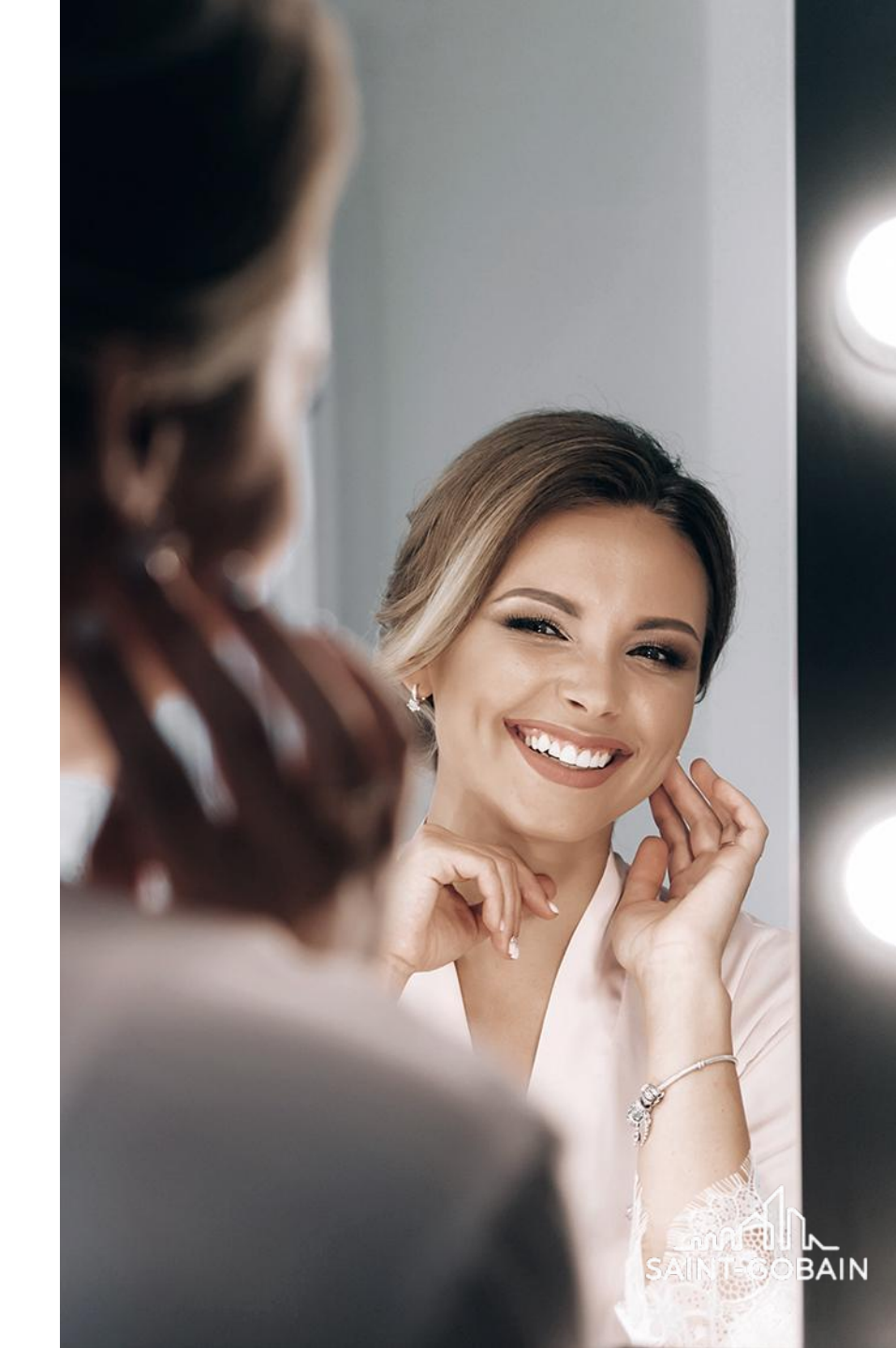

### MIRALITE PURE – АРГУМЕНТЫ В ПОЛЬЗУ ПРОДАЖИ

### ЧТО ВЛИЯЕТ НА УНИКАЛЬНОСТЬMIRALITE PURE?

Исключительное качество. Лучшая влагостойкость на рынке - возможность использования стекла в качестве облицовки стен в душевых кабинах.

Исключительное качество. AV базового стекла.

Краска задней стороны без свинца и органических растворители.

Возможно изготовление на стеклеDIAMANT.

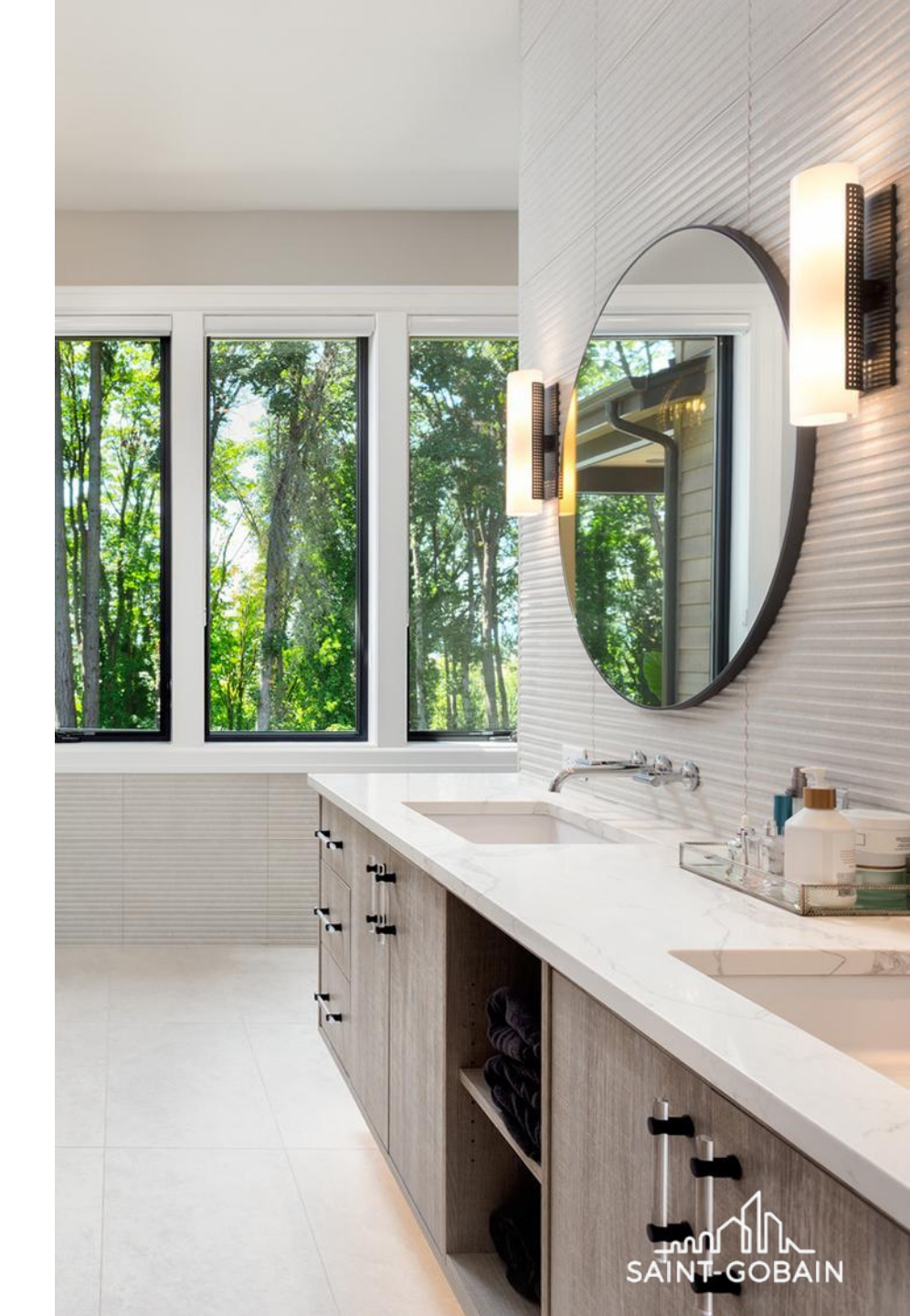

**BUILDING GLASS • POLSKA** 

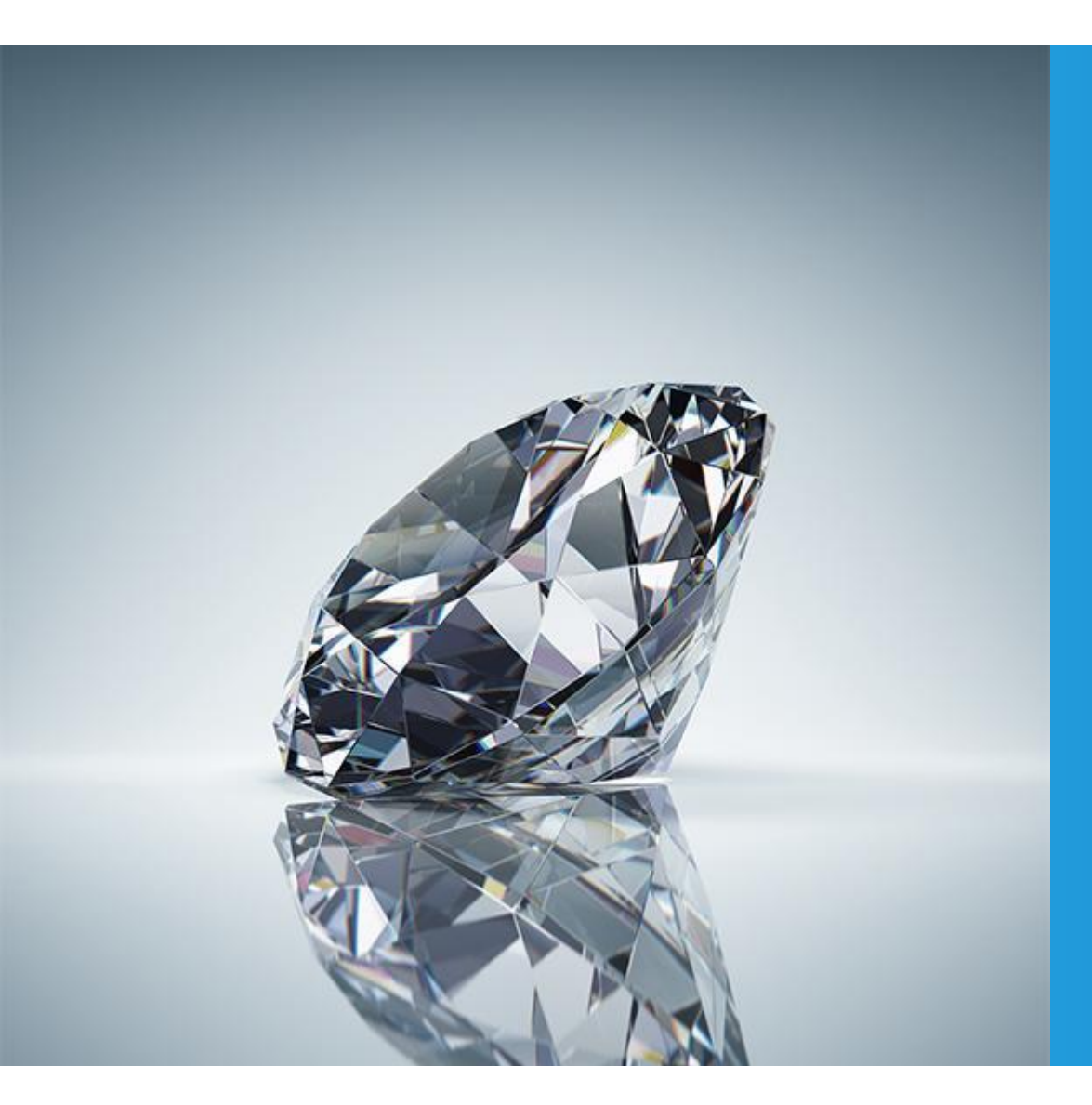

## MIRALITE PURE НА СТЕКЛЕ **DIAMANT**

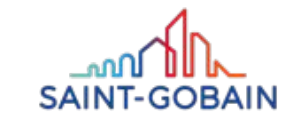

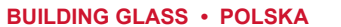

### DIAMANT– ВЫГОДЫ

Более нейтральный и светлый вид стекла в отражении

### Больше эстетики

### Чистота изображения

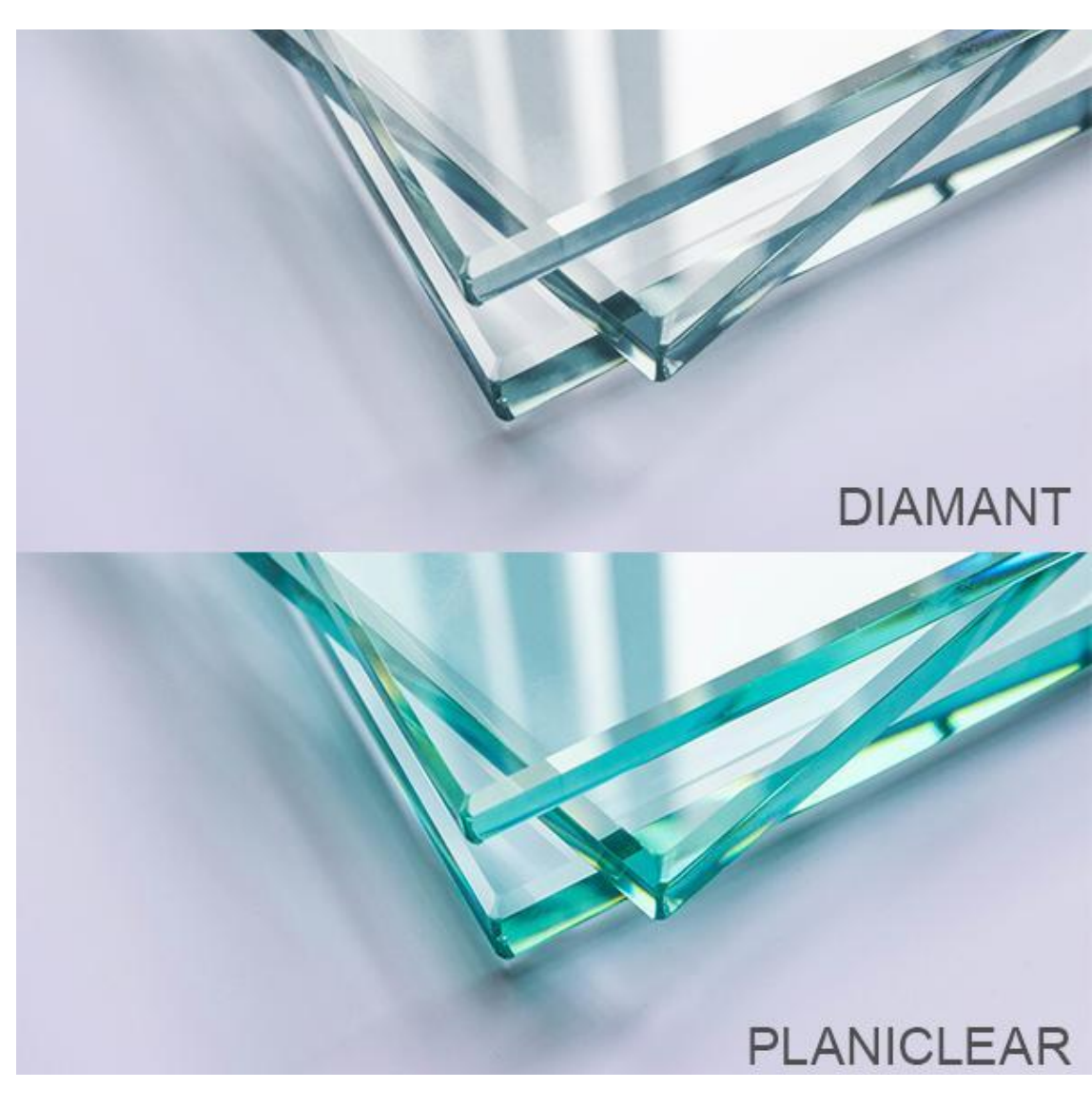

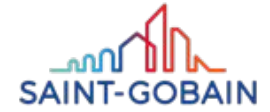

### MIRALITE PURE – ОСОБЫЕ ПРЕИМУЩЕСТВА

## MIRALITE PURE НА СТЕКЛЕ DIAMANT - ПОЧЕМУ ОНО ТОГО СТОИТ?

Чрезвычайно чистые, сверхпрозрачные зеркала с гораздо большей прозрачностью стекла.

Зеркало MIRALITE PURE практически бесцветное, что гарантирует более точную цветопередачу. Зеркало MIRALITE PURE на стекле DIAMANT в нем пониженное содержание железа, что полностью устраняет зеленоватый цвет стекла .

Зеркало MIRALITE PURE DIAMANT имеет более чистое отражение и гораздо более светлые края.

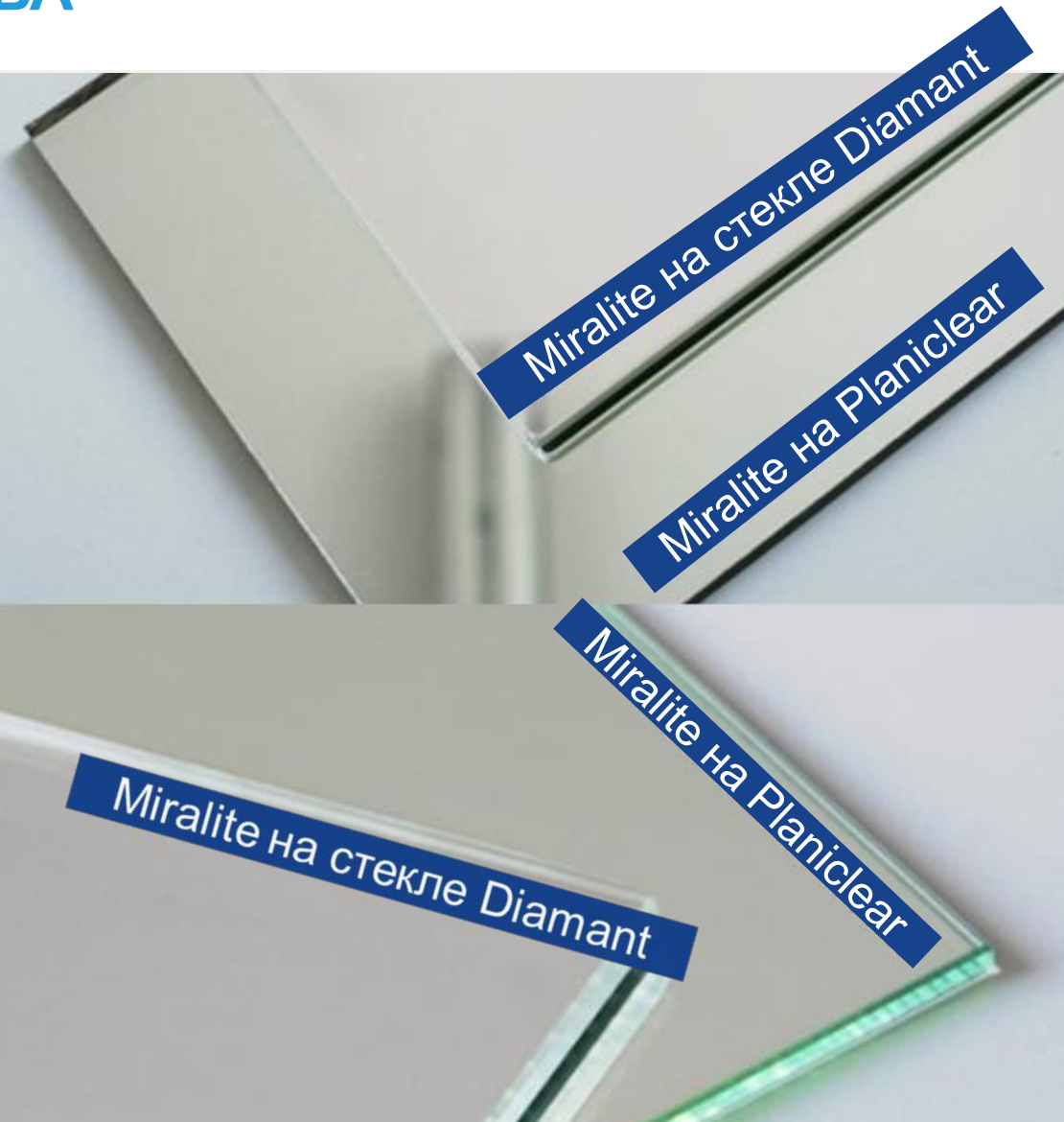

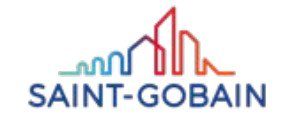

### MIRALITE PURE – ПРОИЗВОДСТВО В DĄBROWA GÓRNICZA

### РАЗМЕРЫ DLF

3210mm × 2000mm 3210mm × 2250mm 3210mm × 2550mm 3210mm × 2750mm

### РАЗМЕРЫ HDLF

1605mm × 2000mm 1605mm × 2250mm 1605mm × 2550mm 1605mm × 2750mm **ТОЛЩИНЫ** 3mm, 4mm, 5mm, 6mm **БАЗОВОЕ СТЕКЛО** PLANICLEAR или: DIAMANT, PARSOL

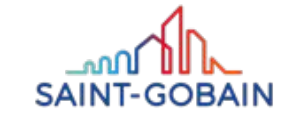

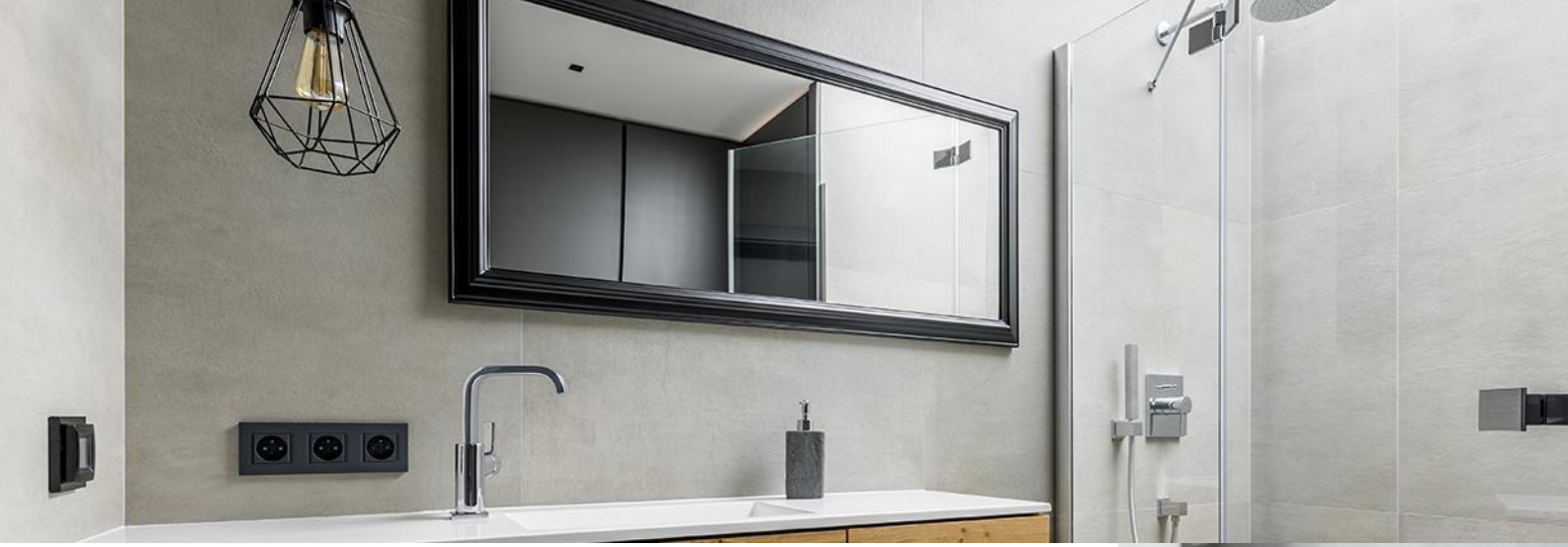

### MIRALITE PURE – ПРИМЕНЕНИЯ

### ГДЕ ЭТО РАБОТАЕТ ЛУЧШЕ ВСЕГО?

ДОМА И КВАРТИРЫ

Дома, квартиры: коридор, холл, гостиная, кухня, санузел.

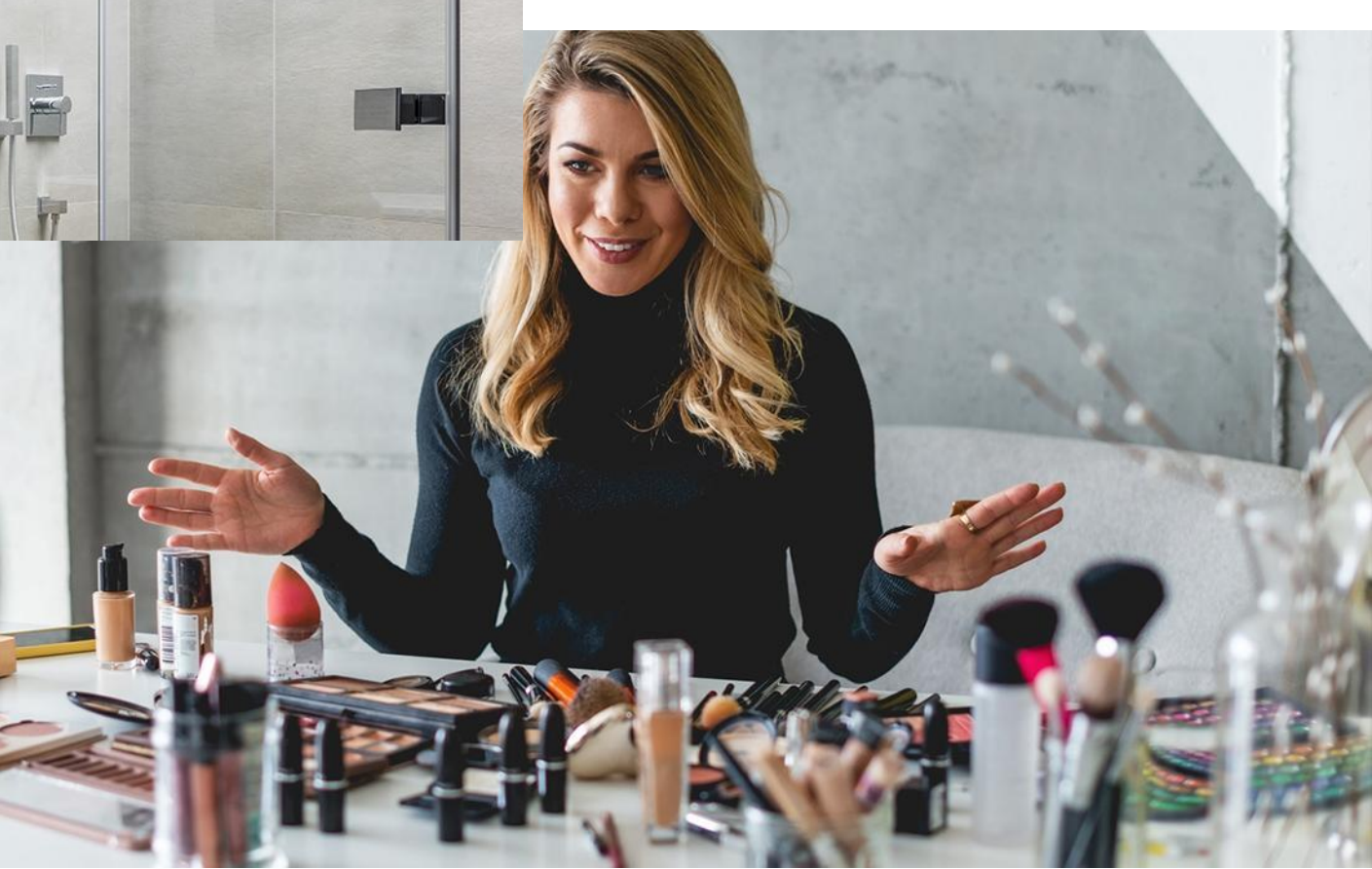

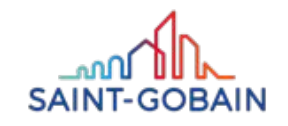

### MIRALITE PURE – ПРИМЕНЕНИЯ

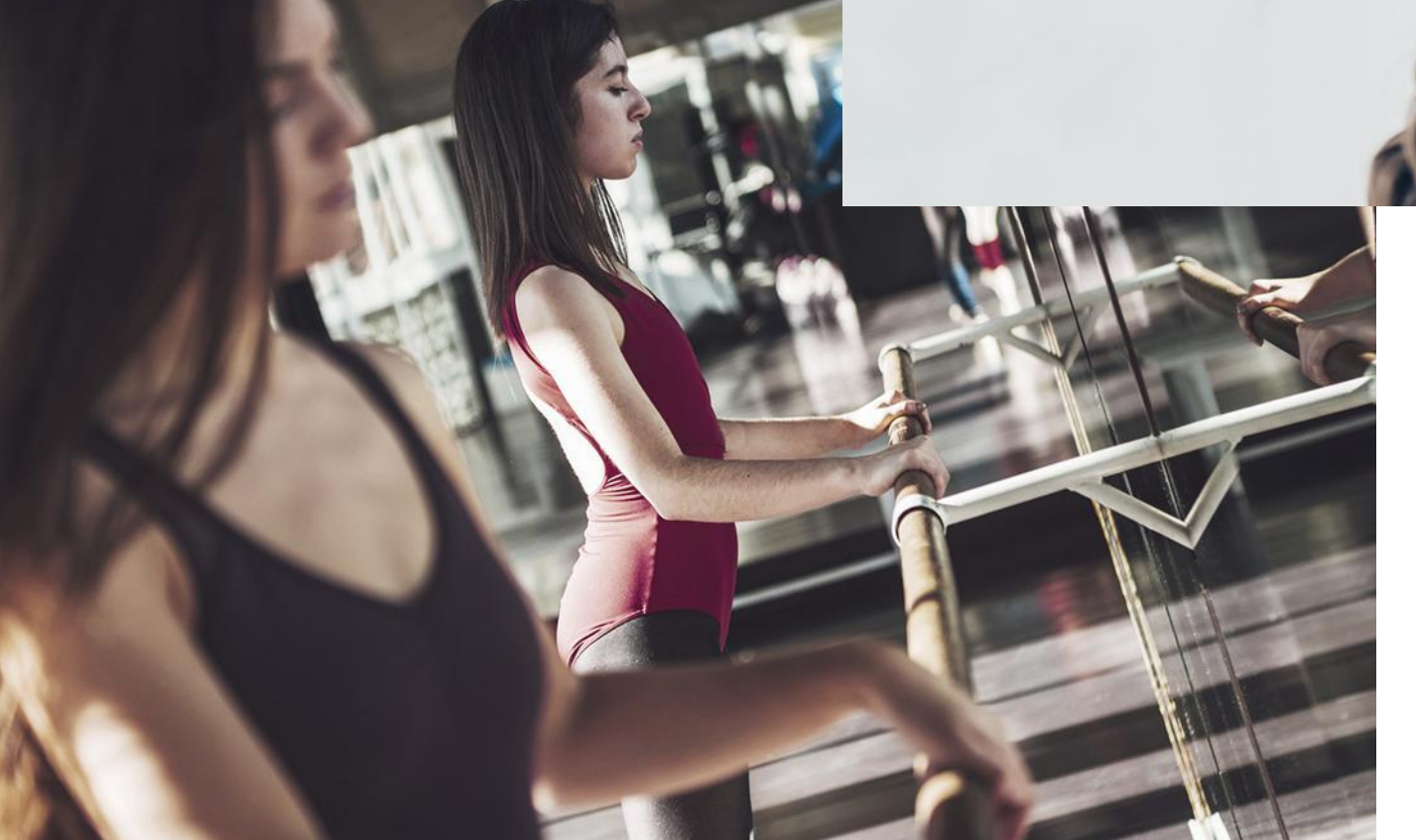

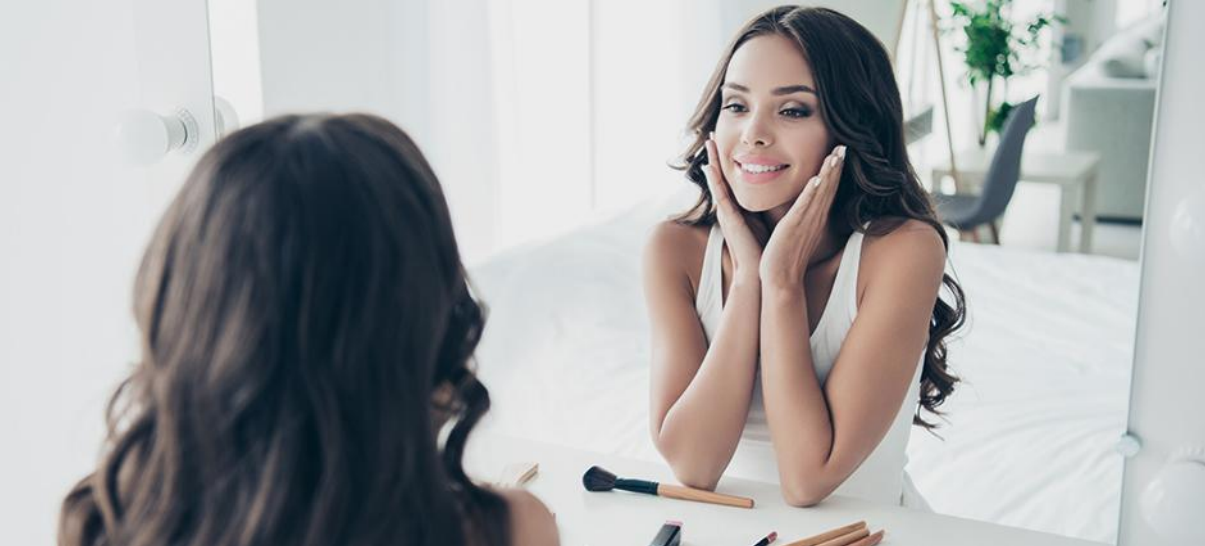

ОБЛИЦОВКА СТЕН

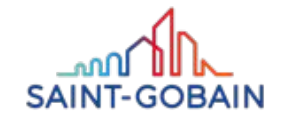

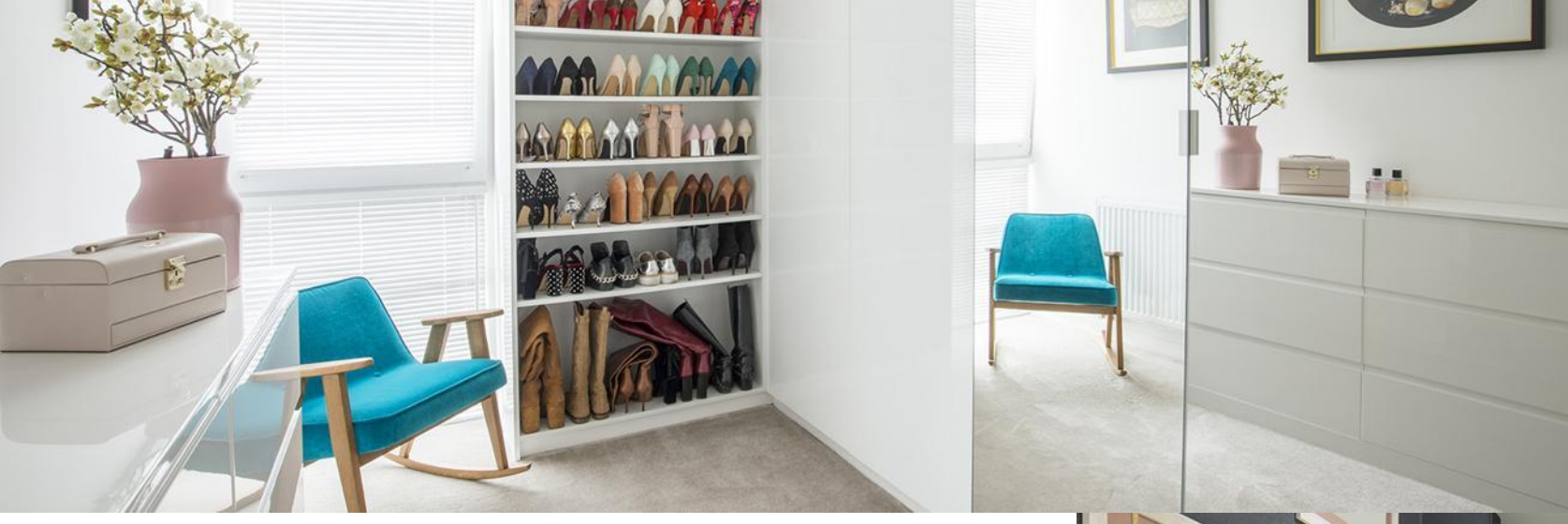

### MIRALITE PURE – ПРИМЕНЕНИЕ

### МЕБЕЛЬНЫЕ ДЕТАЛИ

Раздвижные двери, мебель, шкафы,

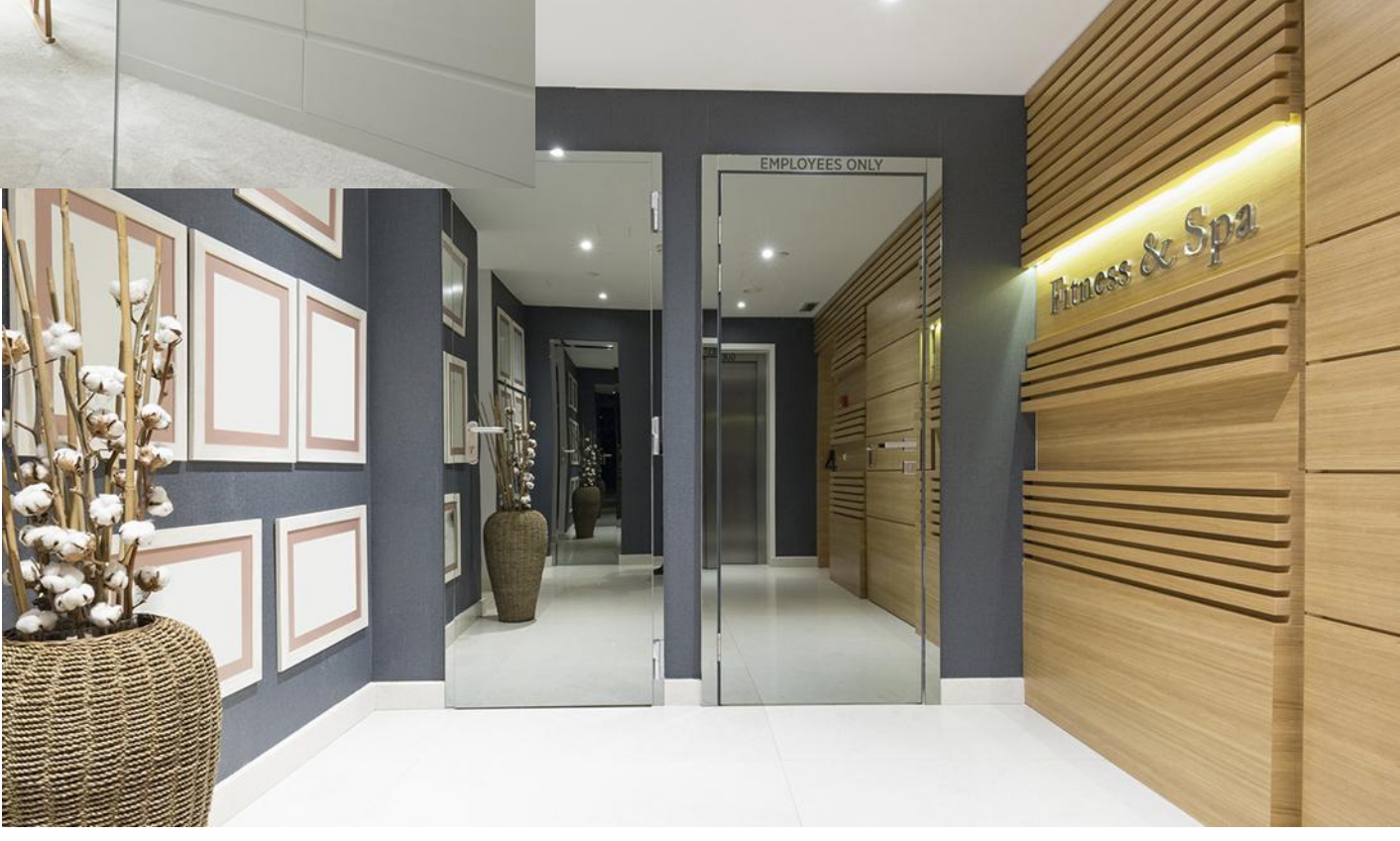

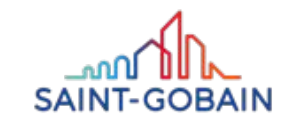

### MIRALITE PURE – ПРИМЕНЕНИЕ

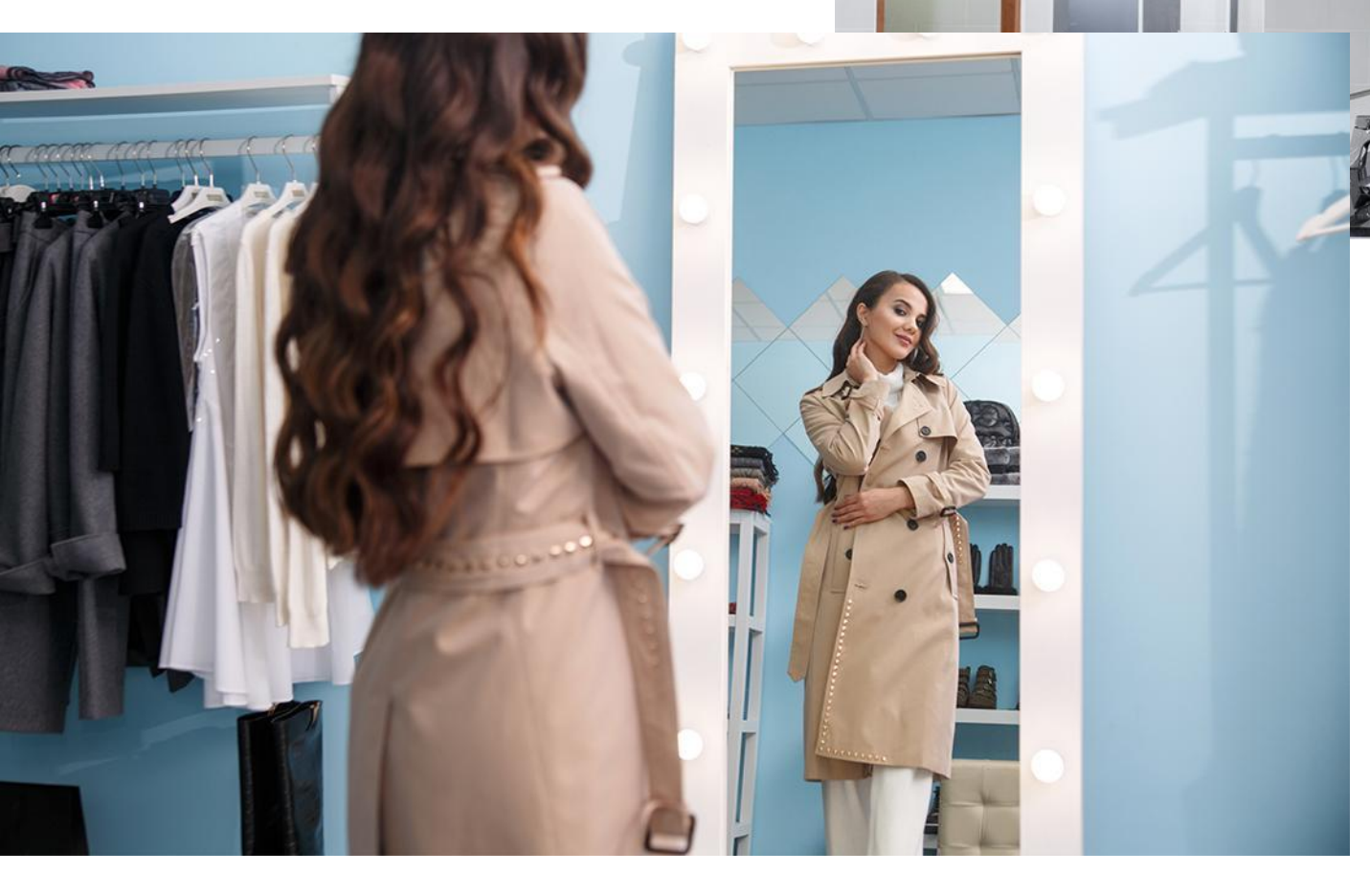

### ИНТЕРЬЕРЫ ХОЗЯЙСТВЕННЫХ ПОСТРОЕК

Зеркала в рамах, установленные на роторах.

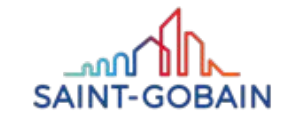

### MIRALITE PURE – ИНСТРУКЦИЯ ПО УСТАНОВКЕ С ИСПОЛЬЗОВАНИЕМ КЛЕЯ

### 1. ПОДГОТОВЬТЕ ПОВЕРХНОСТЬ

Поверхность, на которую устанавливается зеркало, должна быть ровной, чистой и сухой. Не рекомендуется устанавливать зеркала на свежие влажные поверхности (штукатурки, гипсовые покрытия). Пористую основу следует загрунтовать.

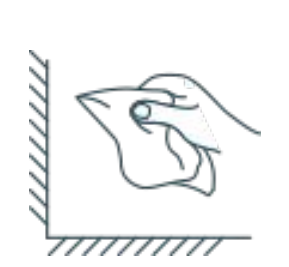

### 2. ПОДГОТОВЬТЕ ПОВЕРХНОСТЬ

Поверхность должна быть чистой и обезжиренной нейтральным средством, например, изопропанолом.

### ВЫБЕРИТЕ ПРАВИЛЬНЫЙ КРЕПЕЖНЫЙ МАТЕРИАЛ

Используйте рекомендуемый нейтральный фиксирующий материал для зеркала MIRALITE PURE.

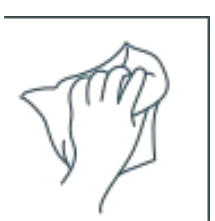

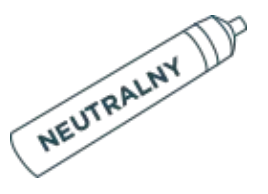

### 4. СЛЕДУЙ ИНСТРУКЦИЯМ

Всегда соблюдайте инструкции производителя силикона и указанное количество. Нанесите силикон параллельными вертикальными полосами шириной мин. 10 мм с шагом примерно 10 см. Никогда не применяйте точечные насадки.

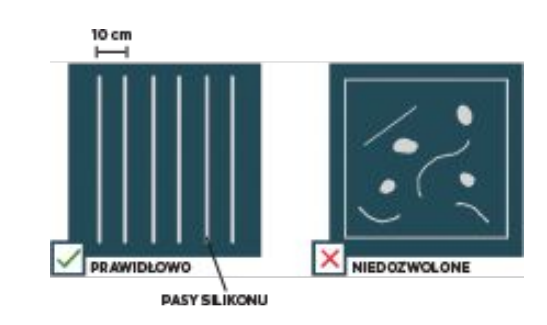

### 5. ПРАВИЛЬНАЯ СБОРКА

. Зеркало следует прижать к склеиваемой поверхности, соблюдая необходимое расстояние между стеной и зеркалом (5 мм для зеркал менее 1 м высотой и 10 мм для больших). Обеспечьте достаточную вентиляцию, пока силикон полностью не затвердеет.

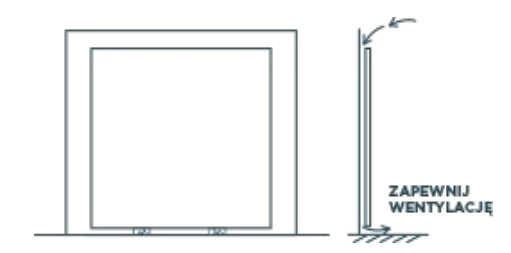

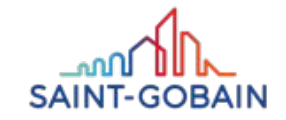

### MIRALITE PURE – КРЕПЕЖНЫЕ МАТЕРИАЛЫ

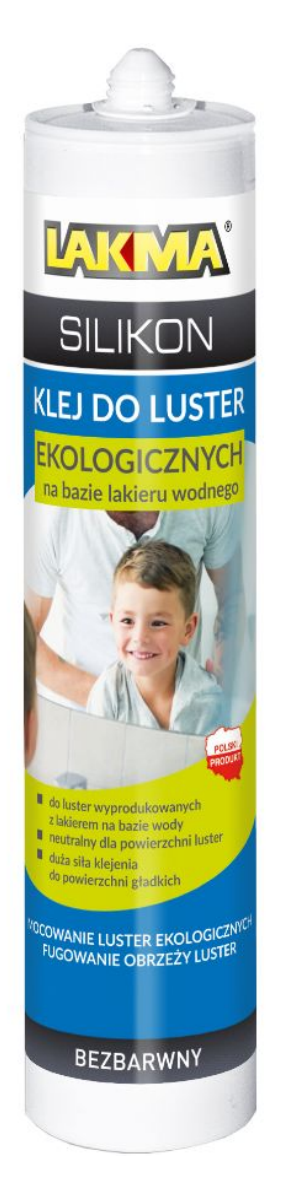

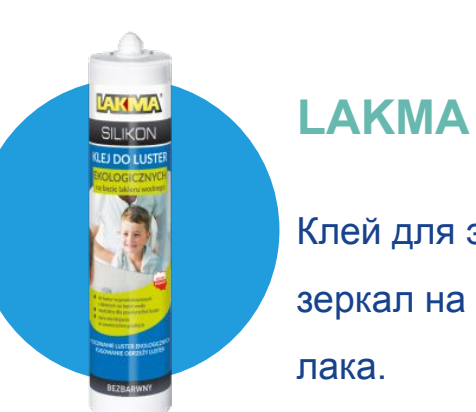

### Клей для экологических зеркал на основе водного

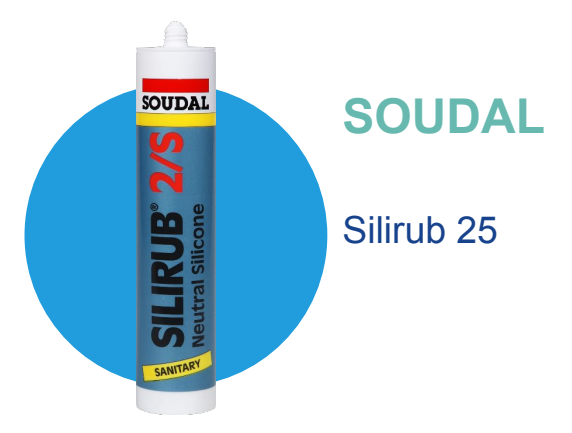

**DEN BRAVEN** 

MAMUT GLUE HIGH TACK

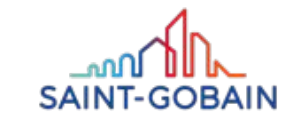

BUILDING GLASS • POLSKA

SAINT-GOBAIN

BUILDING GLASS

## MIRALITE NATURA

0000

### MIRALITE NATURA – ТОНКОСТЬ И ЭЛЕГАНТНОСТЬ

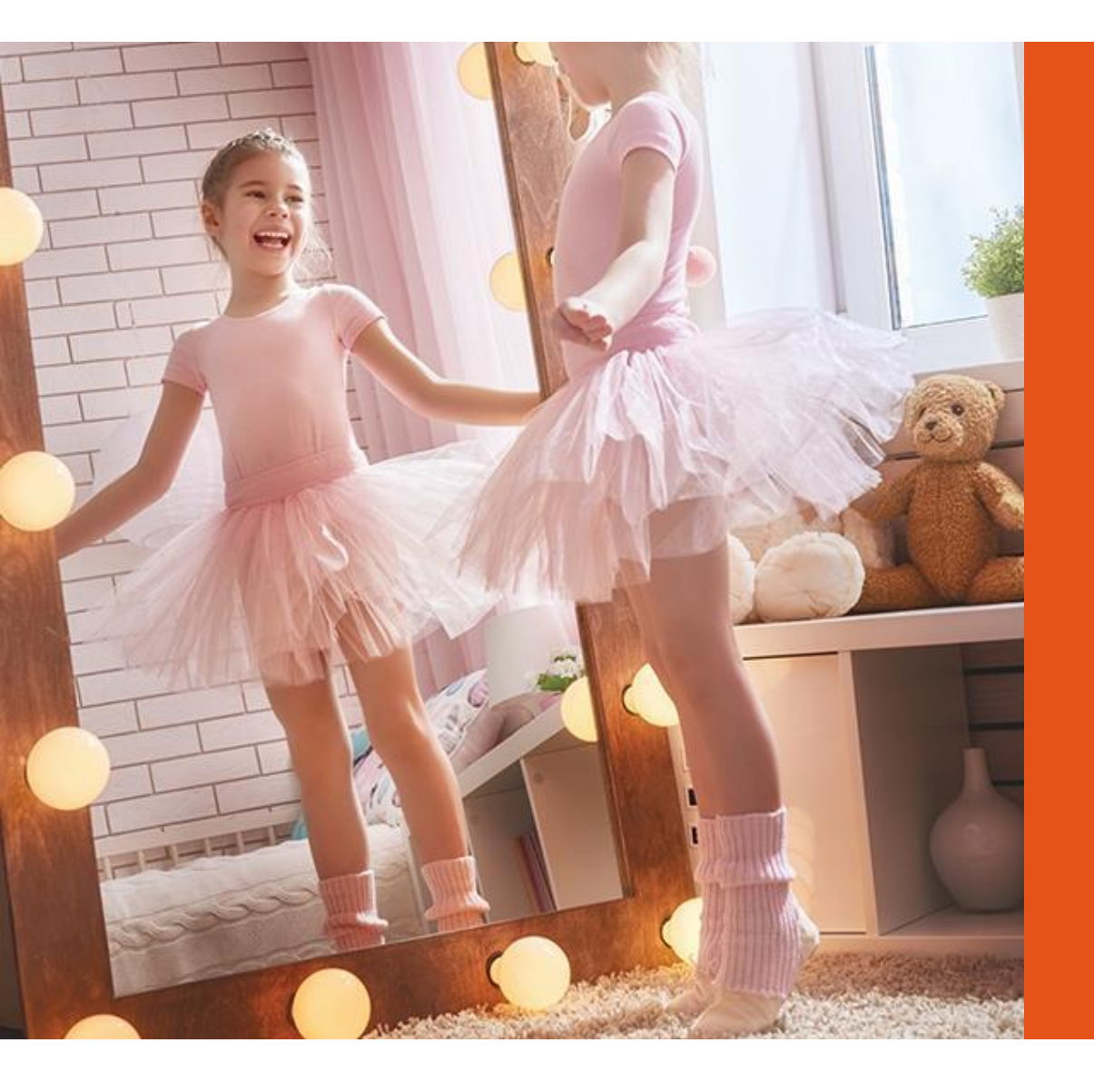

## КРАСОТА В ПОЛНОМ ВЕЛИКОЛЕПИИ

Получаем светлые, уютные интерьеры, создает впечатление комфорта.

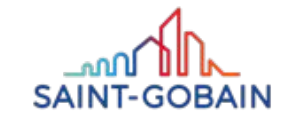

### MIRALITE NATURA - ЭФФЕКТ ОТРАЖЕНИЯ В ТЕПЛЫМ ТОННЕ

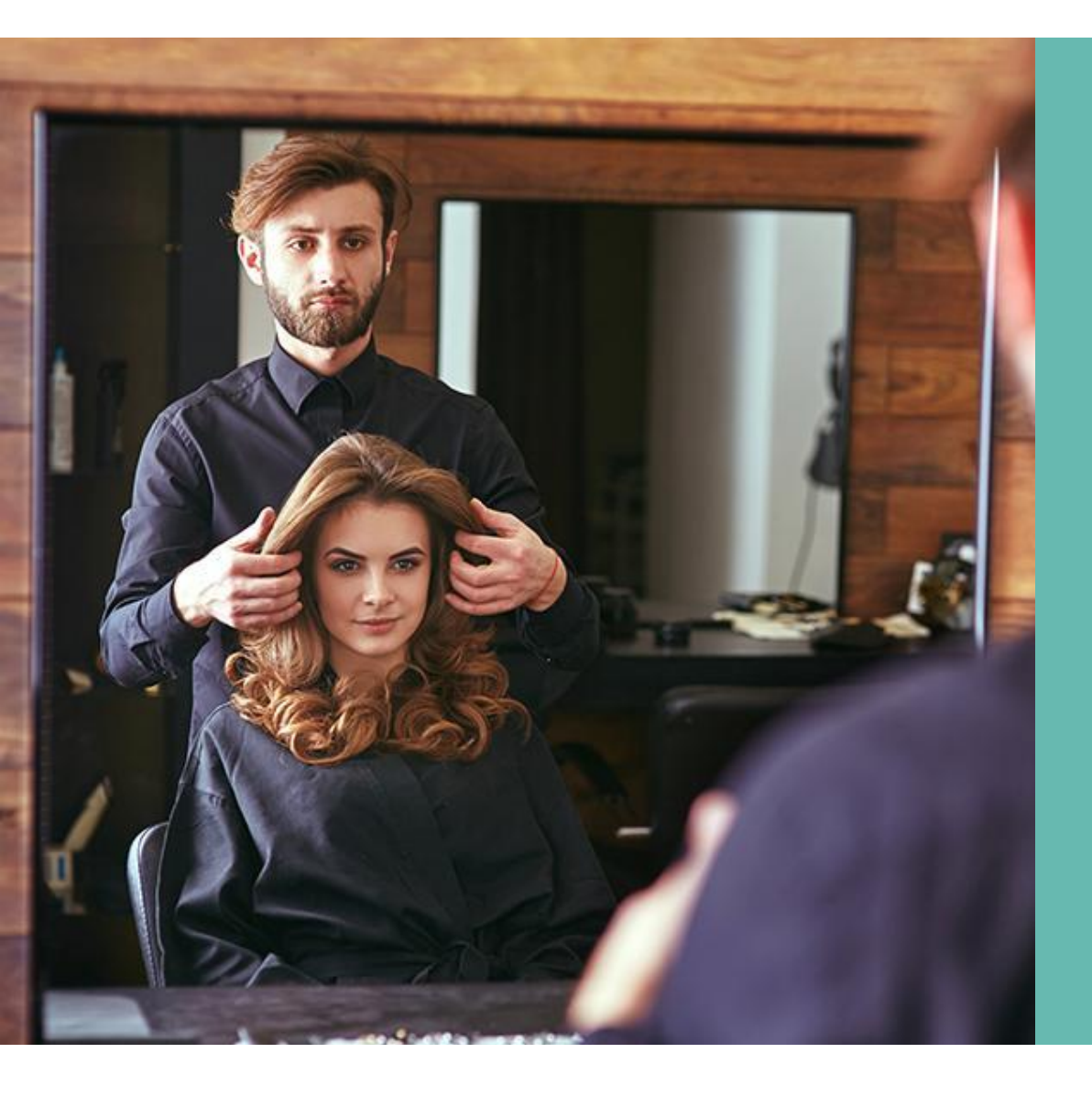

## ЗЕРКАЛО НЕЙТРАЛЬНОГО ОТТЕНКА

Естественный оттенок зеркала дает естественное мягкое отражение.

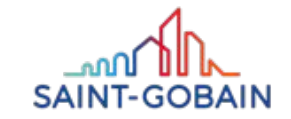

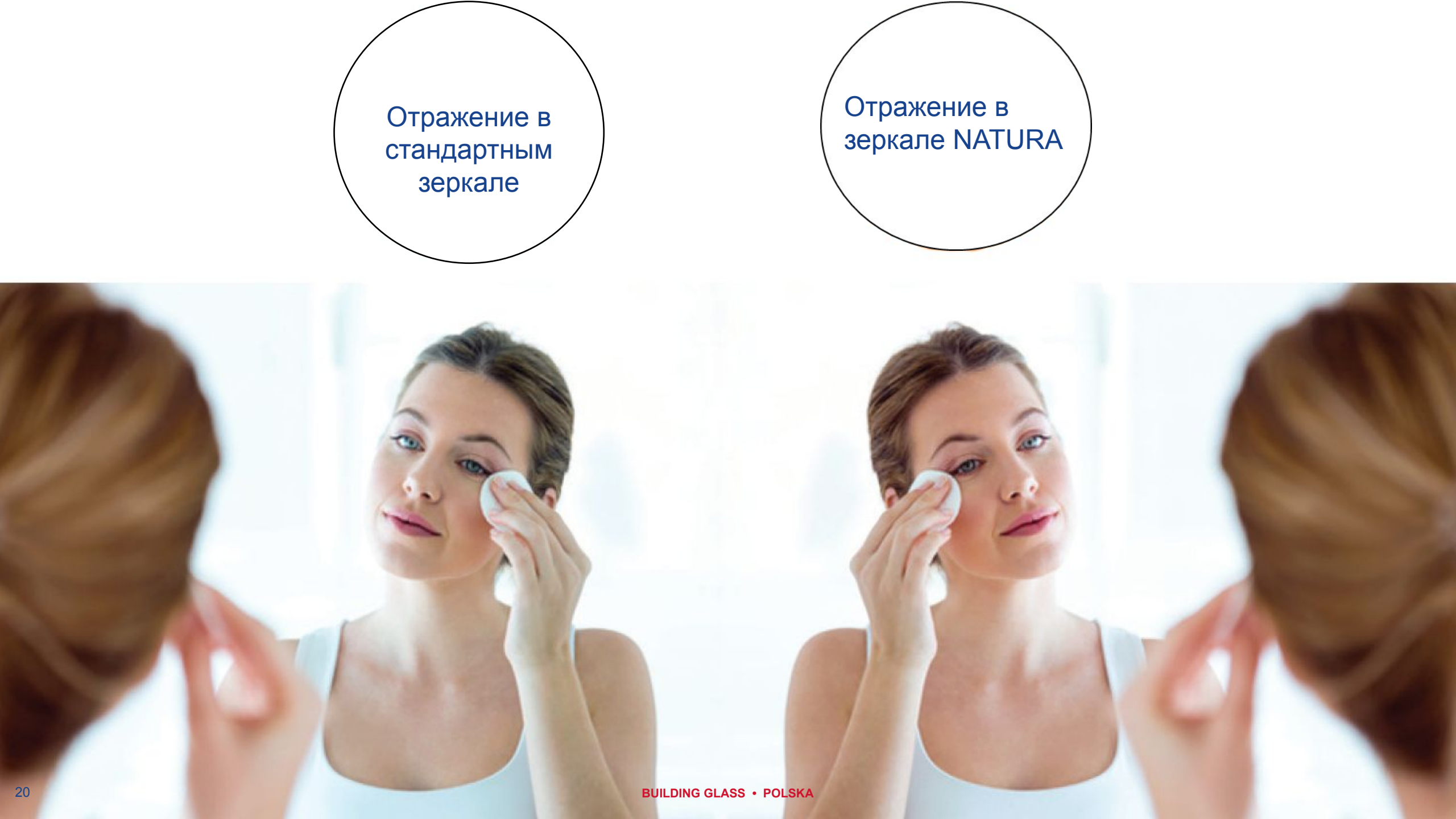

### MIRALITE NATURA – УНИКАЛЬНАЯ КОНСТРУКЦИЯ

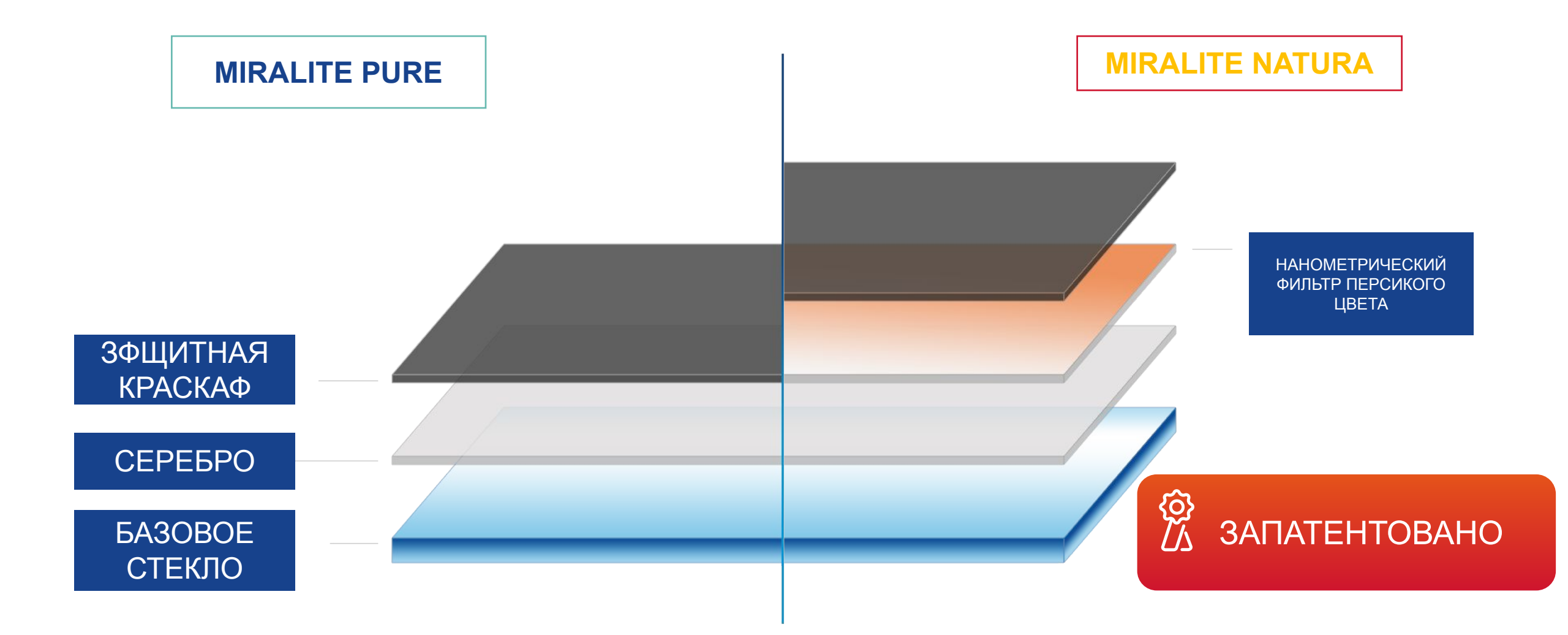

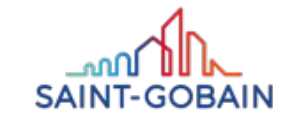

### **MIRALITE NATURA- ACCOPTИMEHT**

РАЗМЕРЫ: PLF: 6000mm x 3210mm DLF: 2550mm x 3210mm

толщины: 3mm, 4mm i 6mm

БАЗОВОЕ СТЕКЛО: PLANICLEAR

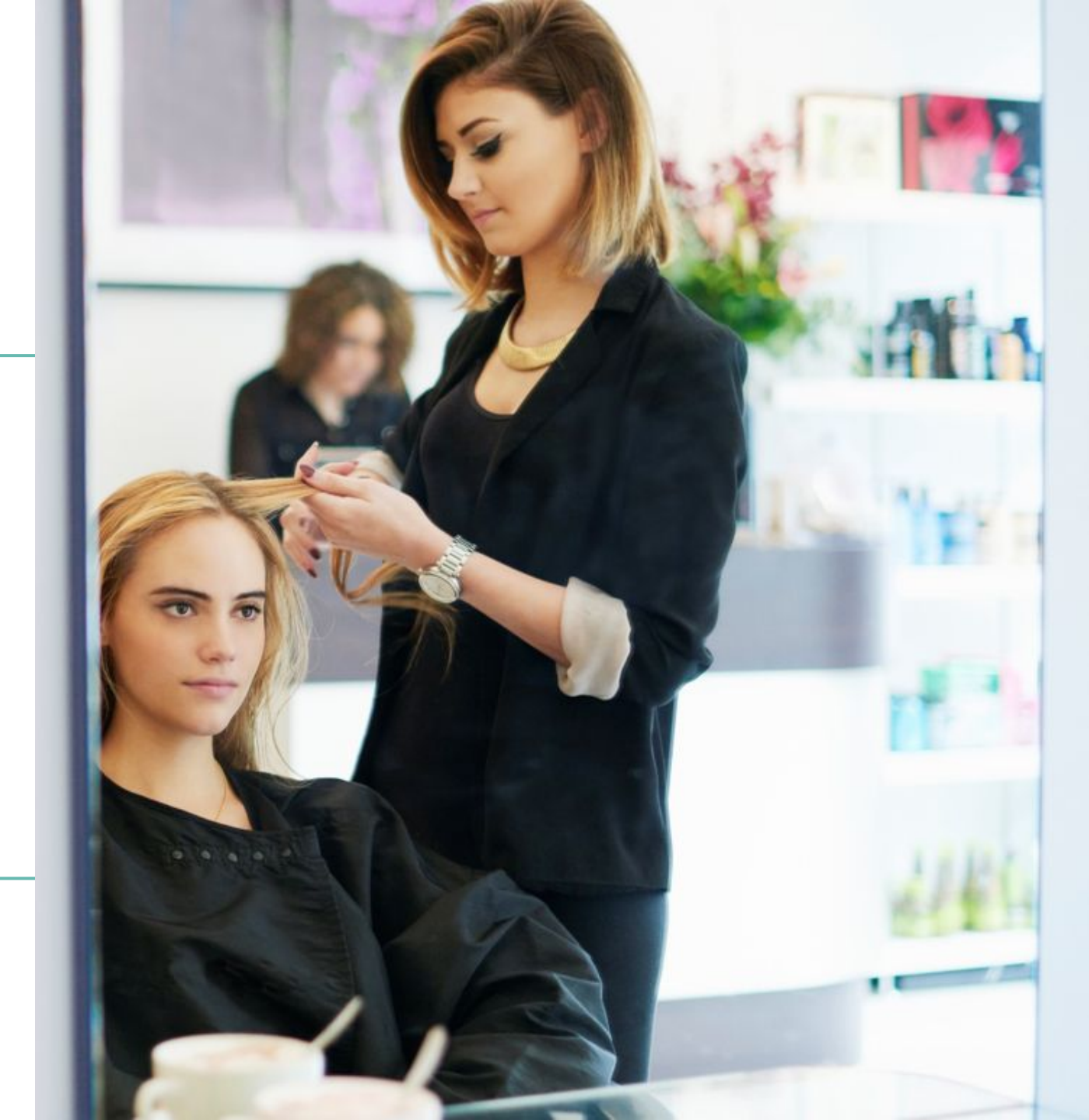

### MIRALITE NATURA – ПРЕИМУЩЕСТВА ДЛЯ КОНЕЧНОГО ПОТРЕБИТЕЛЯ

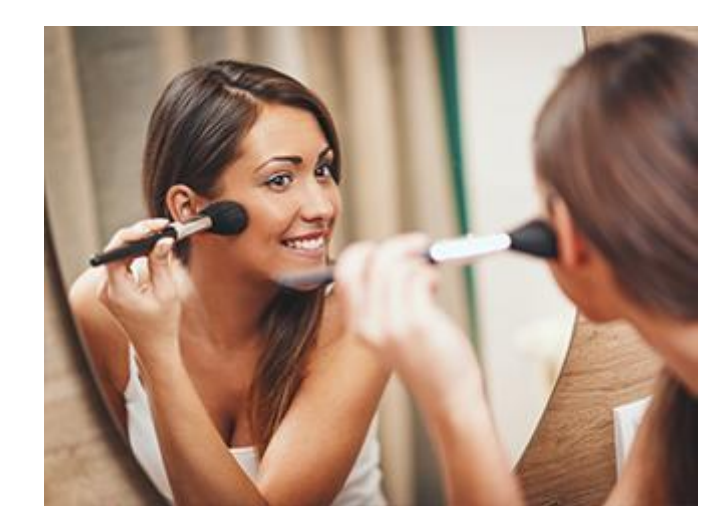

Эстетика, аутентичное отражение в элегантной обстановке

Персиковый оттенок зеркала MIRALITE NATURA дает мягкое и аутентичное отражение. Сдержанный цвет украшает интерьер, делая его более приятным.

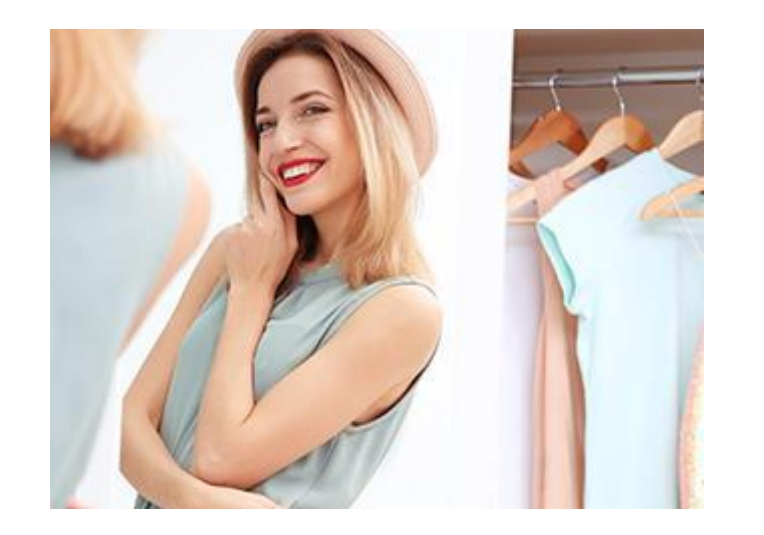

комфорт уютный и светлый интерьер

Зеркало MIRALITE NATURA помогает создать уютный, светлый, теплый интерьер, улучшающий самочувствие.

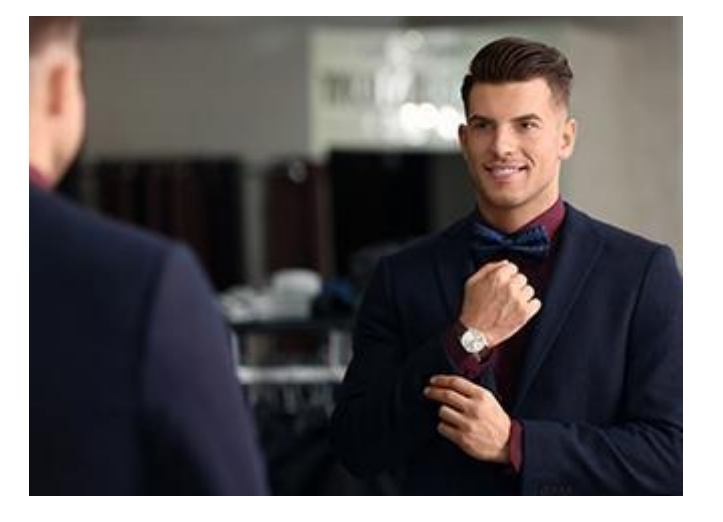

Качество наивысший стандарт безопасности

Зеркала MIRALITE NATURA значительно превышают требования стандарта EN 1036. Оптические параметры MIRALITE NATURA оптимальны.

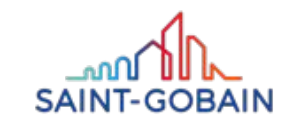

### MIRALITE NATURA – ПРИМЕНЕНИЯ

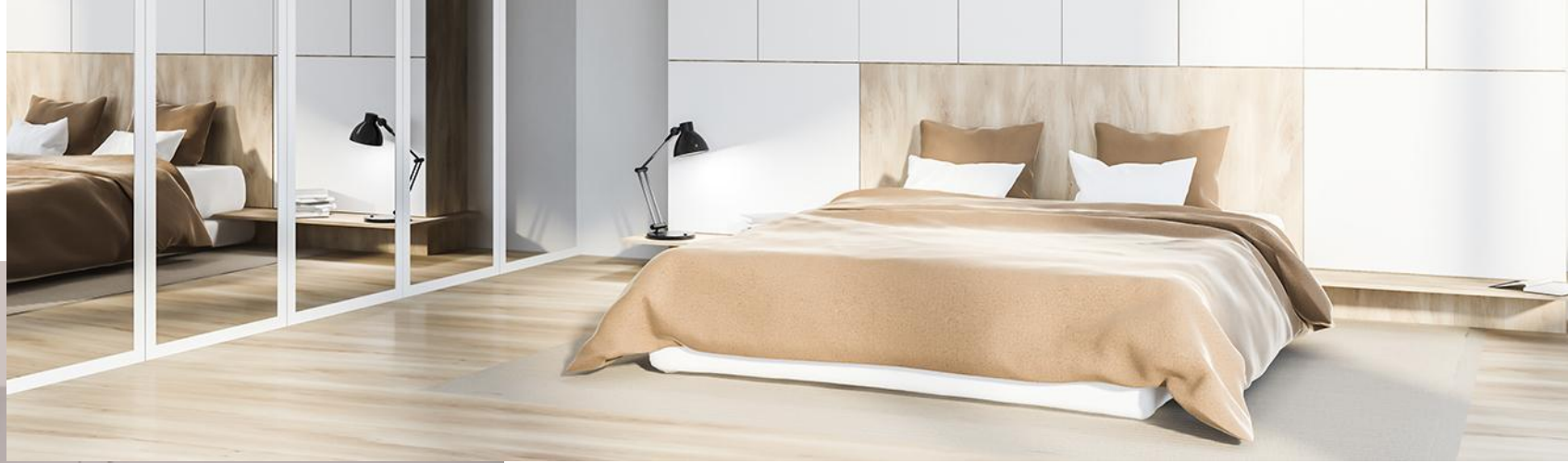

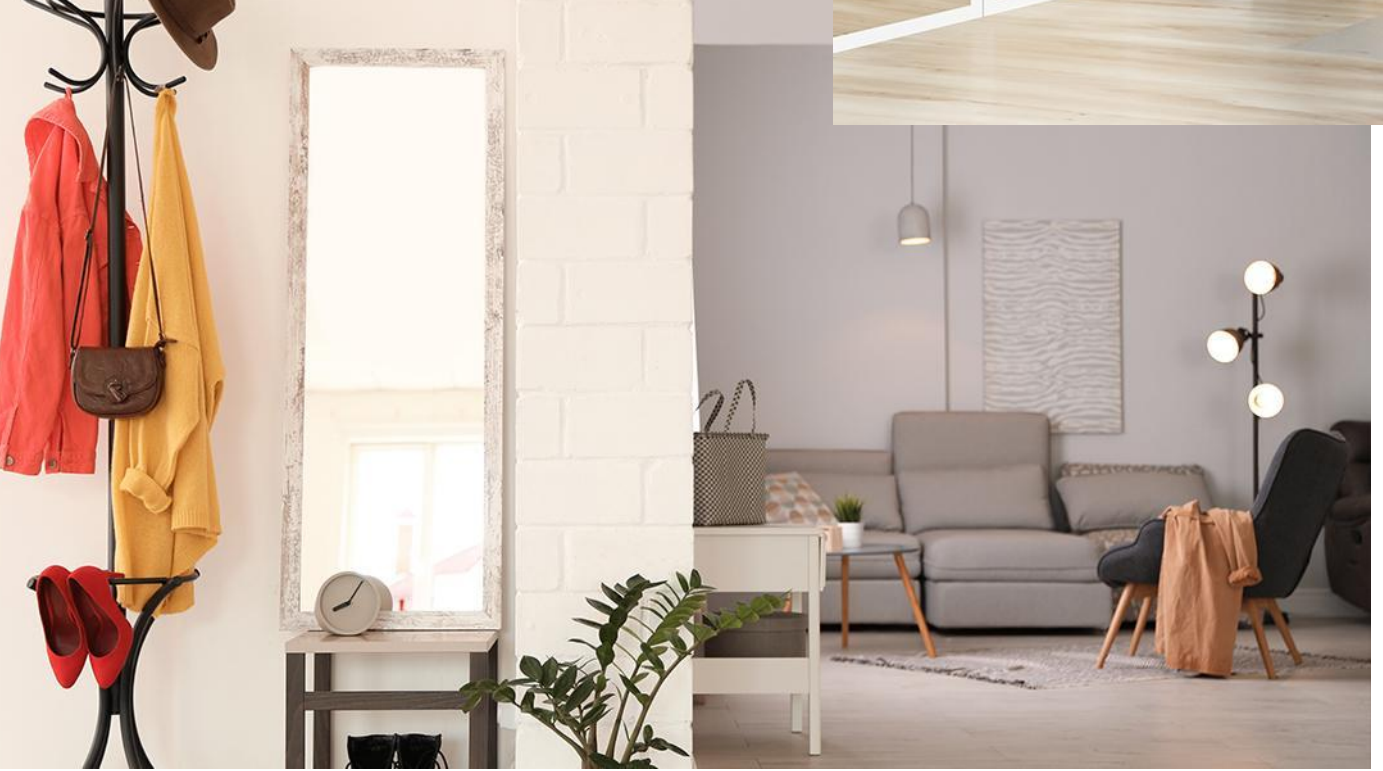

### ГДЕ ОНИ БУДУТ РАБОТАТЬ ЛУЧШЕ ВСЕГО?

### ДОМА И КВАРТИРЫ

Высокие эстетические качества стекла MIRALITE NATURA позволяют создавать уютные комнаты в квартирах и частных домах (коридор, холл, гостиная, кухня и т. д).

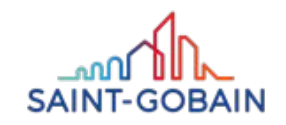

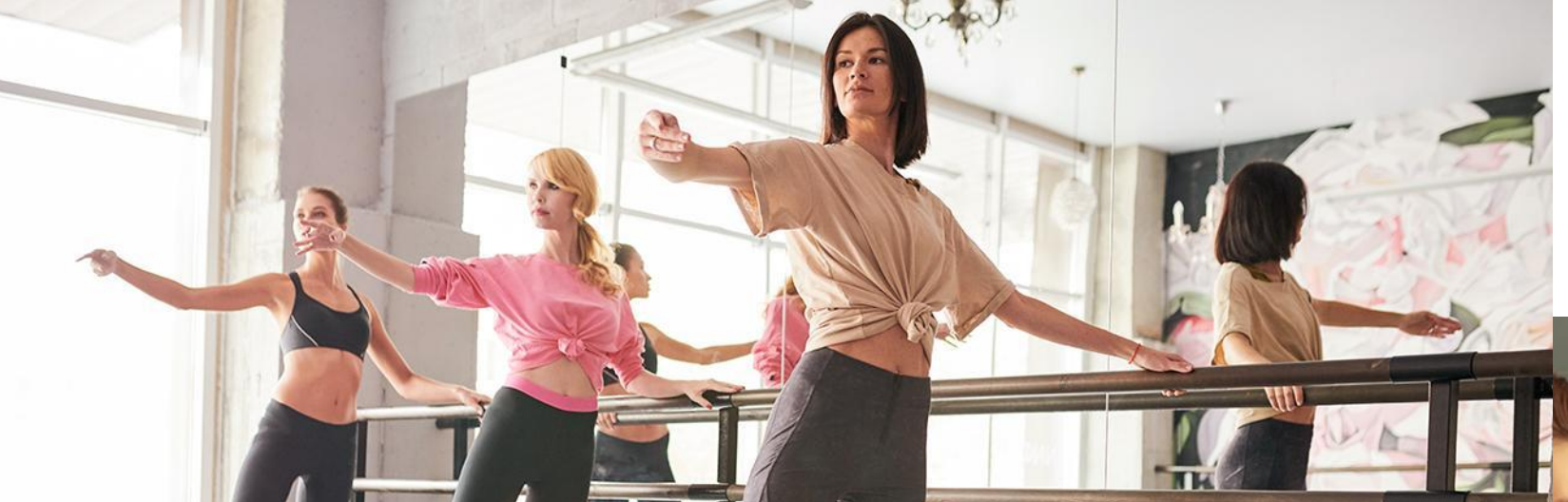

### MIRALITE NATURA – ПРИМЕНЕНИЯ

### ОБЛИЦОВКА СТЕН

Зеркала для оздоровительных центров, тренажерных залов, спа-кабинетов. Везде куда люди приходят, чтобы почувствовать себя хорошо.

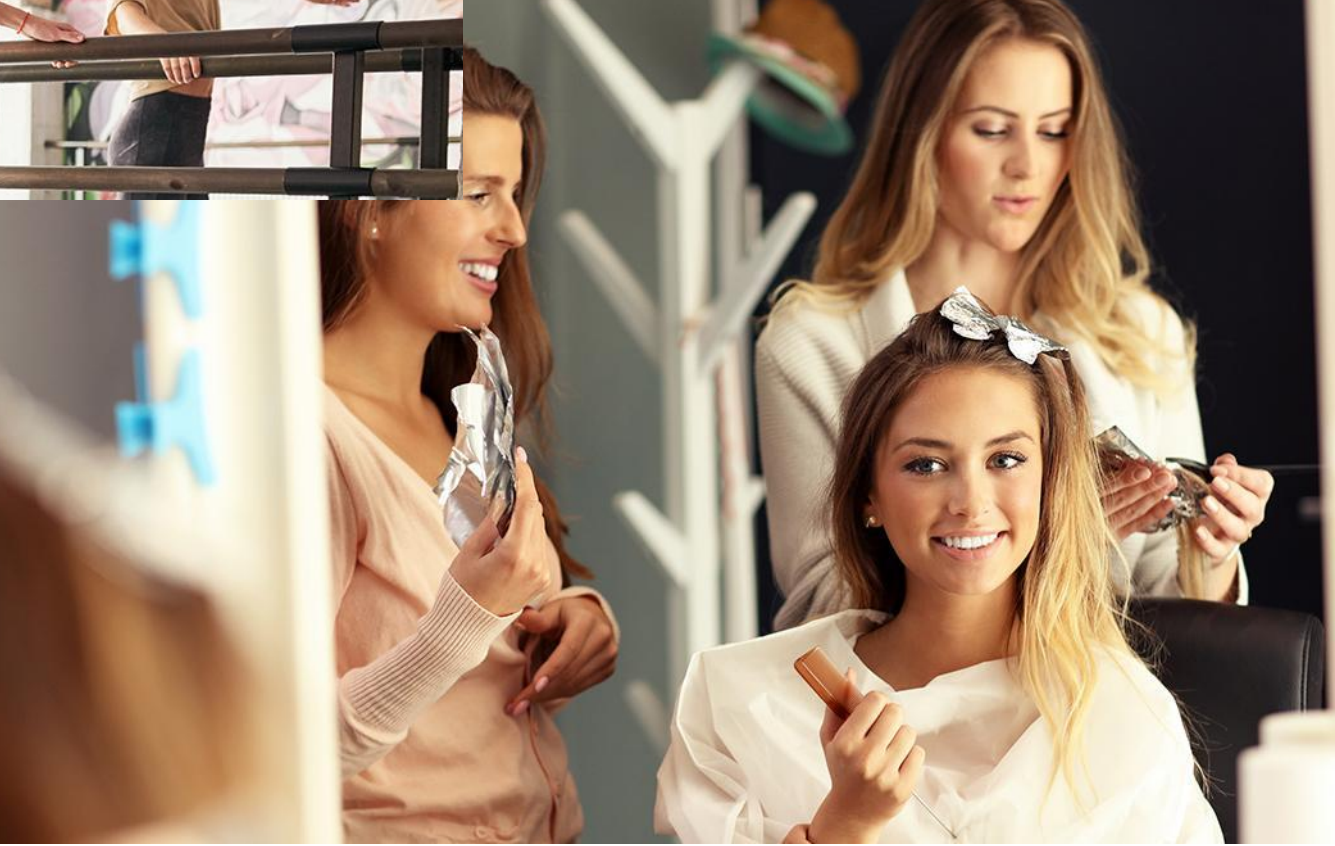

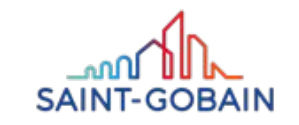

### MIRALITE NATURA – ПРИМЕНЕНИЯ

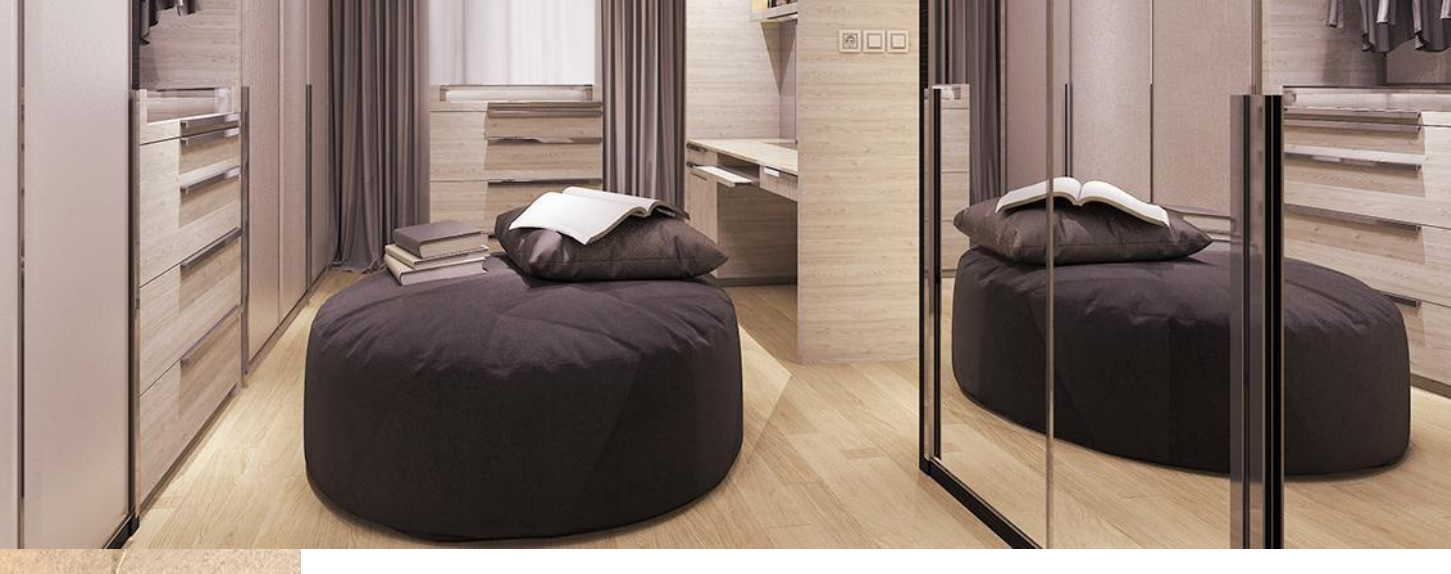

#### MEBLE

Lustra MIRALITE NATURA можно использовать в шкафах, раздвижных дверях, мебели, как зеркала в шкафах и гардеробе.

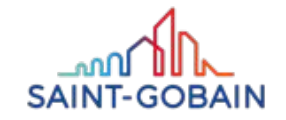

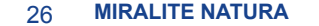

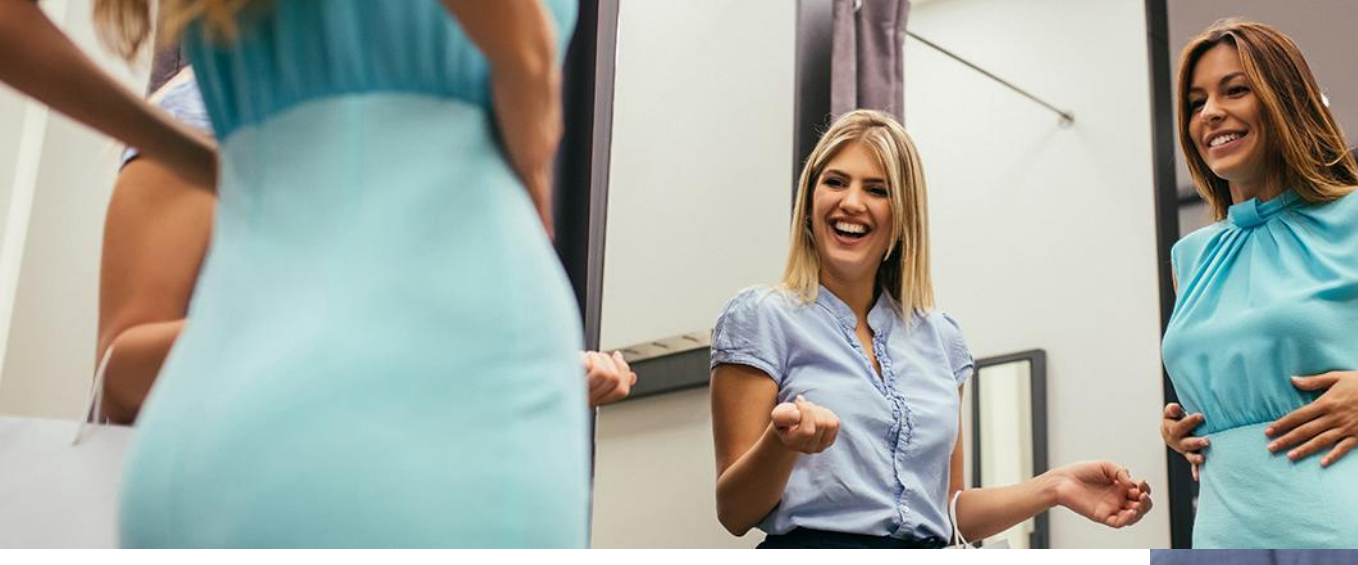

### MIRALITE NATURA – ПРИМЕНЕНИЕ

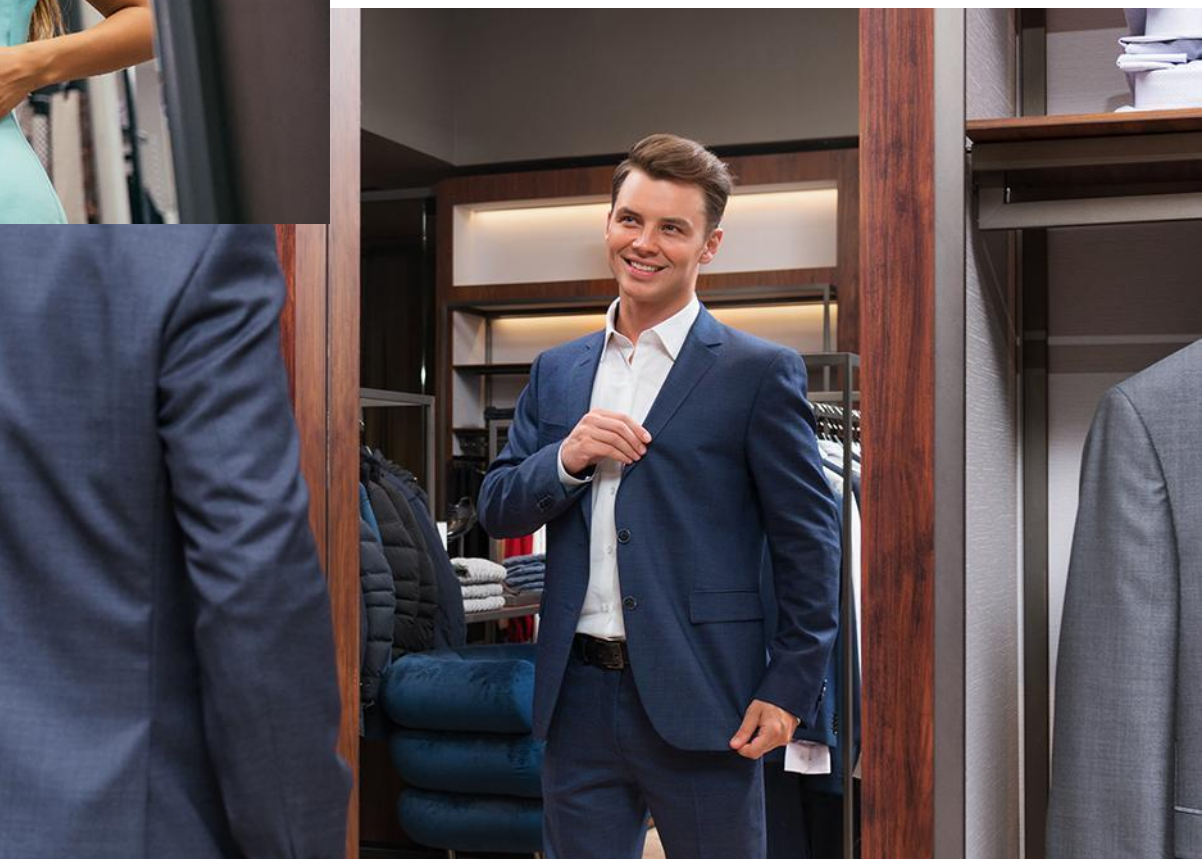

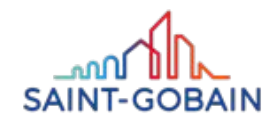

#### РЕСТОРАНЫ, ОТЕЛИ, СПА

Лучшее благосостояние клиентов означает больший доход для компании

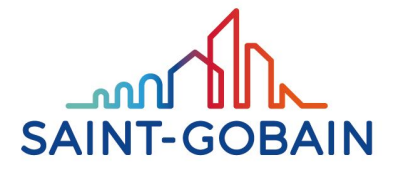

**BUILDING GLASS** 

## MIRALITE PURE BRONZE MIRALITE PURE GREY

### **MIRALITE PURE BRONZE & MIRALITE PURE GREY**

## ЭКОЛОГИЧЕСКОЕ ЗЕРКАЛО НА КОРИЧНЕВО-СЕРОМ ТОНИРОВАННОМ

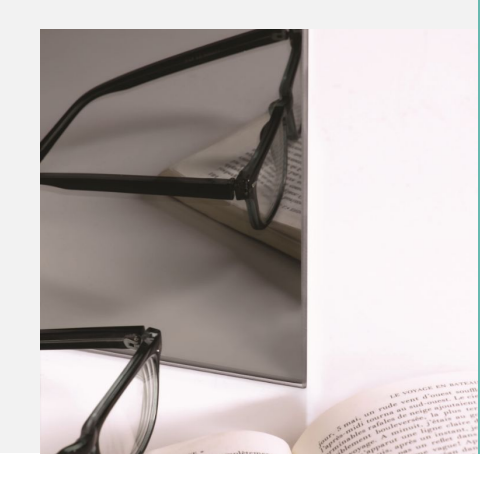

### ТОЛЩИНЫ: 4 ММ И 6 ММ

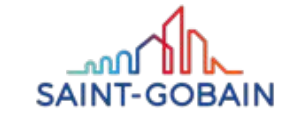

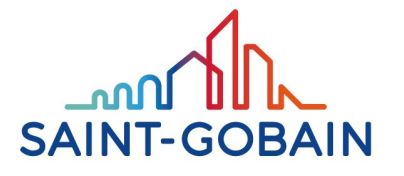

### **BUILDING GLASS**

## MIRALITE ANTIQUE MIRALITE VERSAILLES

### **MIRALITE ANTIQUE & MIRALITE VERSAILLES**

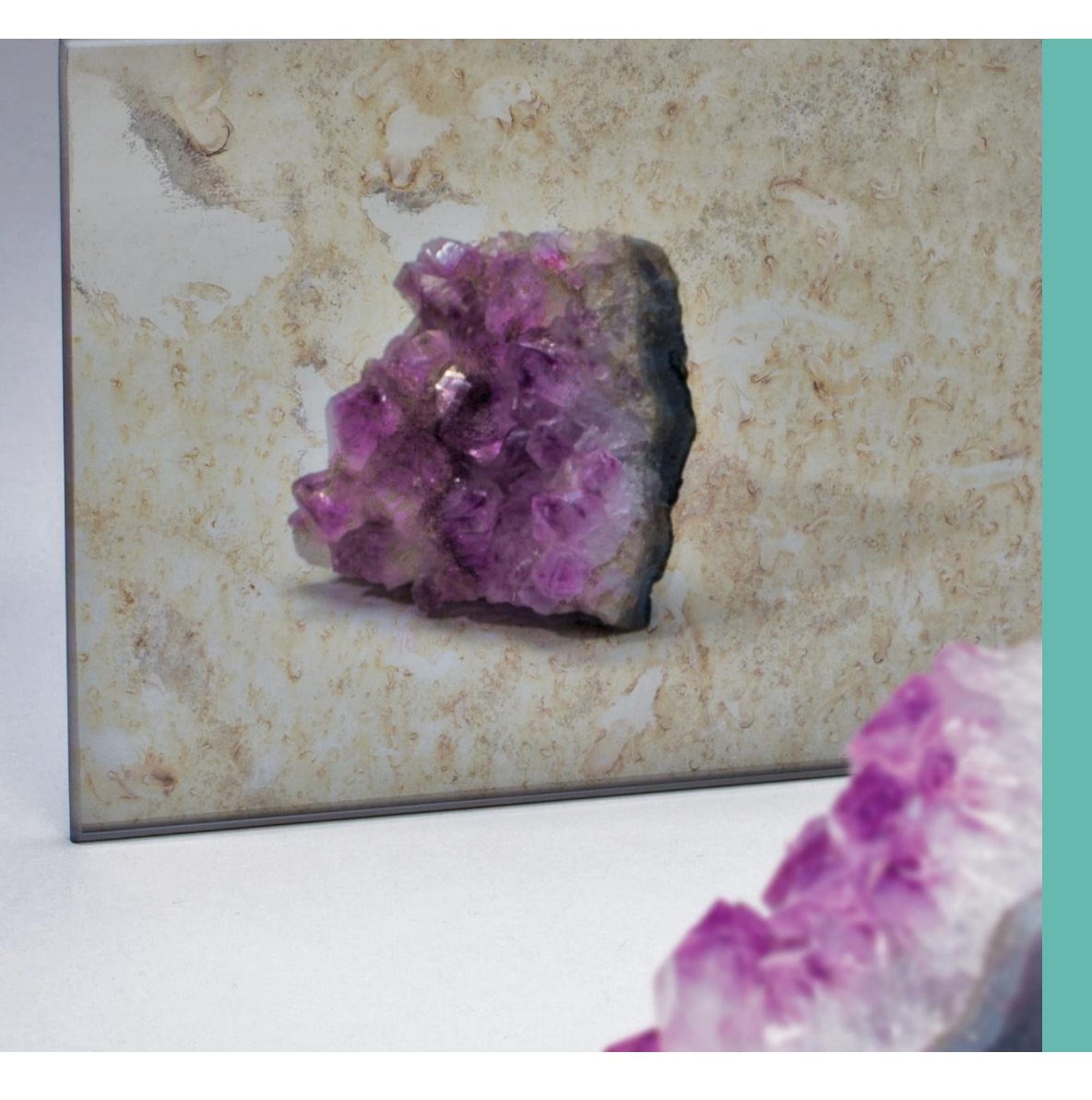

Зеркала в стиле ретро. Благодаря уникальной технологии производства отдельные партии зеркал могут незначительно отличаться друг

## **MIRALITE ANTIQUE &** MIRALITE VERSAILLES

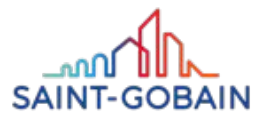

от друга.

**BUILDING GLASS • POLSKA** 

MIRALITE ANTIQUE MIRALITE VERSAILLES

### **MIRALITE ANTIQUE & MIRALITE VERSAILLES**

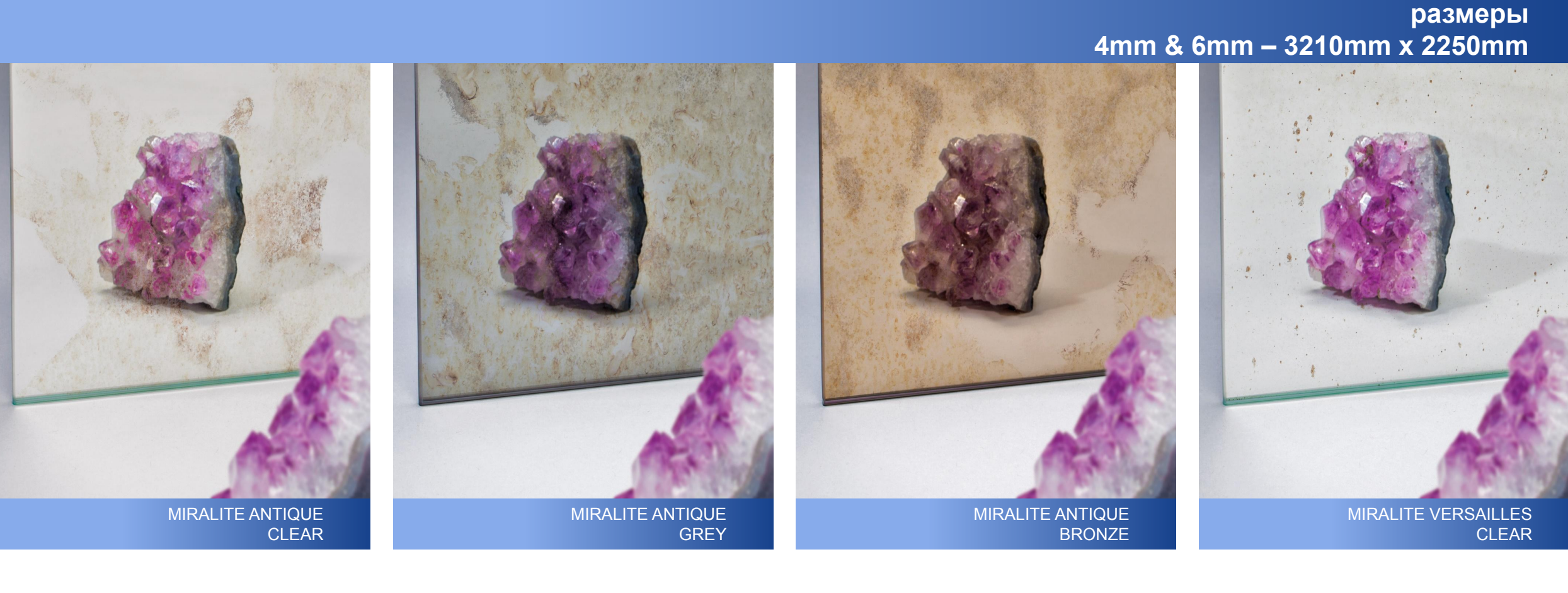

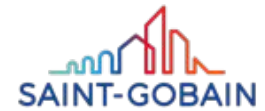

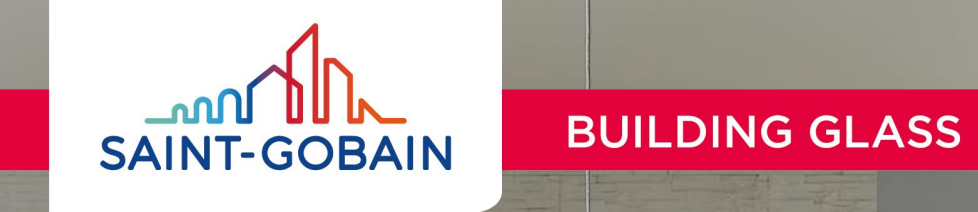

# MIRASTAR

**H**HHH

### **MIRASTAR – СТЕКЛО С ЗЕРКАЛЬНЫМ ЭФФЕКТОМ**

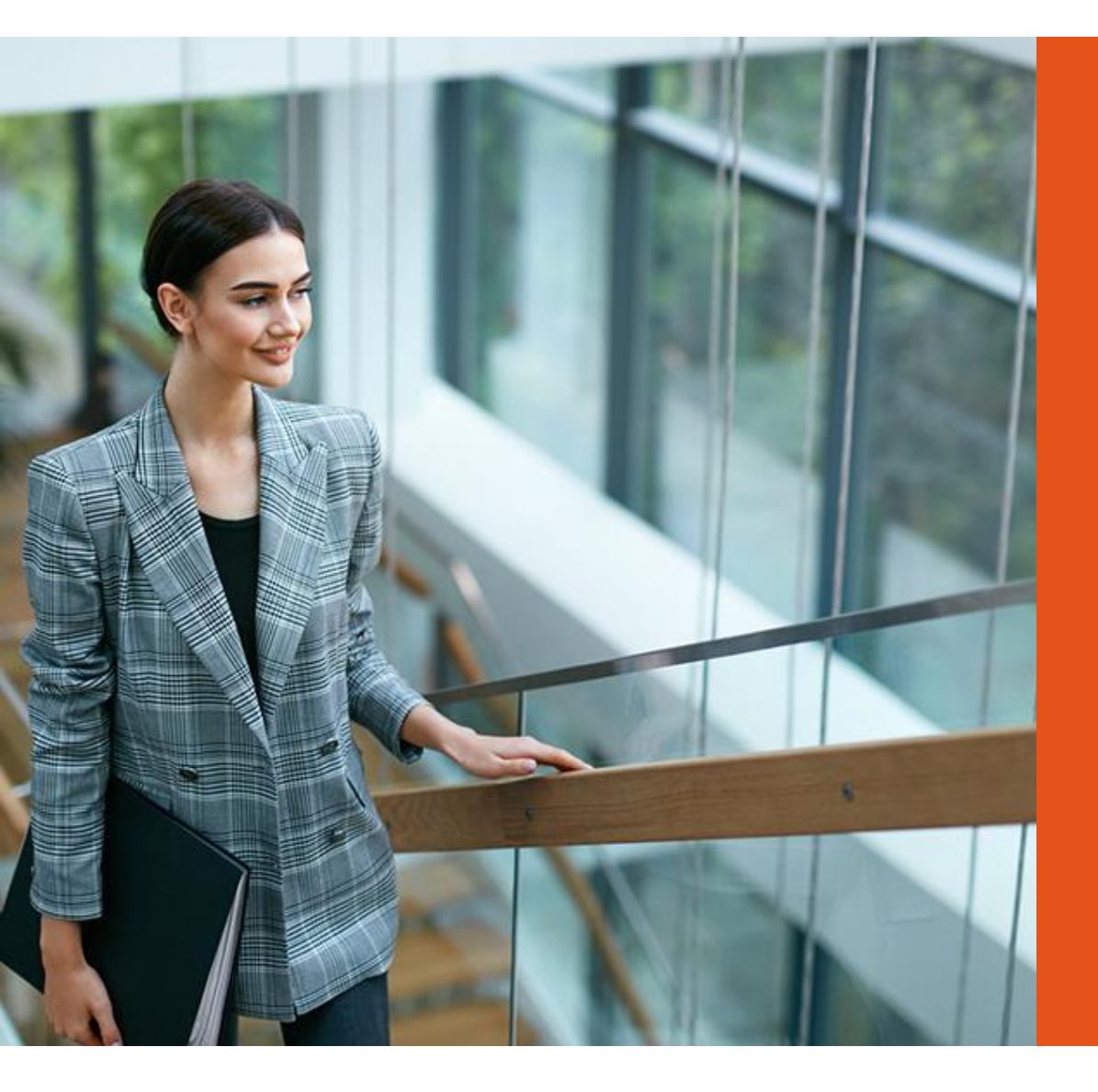

## СТЕКЛО ДЛЯ СПЕЦИАЛЬНЫХ ЗАДАЧ

Стекло MIRASTAR позволяет получить необычный зеркальный эффект, внешний вид которого зависит от условий освещения.

В зависимости от падающего света стекло может действовать как зеркало, но также может быть достаточно прозрачным, пропускающим свет.

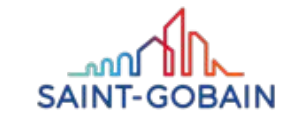

### MIRASTAR – ОТЛИЧНЫЕ ПАРАМЕТРЫ

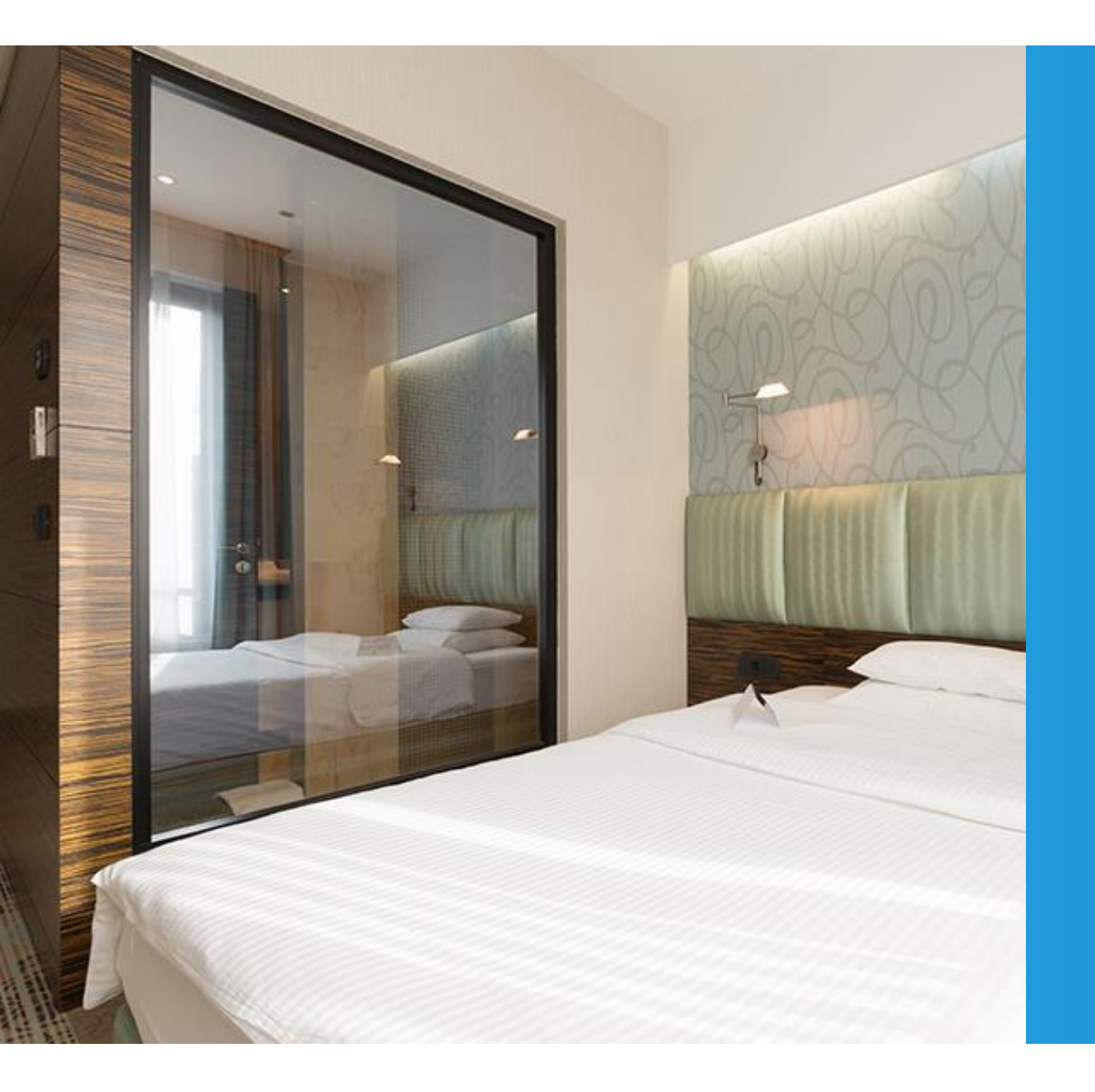

Зеркало MIRASTAR обязано своей прочностью и отсутствием коррозии отличным параметрам. Он был изготовлен таким образом, чтобы исключить восприимчивость зеркала к пары или агрессивным чистящим средствам.

Хромированное покрытие дает возможность закаливания, то есть получения безопасного стекла - благодаря этому MIRASTAR можно использовать там, где стандартные зеркала не работают!

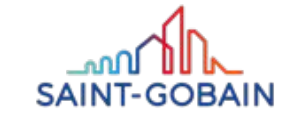

### MIRASTAR – ВЫСОКАЯ ПРОЧНОСТЬ

## Конструкция стекла MIRASTAR гарантирует устойчивость к любым видам обработки. Стекло подходит для:

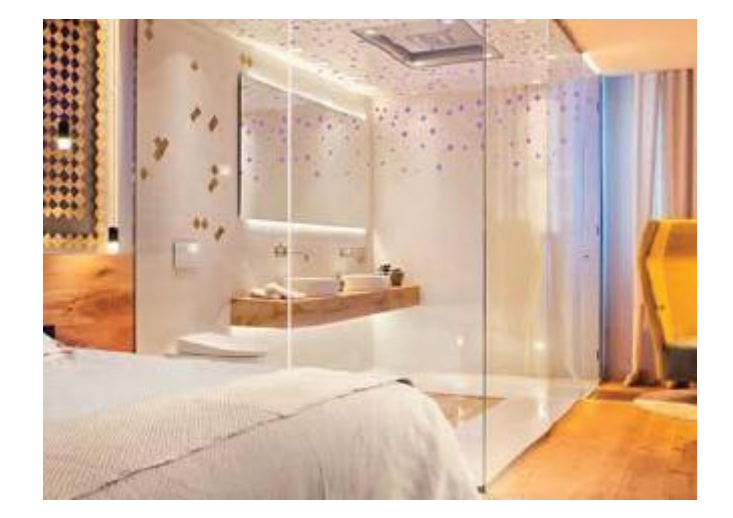

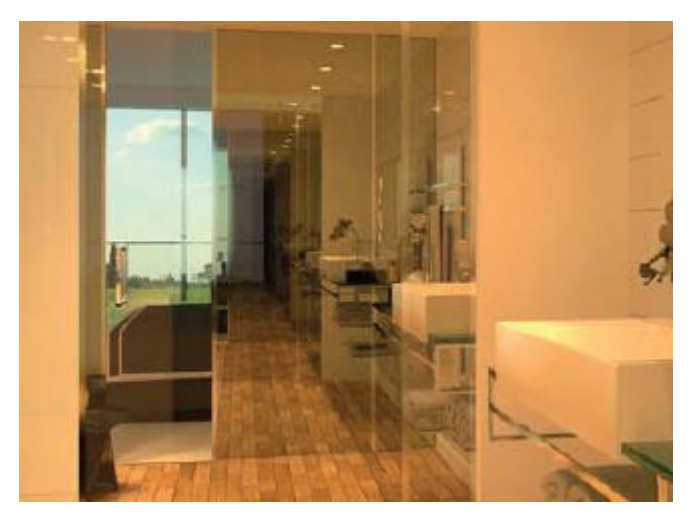

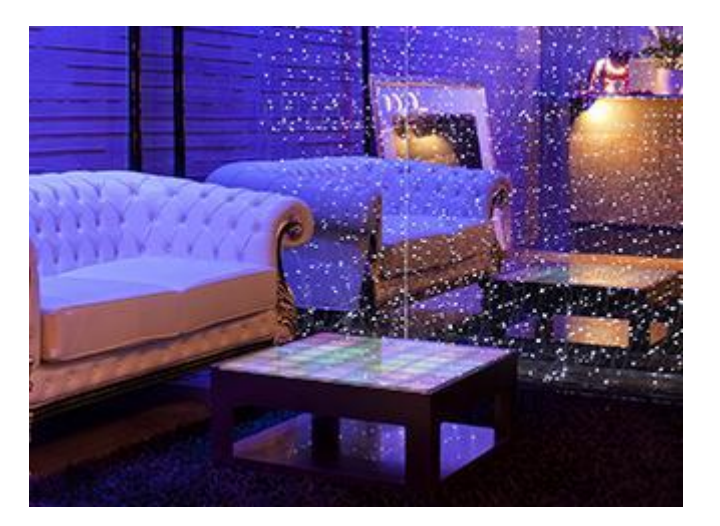

Упрочнение, отверждение или ламинат для обеспечения безопасности Надрезы и обработка кромок, необходимые для определенных типов применения.

Эмалирование, пескоструйная обработка или трафаретная печать для создания уникальных элементов декора.

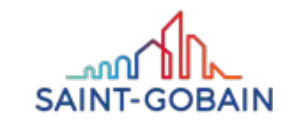
### MIRASTAR – ПАРАМЕТРЫ

# ТОЛЩИНА И РАЗМЕРЫ ЛИСТА::

**3mm** 3210mm x 6000mm,

**4mm** 1605mm x 2000mm, 1605mm x 2250mm, 3210mm x 2000mm, 3210mm x 2250mm, 3210mm x 6000mm,

5mm 3210mm x 6000mm,

- 6mm 3210mm x 2000mm, 3210mm x 6000mm,
- 8mm 3210mm x 6000mm,

**10mm** 3210mm x 6000mm.

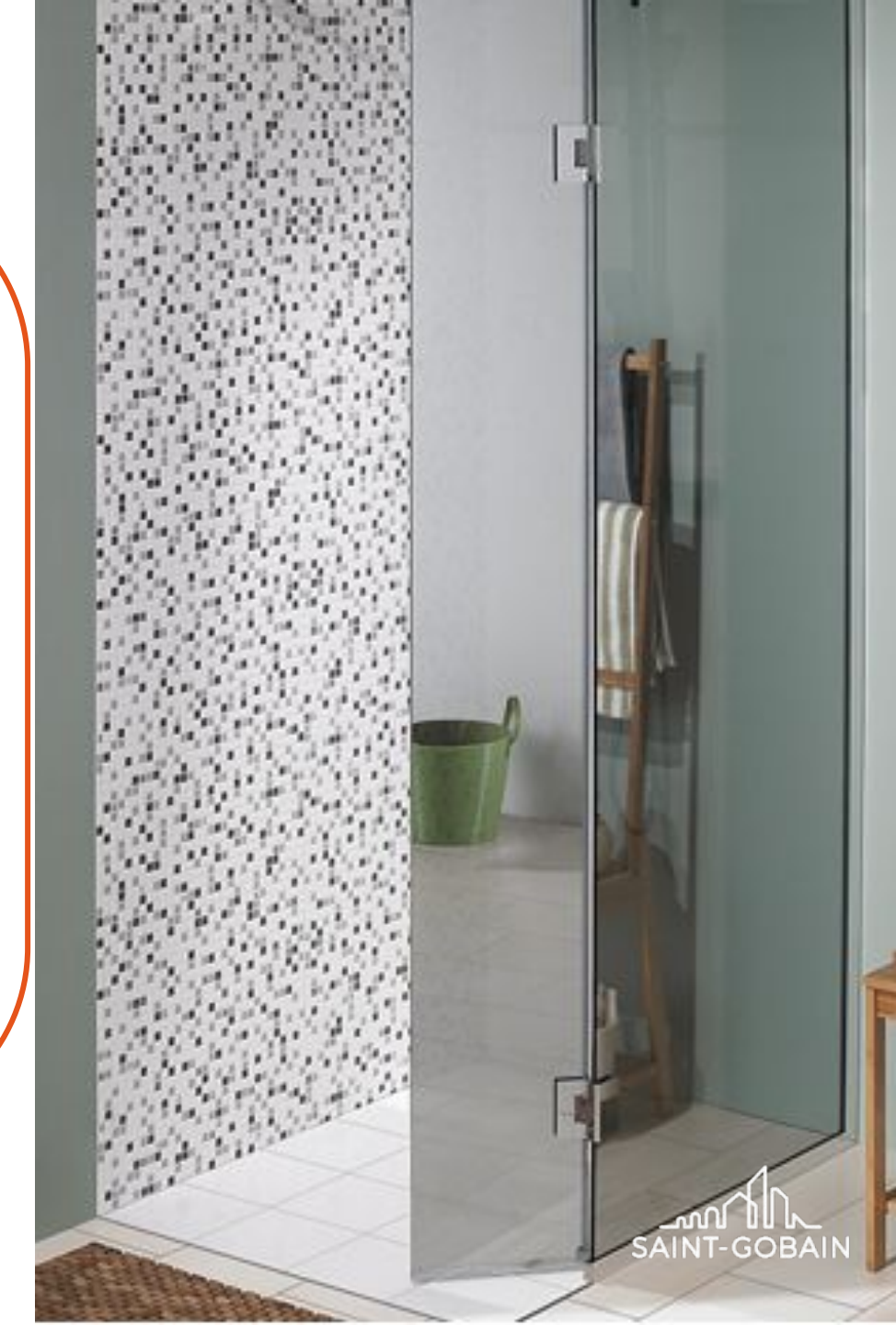

### MIRASTAR – ОТРАЖЕНИЕ НА ВЫСШЕМ УРОВНЕ

МIRASTAR МИРАСТАР - это стекло с покрытием с зеркальным эффектом, главной особенностью которого является высокий уровень отражения света. Это достигается благодаря магнетронному покрытию (напылению) оксидов хрома на прозрачном стекле PLANICLEAR.

#### ПАРАМЕТРЫ ПРОИЗВОДИТЕЛЬНОСТИ

3%

60%

светопропускания

Отражения света со стороны напыления,

55% на обратной стороне

Высокая прочность напыления позволяет устанавливать его в помещениях с повышенным уровнем влажности воздуха.

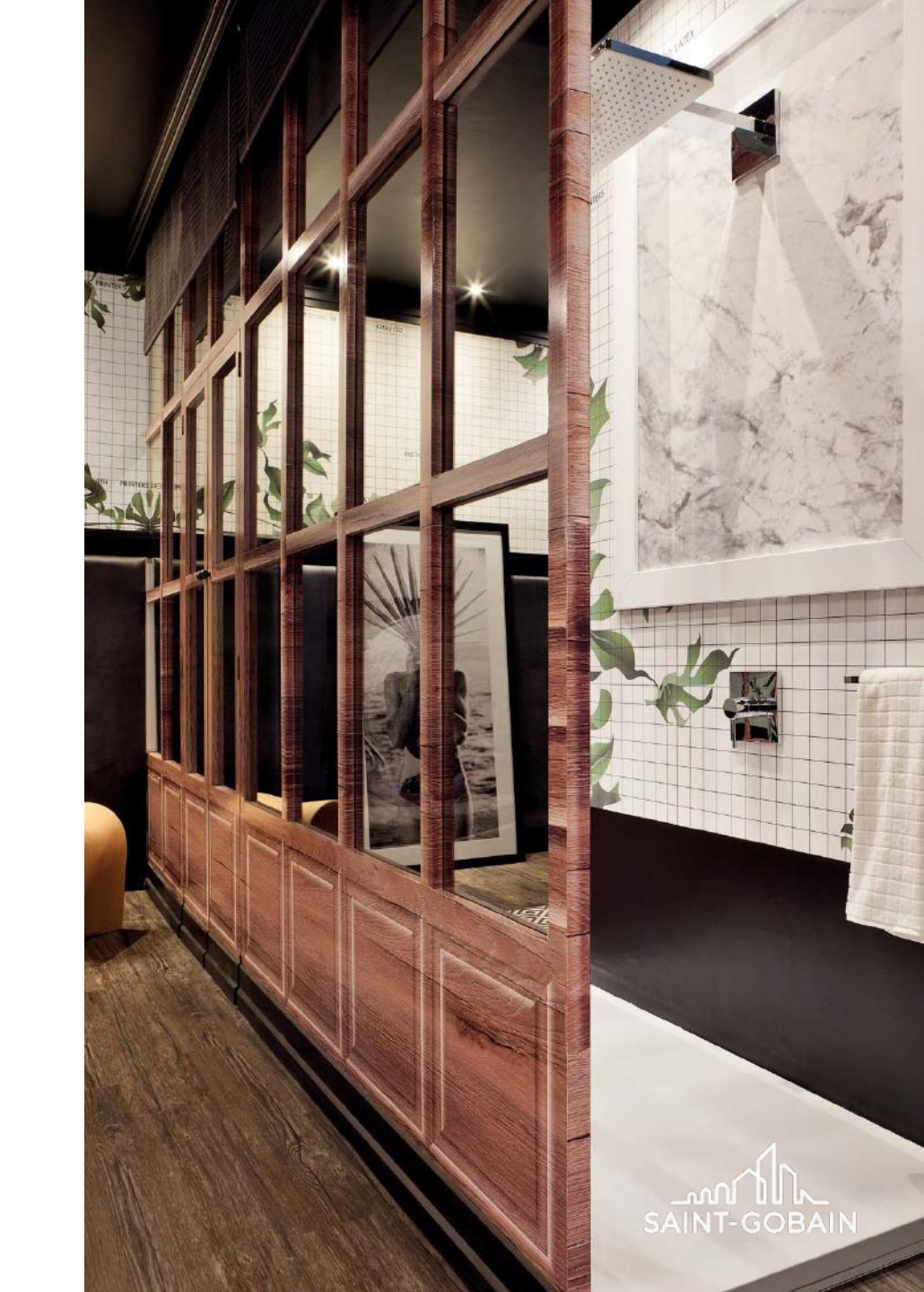

# **MIRASTAR – СВЕТ И ОТРАЖЕНИЕ - ИДЕАЛЬНЫЙ ДУЭТ**

Более интенсивный свет в спальне и почти полное отсутствие света в ванной

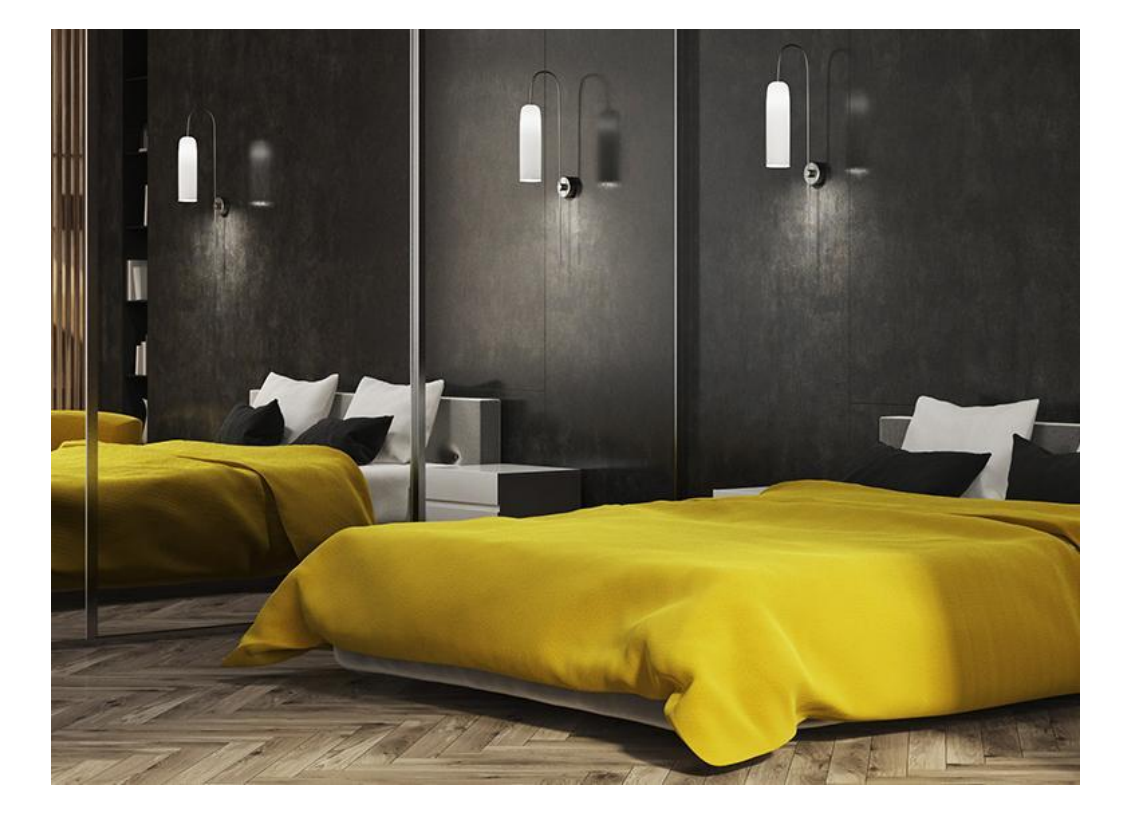

Более интенсивное освещение в ванной комнате

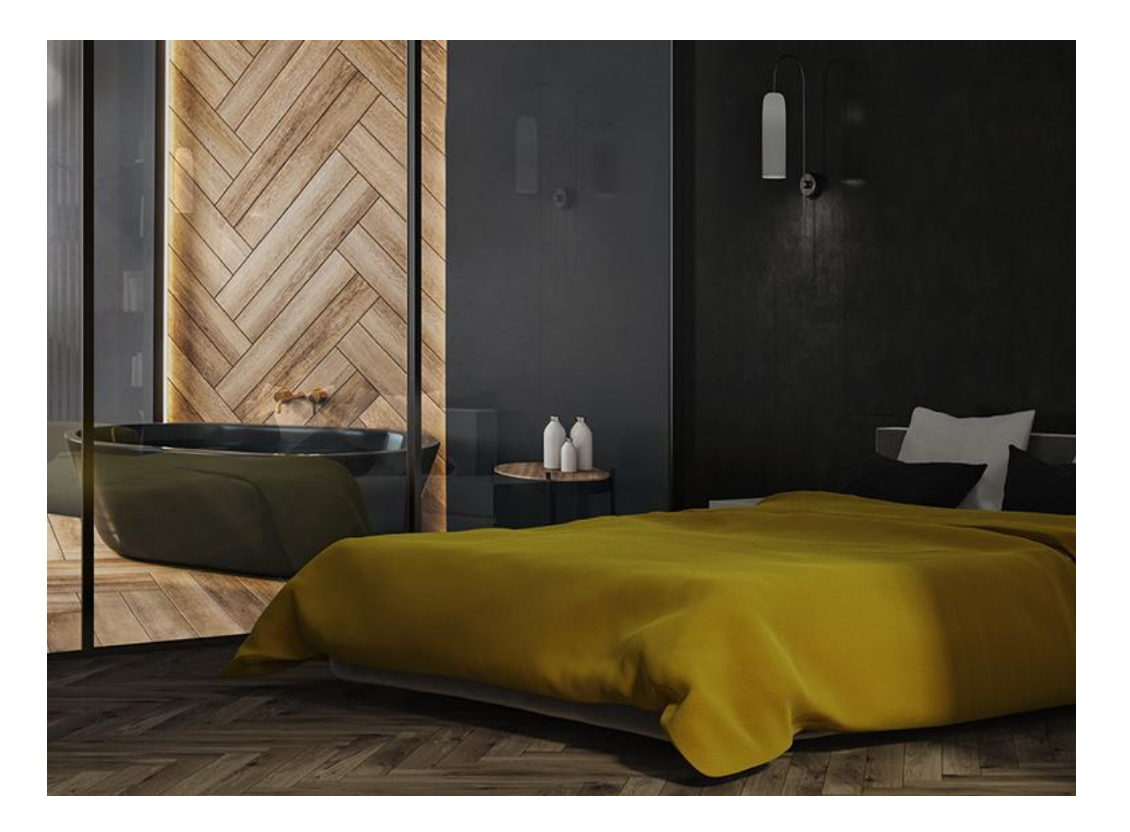

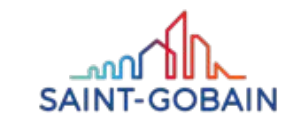

**BUILDING GLASS • POLSKA** 

### MIRASTAR – ПРИМЕНЕНИЯ

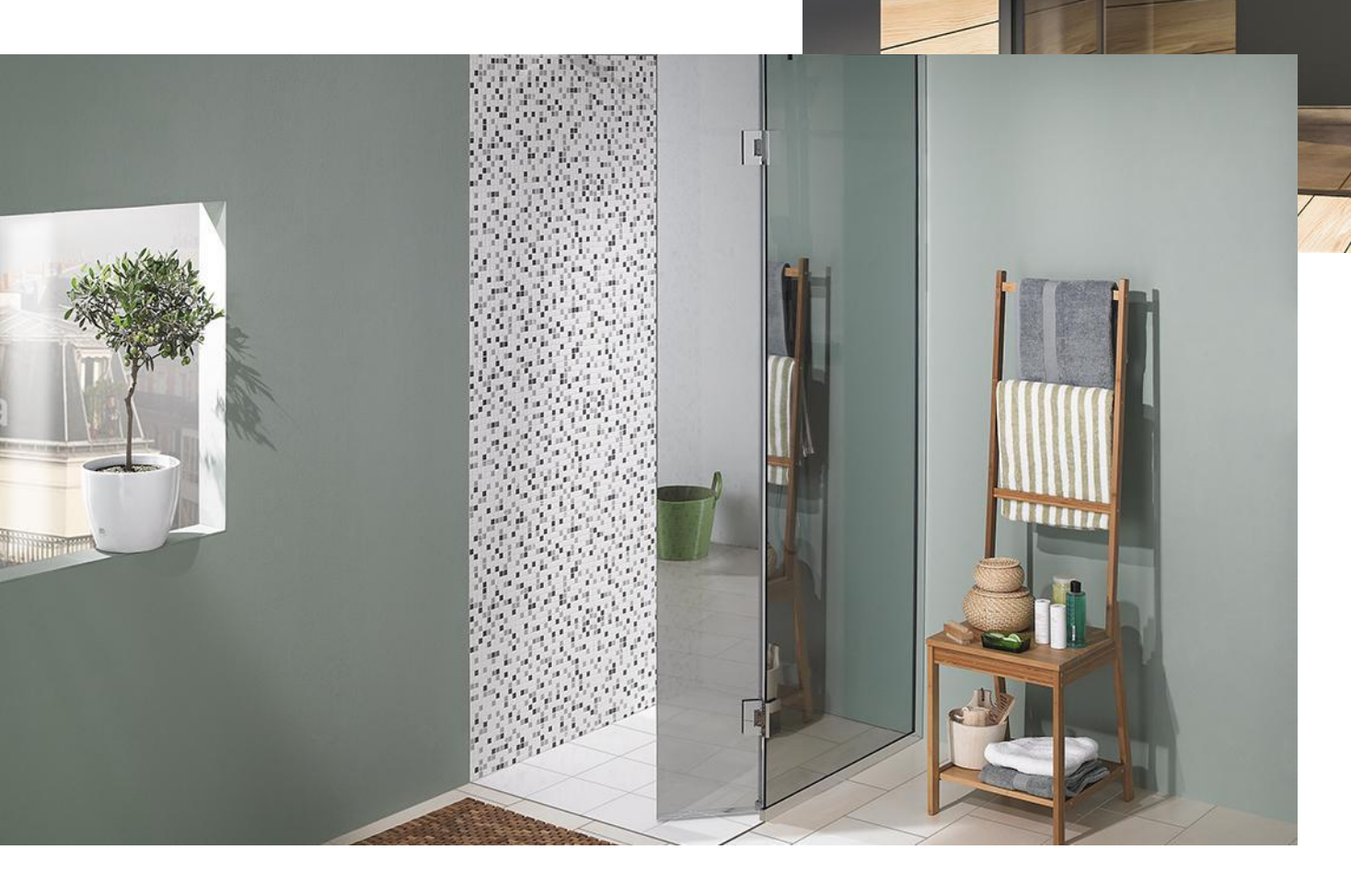

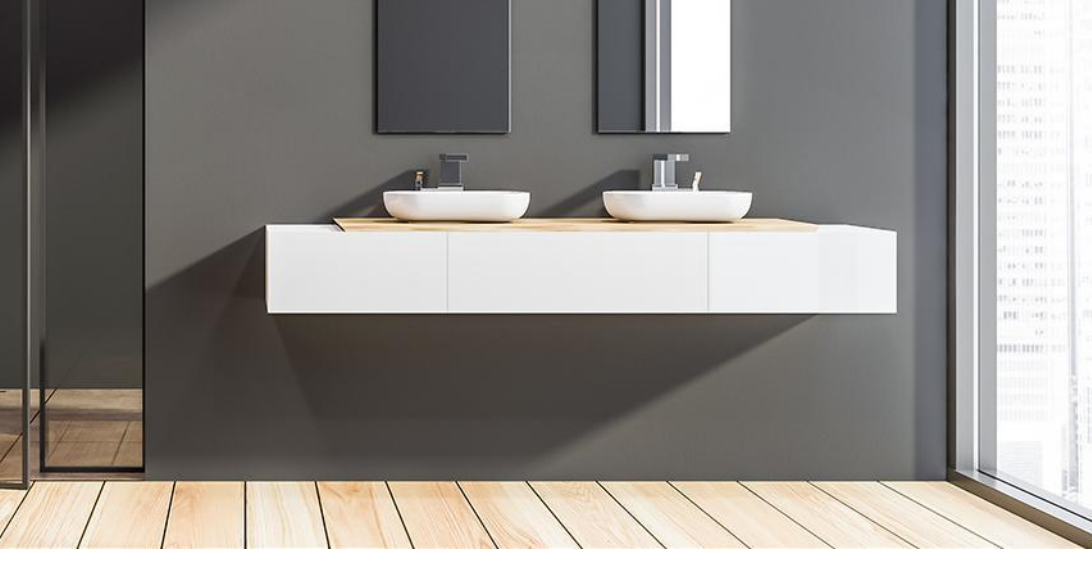

#### ГДЕ ЭТО РАБОТАЕТ ЛУЧШЕ ВСЕГО?

#### ПЕРЕГОРОДКИ И ДУШЕВЫЕ КАБИНЫ

Использование в душевых кабинах, гарантирует эстетичный вид в ванной комнаты.

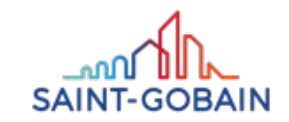

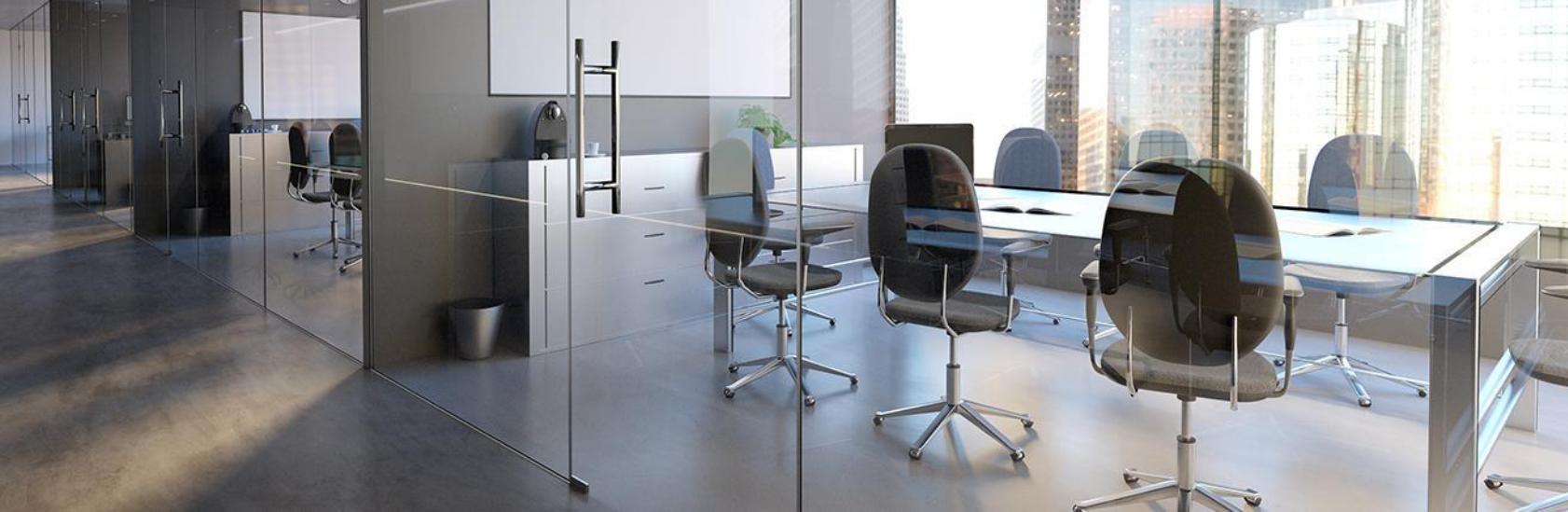

### ДВЕРИ, ПЕРЕГОРОДКИ, ЭЛЕМЕНТЫ РАЗДЕЛЯЮЩИЕ ПРОСТРАНСТВО ИНТЕРЬЕРА

Инновационный способ разделения интерьеров для получения открытого пространства.

# MIRASTAR – ПРИМЕНЕНИЯ

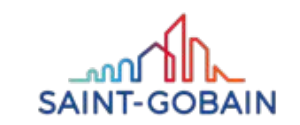

### MIRASTAR – ПРИМЕНЕНИЯ

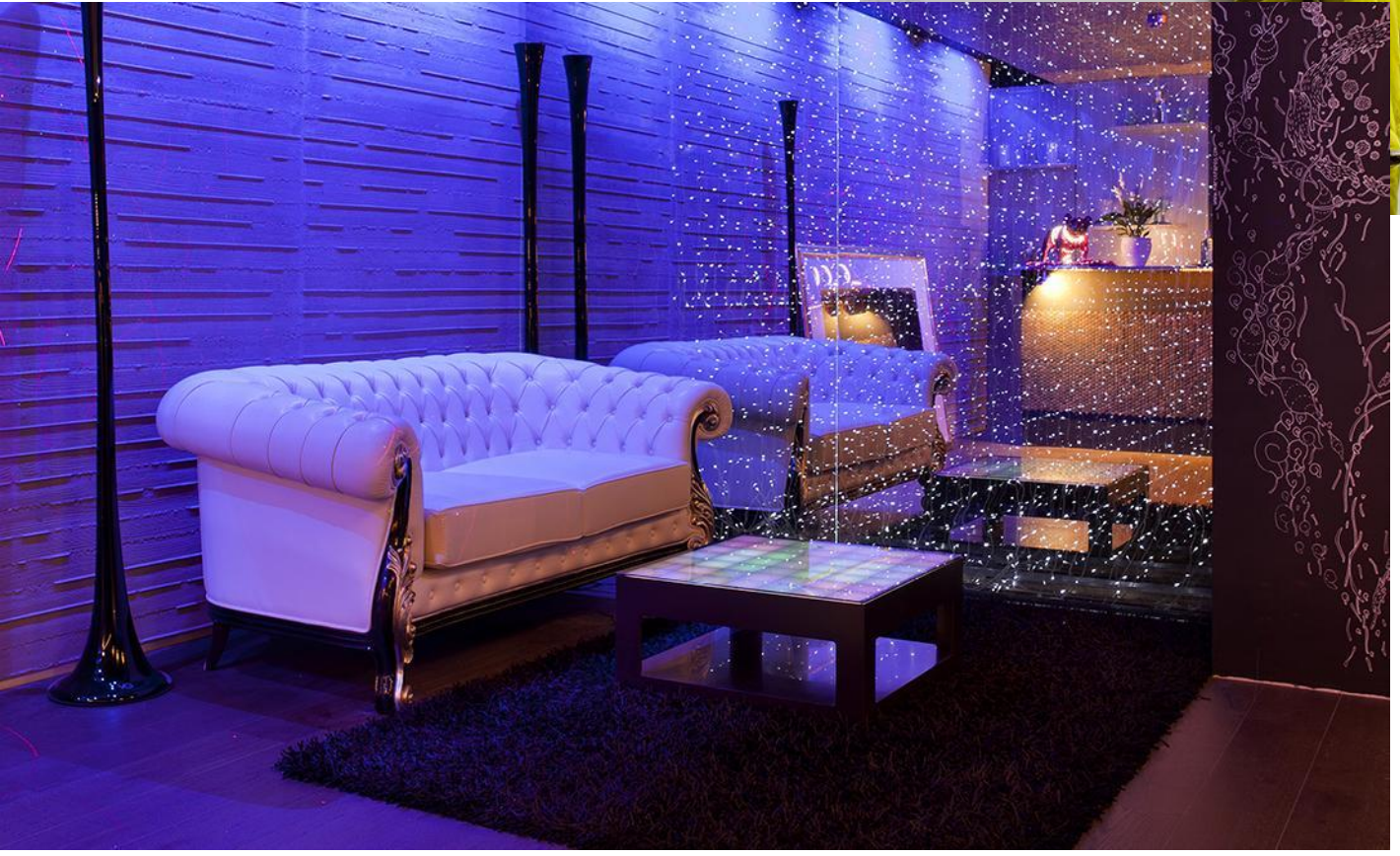

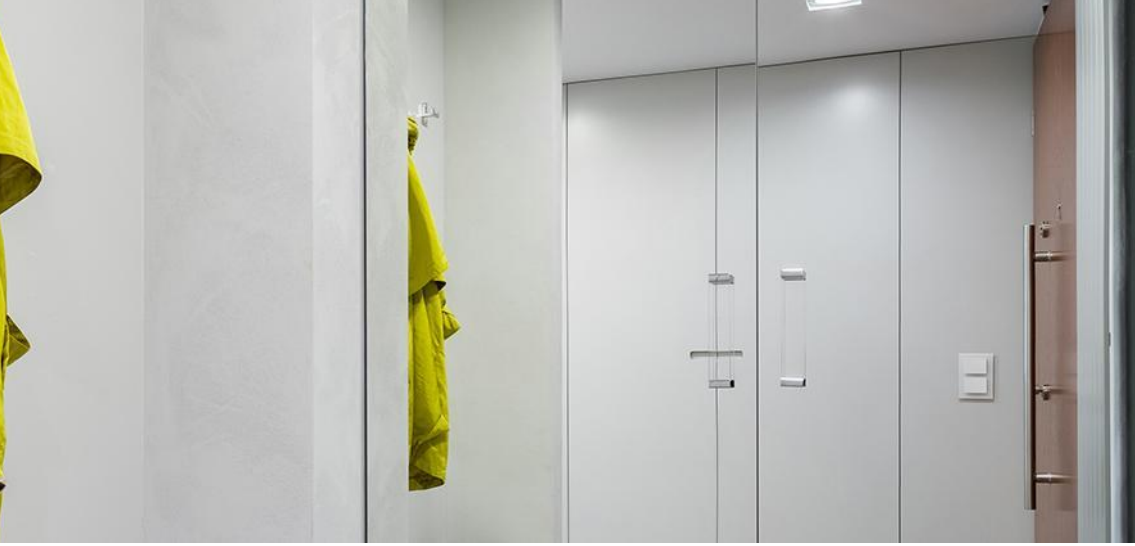

#### ДЕКОРАТИВНЫЕ ЗЕРКАЛА И НАСТННЫЕ ПАНЕЛИ

Они обеспечивают эффективное освещение и оптическое увеличение небольших пространств. Также это отличный декоративный элемент.

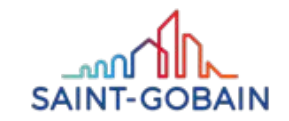

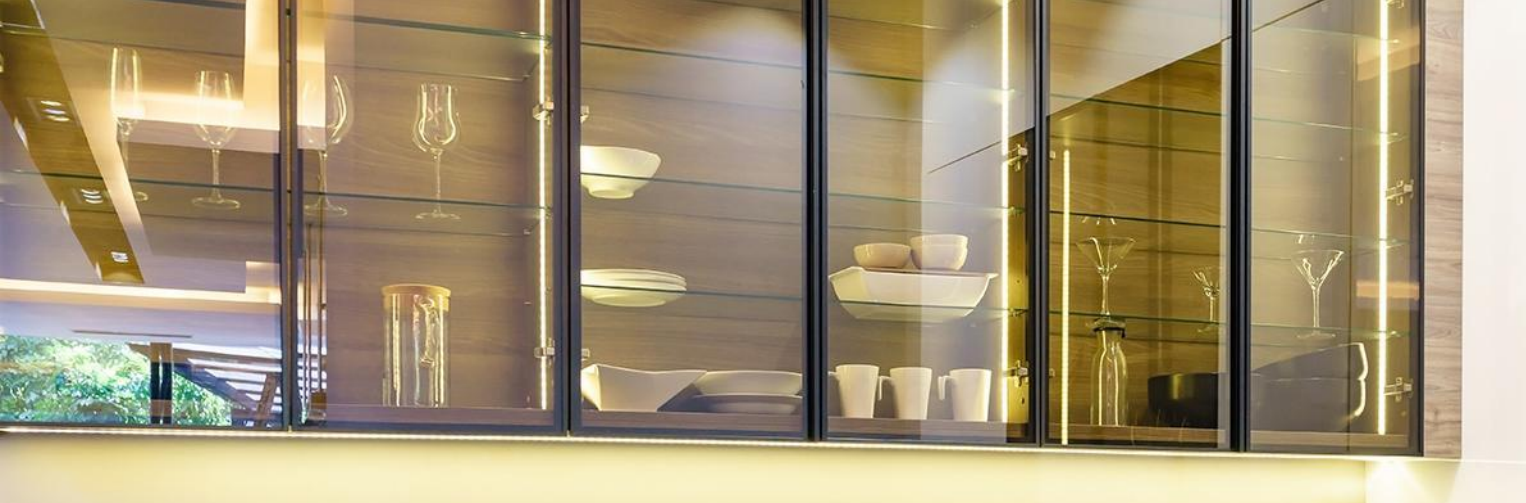

### MIRASTAR – ПРИМЕНЕНИЕ

#### ЭЛЕМЕНТЫ МЕБЕЛИ, СТОЛЫ И ШКАФЫ

Высокое отражение света дает впечатляющие эффекты, особенно когда стекло помещено внутри мебели.

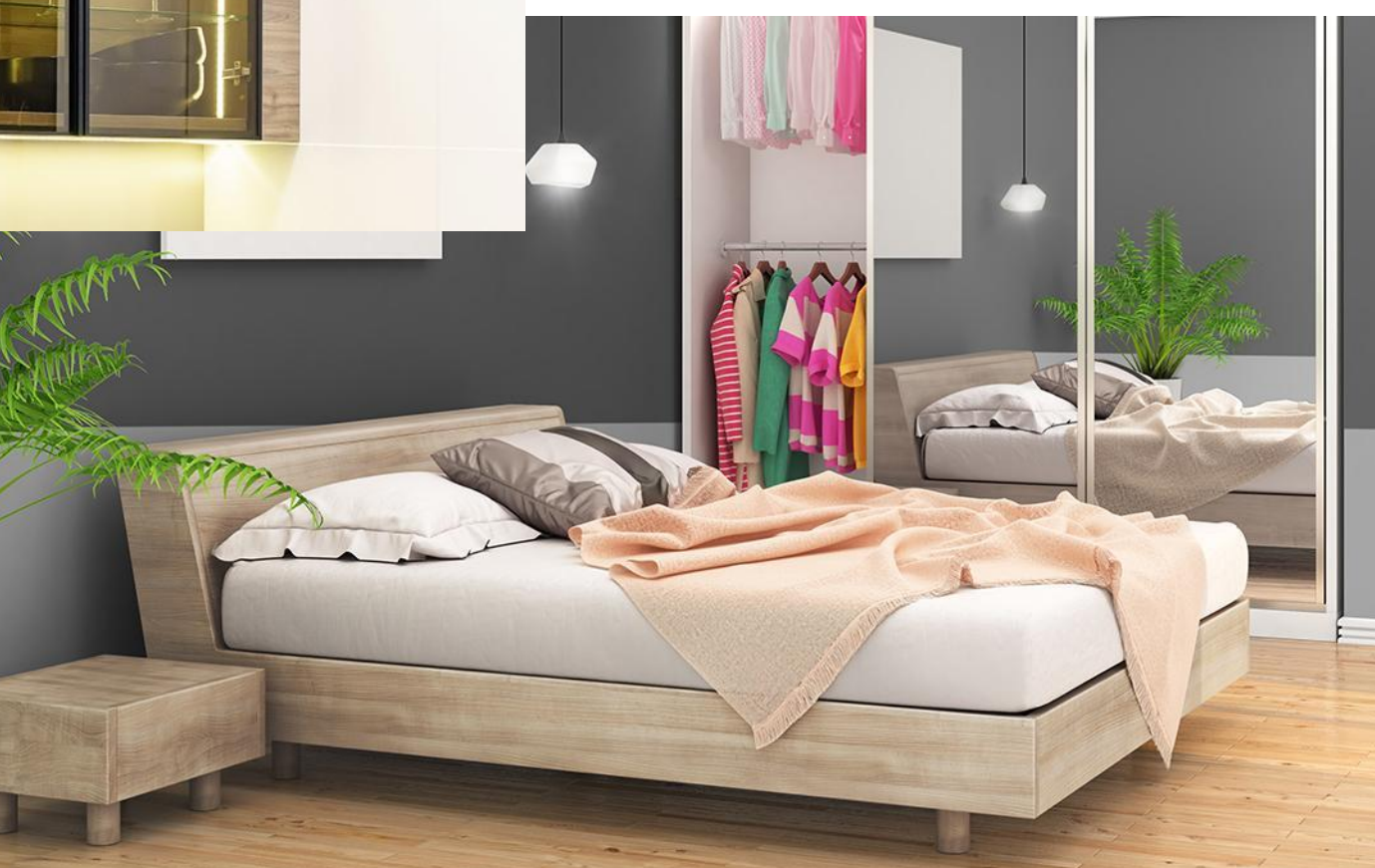

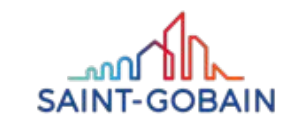

### MIRASTAR – ПРИМЕНЕНИЯ

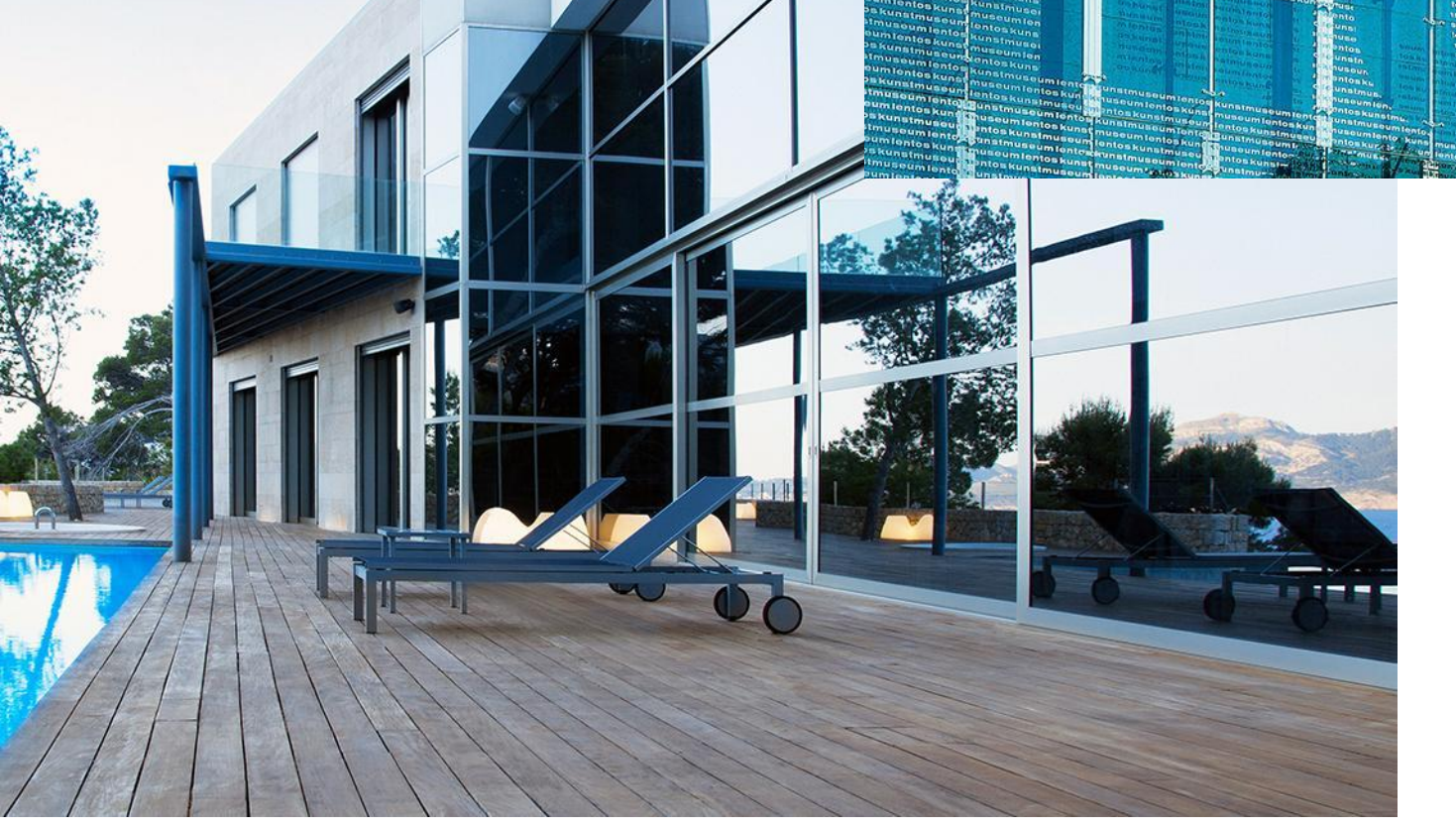

#### ФАСАДЫ И СТЕКЛОПАКЕТЫ

Высокая стойкость позволяет использовать стекло в фасадах зданий, получается интересный необычный эффект отражения света.

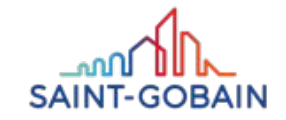

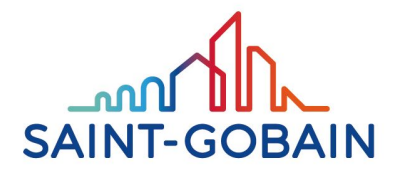

**BUILDING GLASS** 

# PLANILAQUE COLOR-P

#### PLANILAQUE COLOR-IT – ГЛУБИНА ЛАКА И БЛЕСК СТЕКЛА

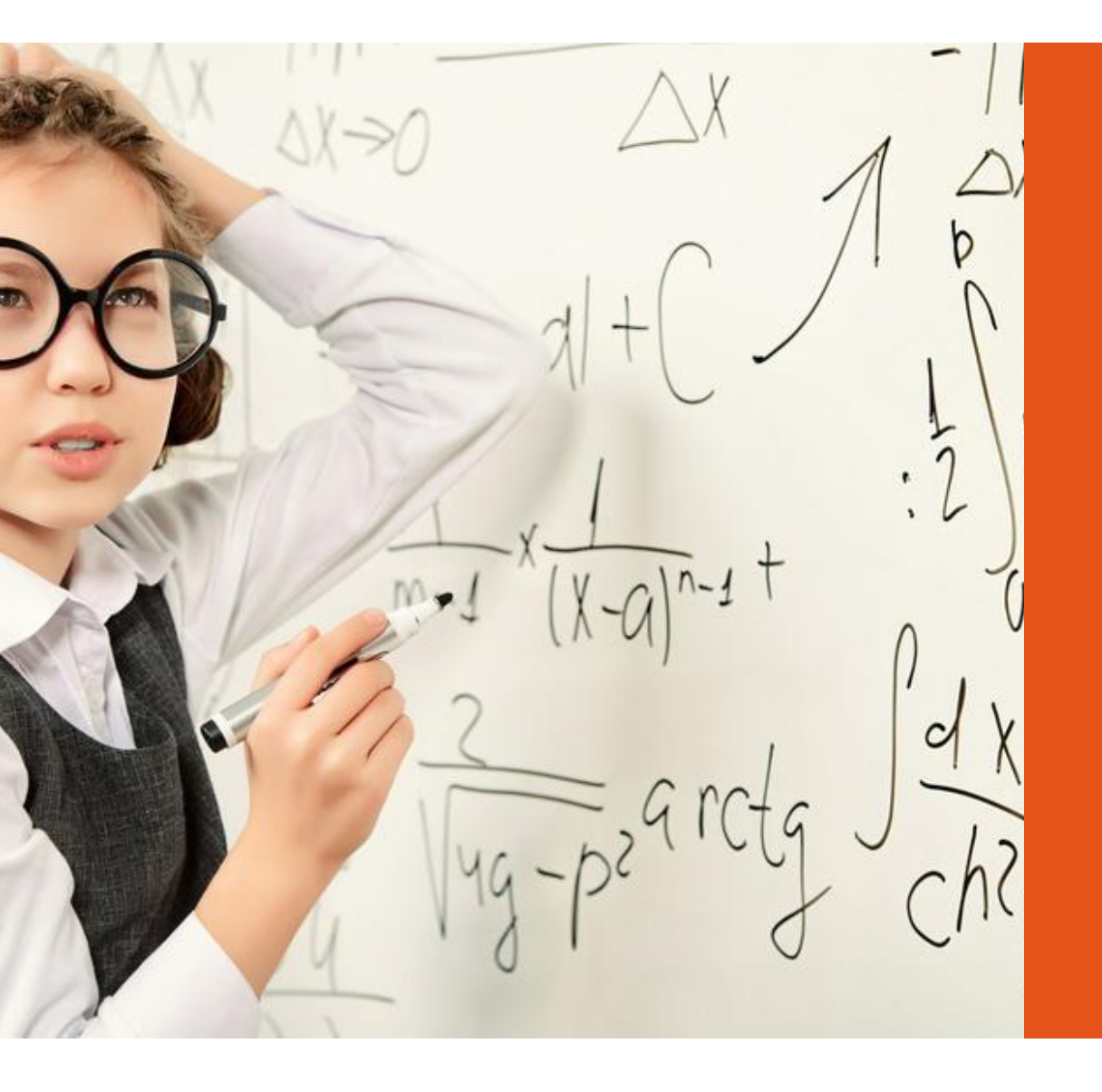

# **PLANILAQUE COLOR-IT**

это крашеное стекло, которое приобретает свой цвет за счет нанесения покрытия из высокопрочного лака на заднюю поверхность стекла. Затем стекло затвердевает под воздействием высокой температуры.

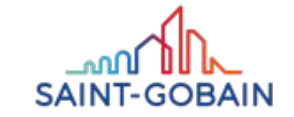

#### PLANILAQUE COLOR-IT – WNĘTRZA Z KOLOREM

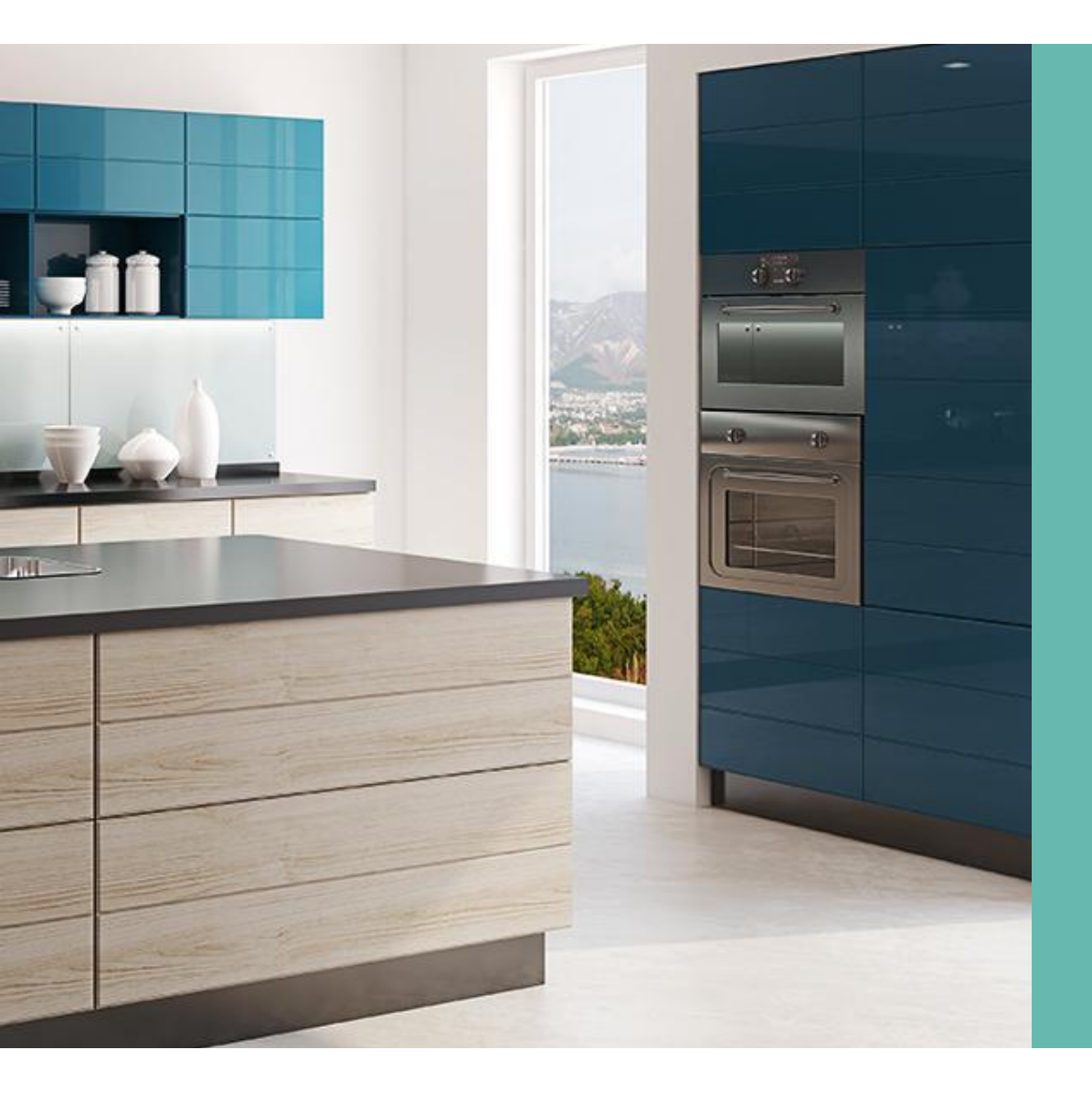

# **PLANILAQUE COLOR-IT**

лакированное стекло в отважных цветах,
 яркость цвета и насыщенный оттенок,
 современный дизайн.

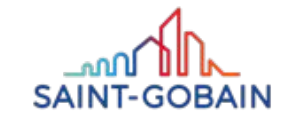

#### PLANILAQUE COLOR-IT –ВЫГОДЫ

# Идеально подходит для внутренней отделки и своим цветом подчеркивает ценность помещения.

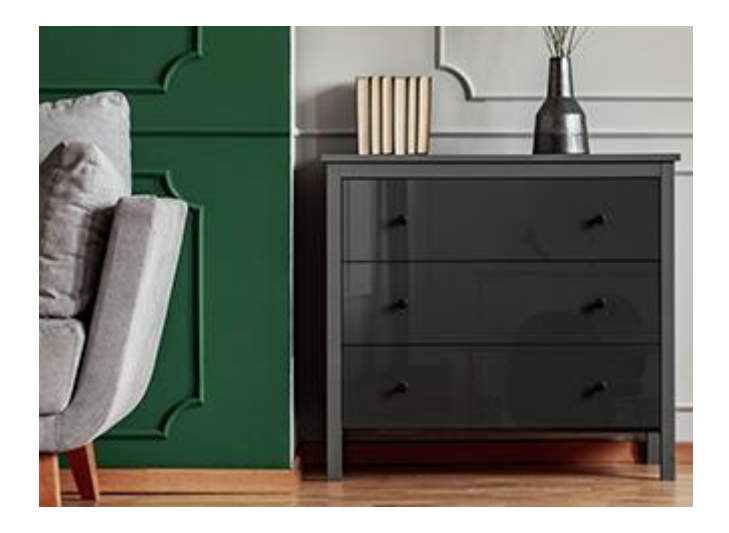

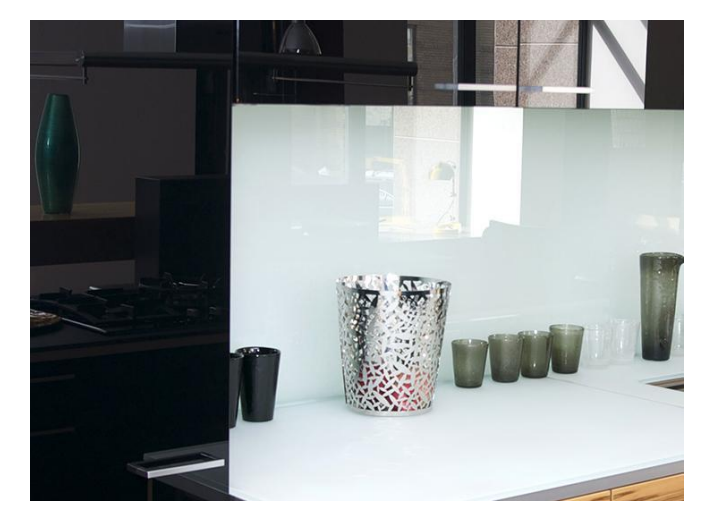

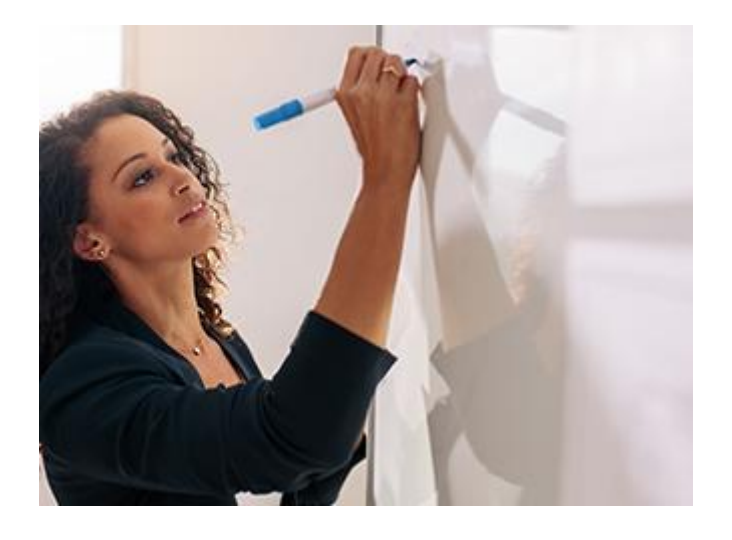

#### МЕБЕЛЬНЫЕ ДЕТАЛИ

Эффектный и восхитительный вид.

#### НАСТЕННЫЕ ПАНЕЛИ

Декоративное дополнение любого помещения.

#### СТЕКЛЯННЫЕ МАРКЕРНЫЕ ДОСКИ

Дизайн и функциональность.

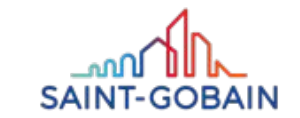

#### PLANILAQUE COLOR-IT –АРГУМЕНТЫ В ПОЛЬЗУ ПРОДАЖИ

# 1

Лучшая влагостойкость на рынке - возможность использования стекла в качестве облицовки стен в душевых кабинах.

# 2

. Гарантия насыщенности цвета и сохранения одинаковых оттенков для каждой партии продукции.

# 3

Повторяемость цвета, соответствующая толщина и твердость лака.

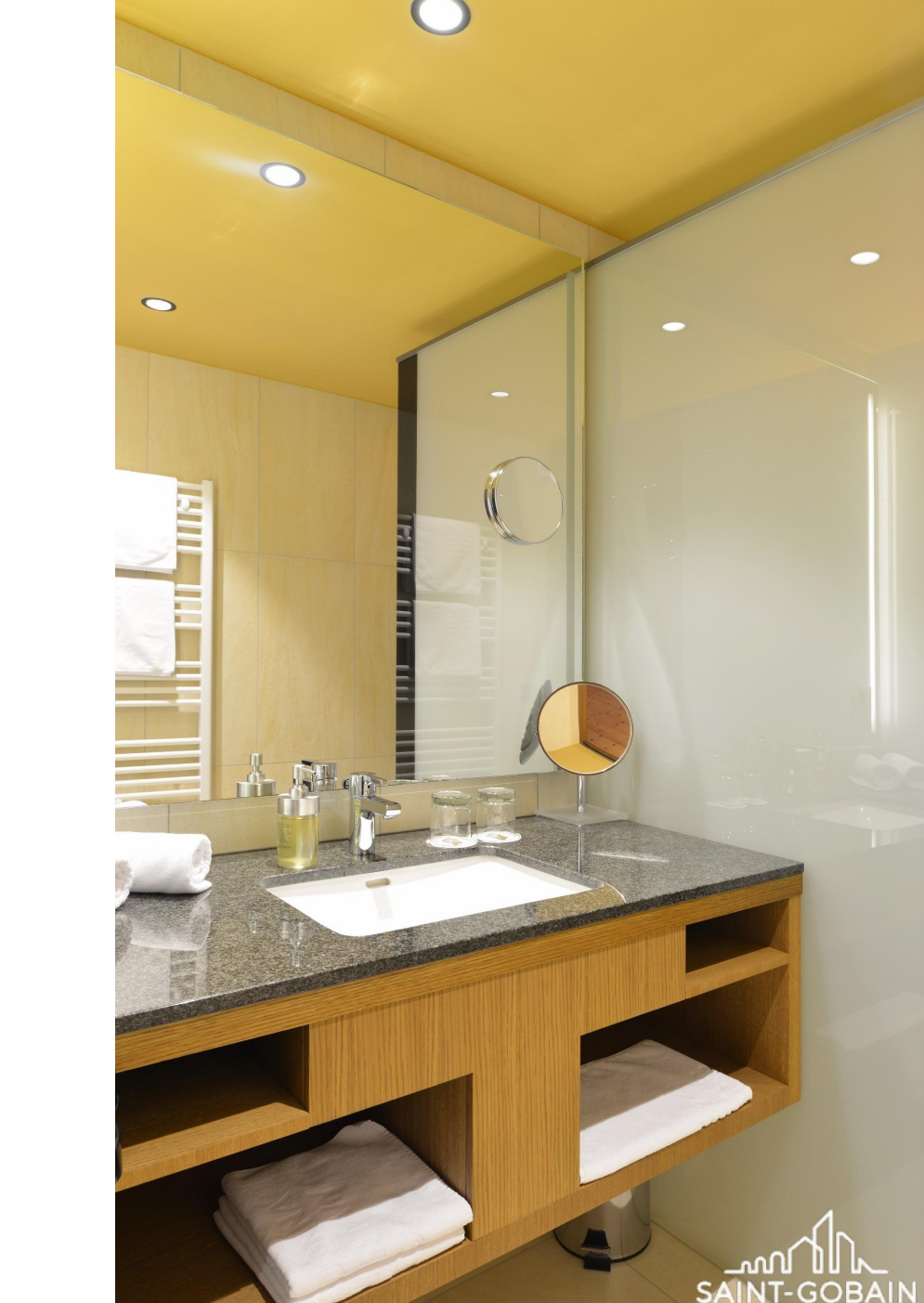

#### PLANILAQUE COLOR-IT – 26 ЦВЕТОВ В 5 СОВРЕМЕННЫХ ТЕНДЕНЦИЯХ

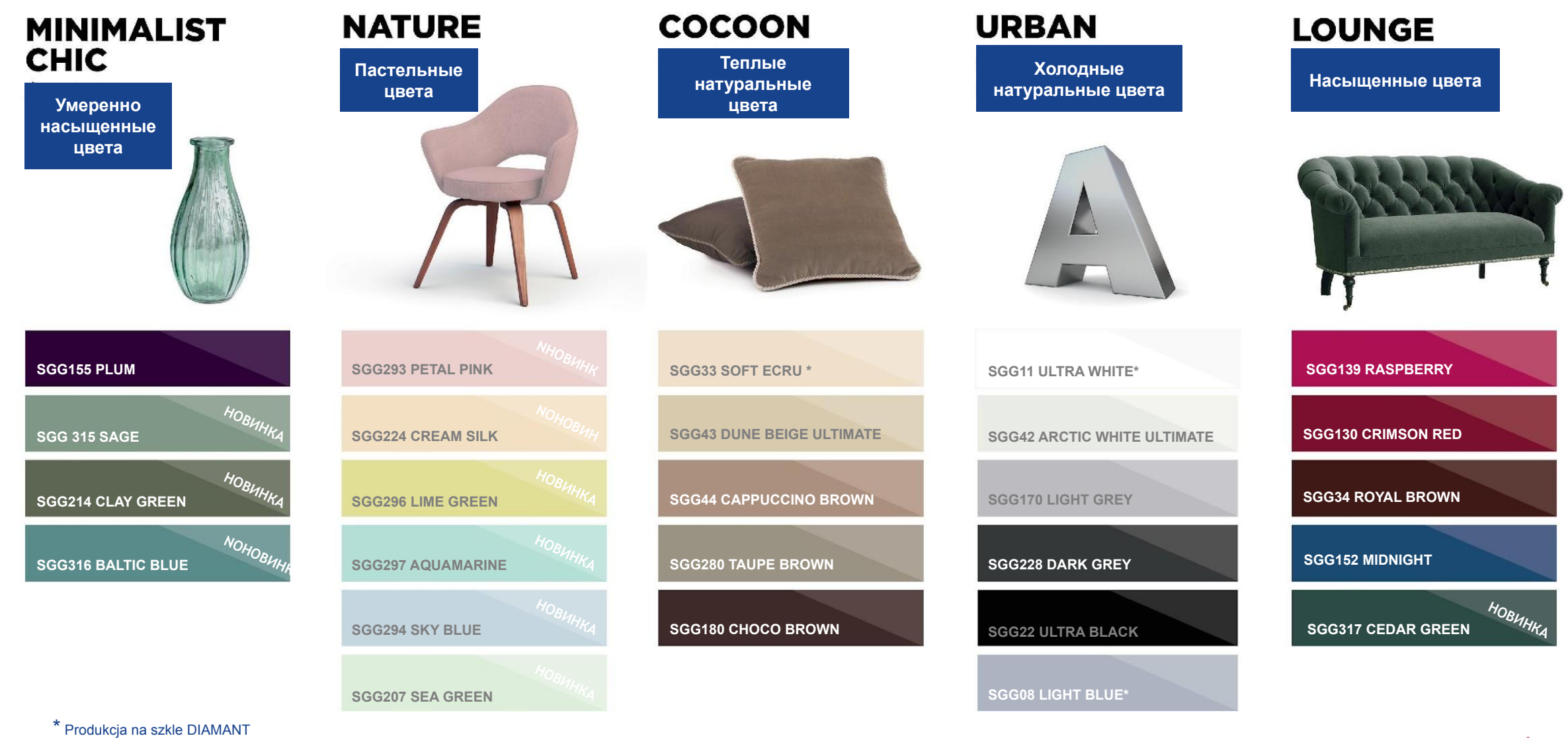

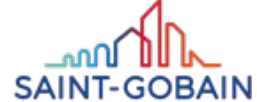

### **PLANILAQUE COLOR-IT –ПАРАМЕТРЫ**

#### РАЗМЕРЫ И ТОЛЩИН листов:

2550мм × 3210мм – толщина 4мм 2550мм × 1605мм– толщина 4мм

#### На заказ:

2550мм 3210мм и 2550мм × 1605мм –толщина 3mm 2550mm × 3210mm oraz 2550mm × 1605mm –толщина 6mm

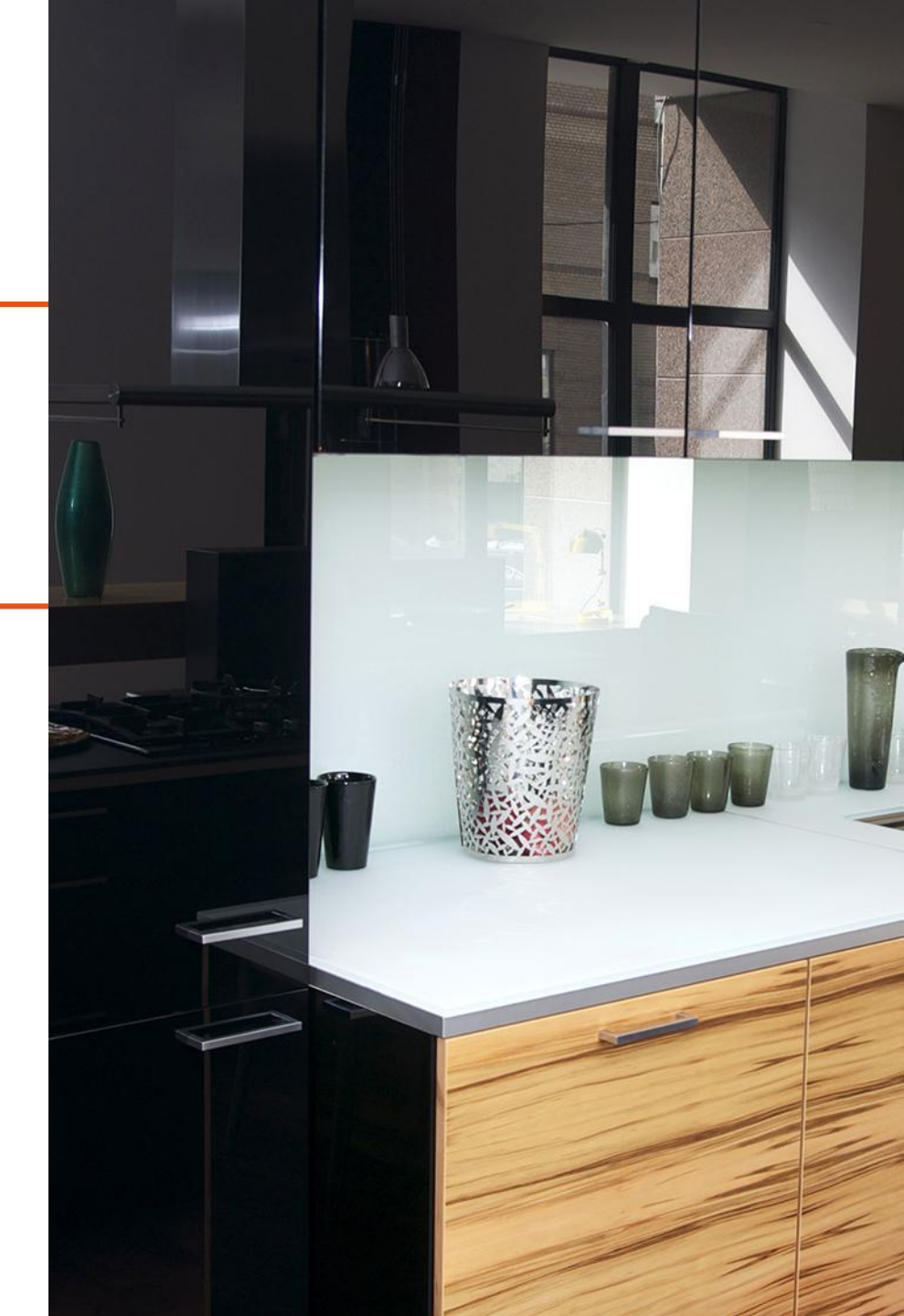

**BUILDING GLASS • POLSKA** 

### PLANILAQUE COLOR-IT – ПРИМЕНЕНИЕ

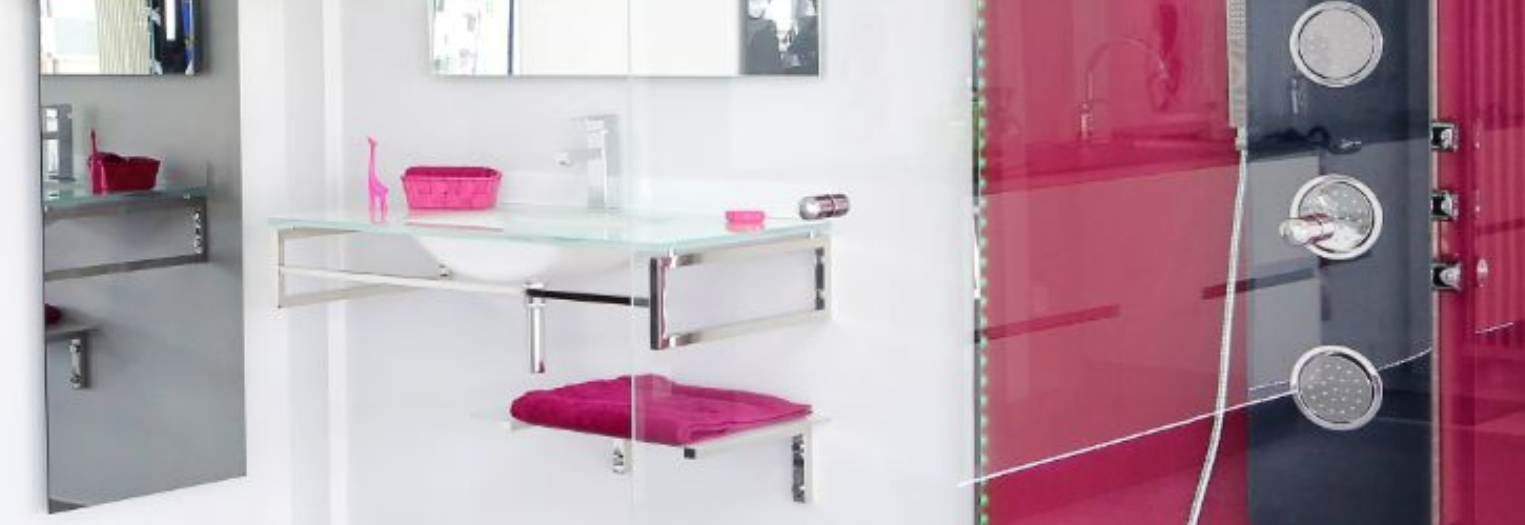

#### ОБЛИЦОВКА ДУШЕВЫХ СТЕН

Современная альтернатива керамической плитке

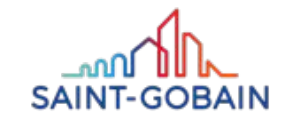

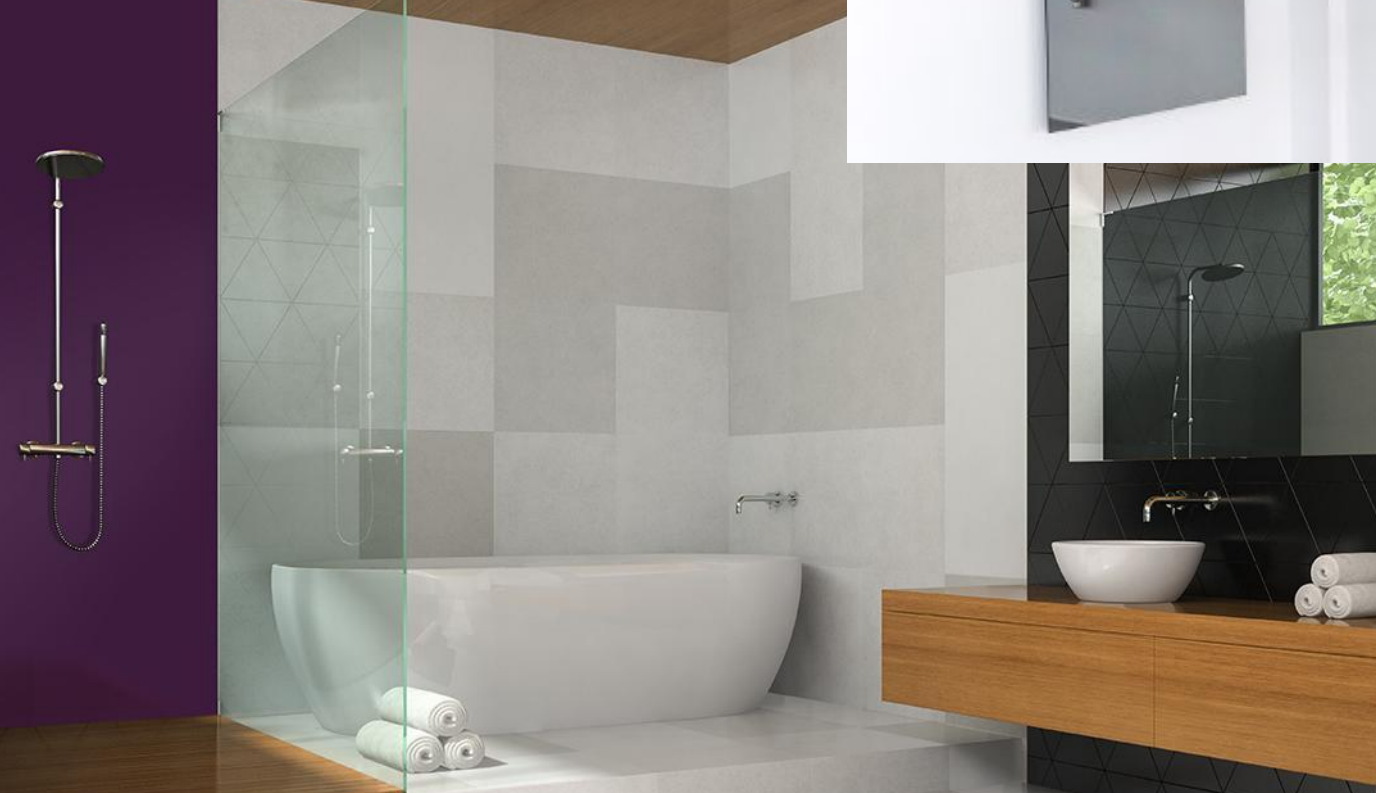

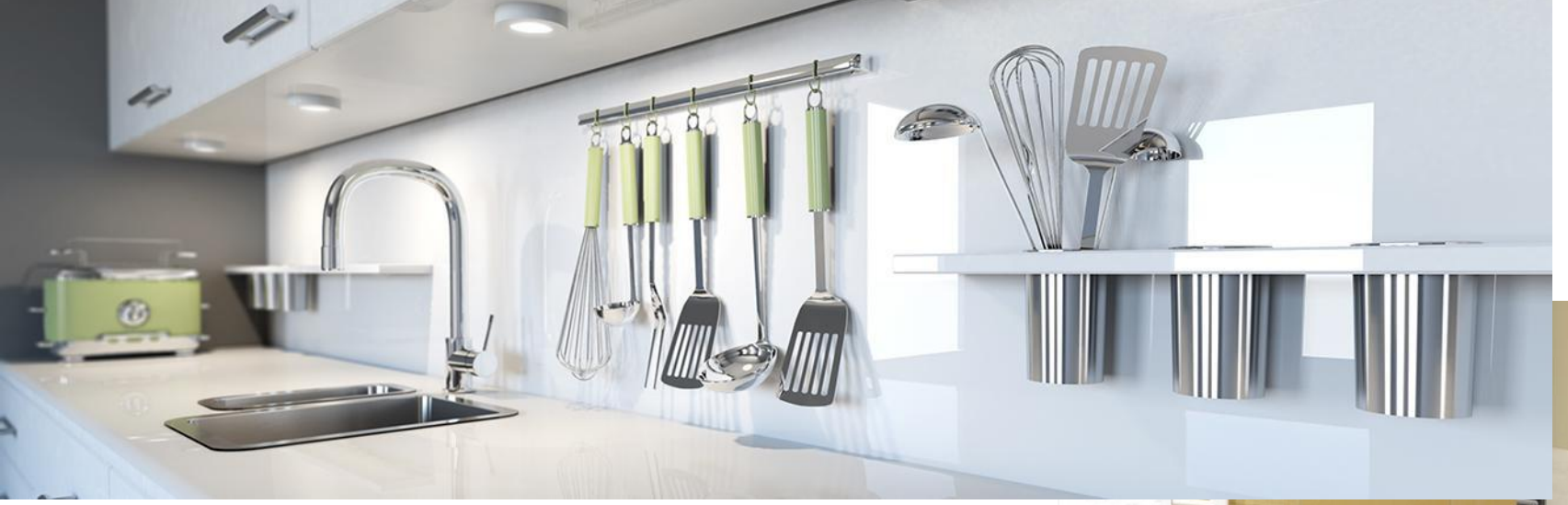

### PLANILAQUE COLOR-IT – ПРИМЕНЕНИЯ

#### ШИРОКОФОРМАТНЫЕ НАСТЕННЫЕ ПОКРЫТИЯ

Очень легко содержать в чистоте.

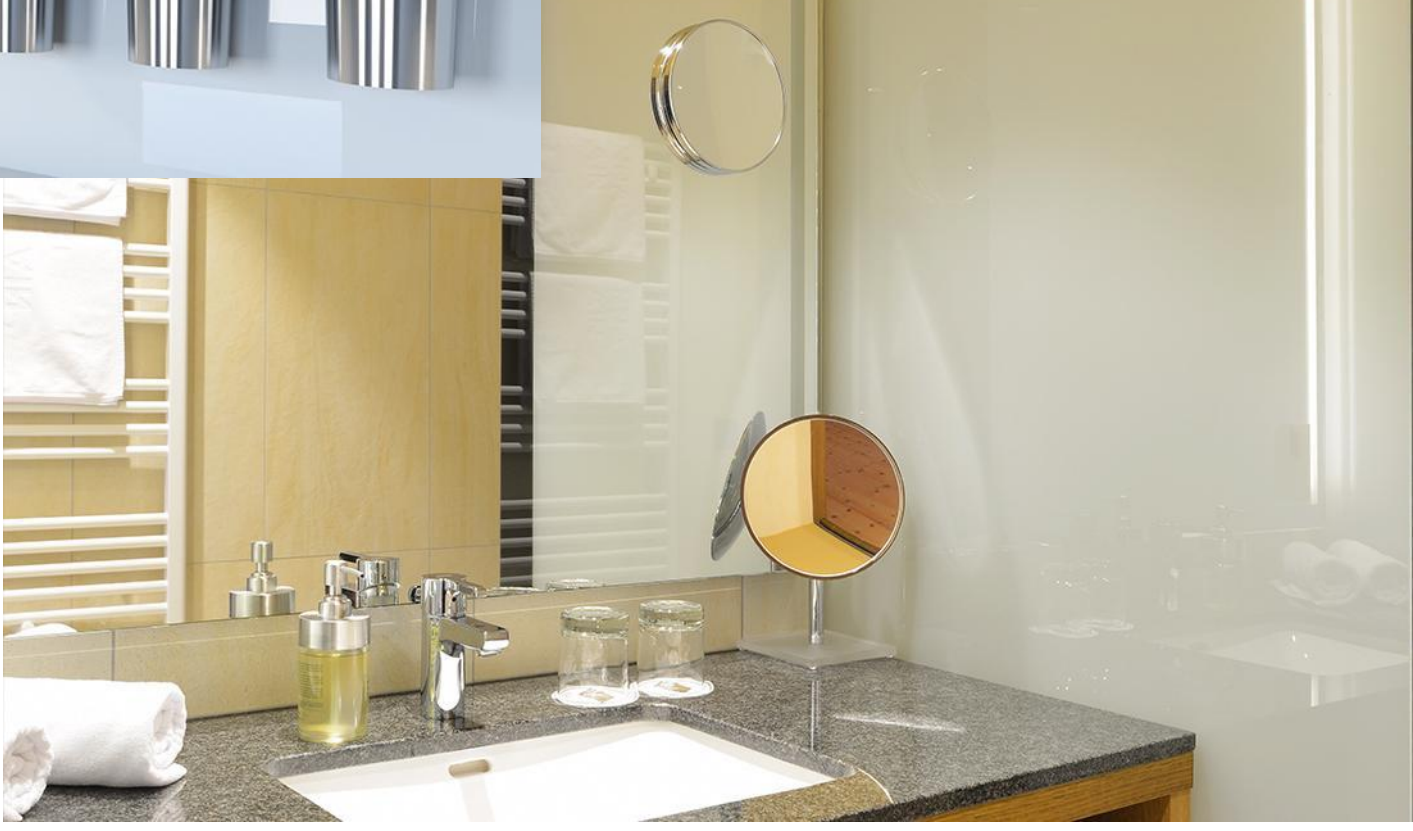

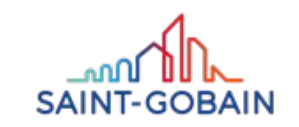

### PLANILAQUE COLOR-IT – ПРИМЕНЕНИЯ

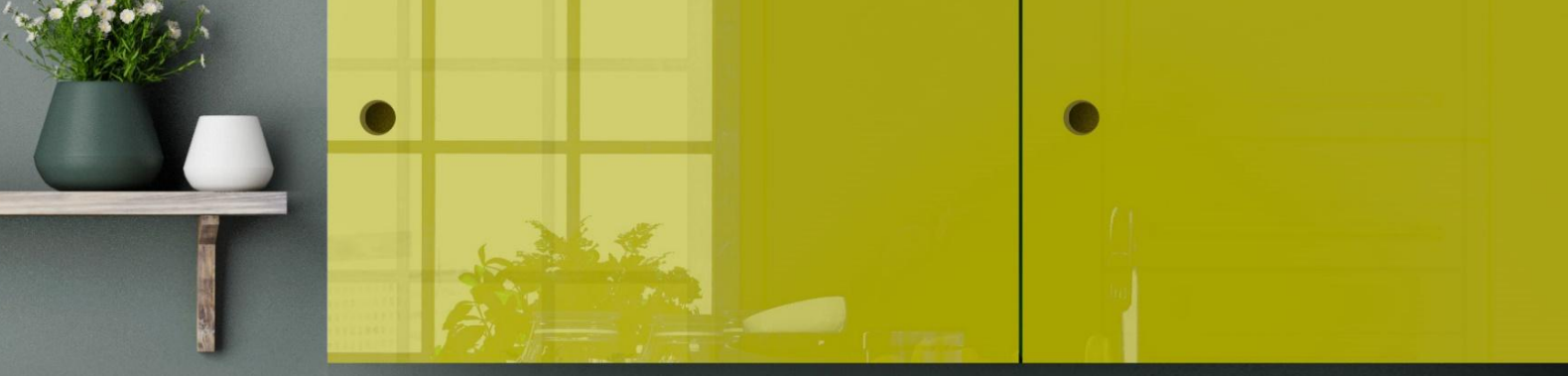

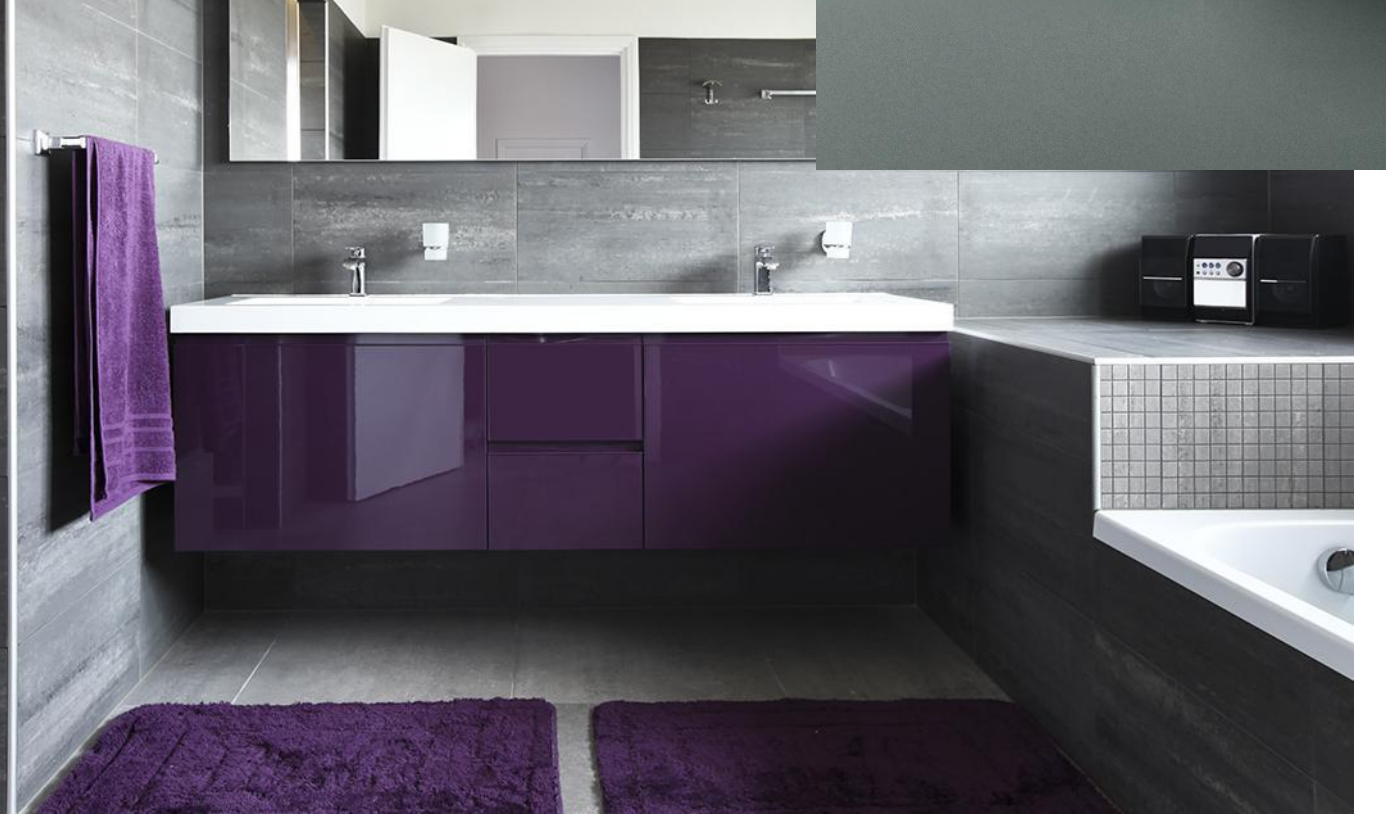

#### МЕБЕЛЬНЫЕ ФАСАДЫ

Оригинально и неподвластно времени.

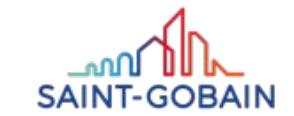

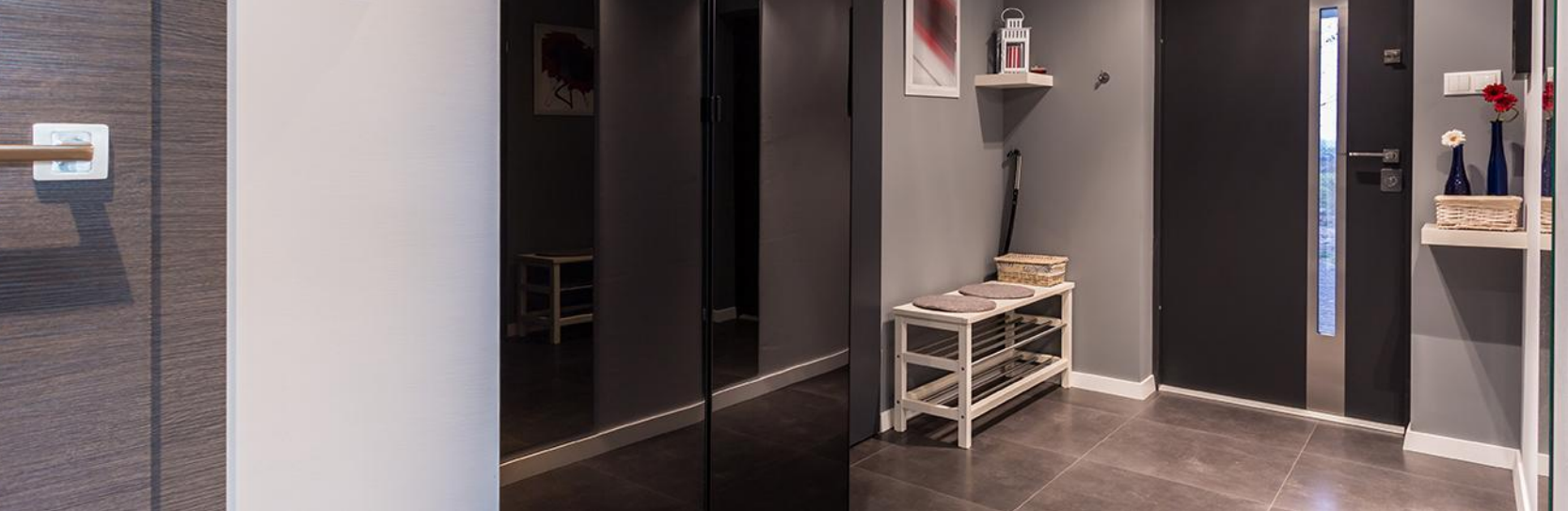

### PLANILAQUE COLOR-IT – ПРИМЕНЕНИЯ

#### ОРИГИНАЛЬНО И НЕПОДВЛАСТНО ВРЕМЕНИ.

Красивый аксессуар, который подчеркнет стиль мебели.

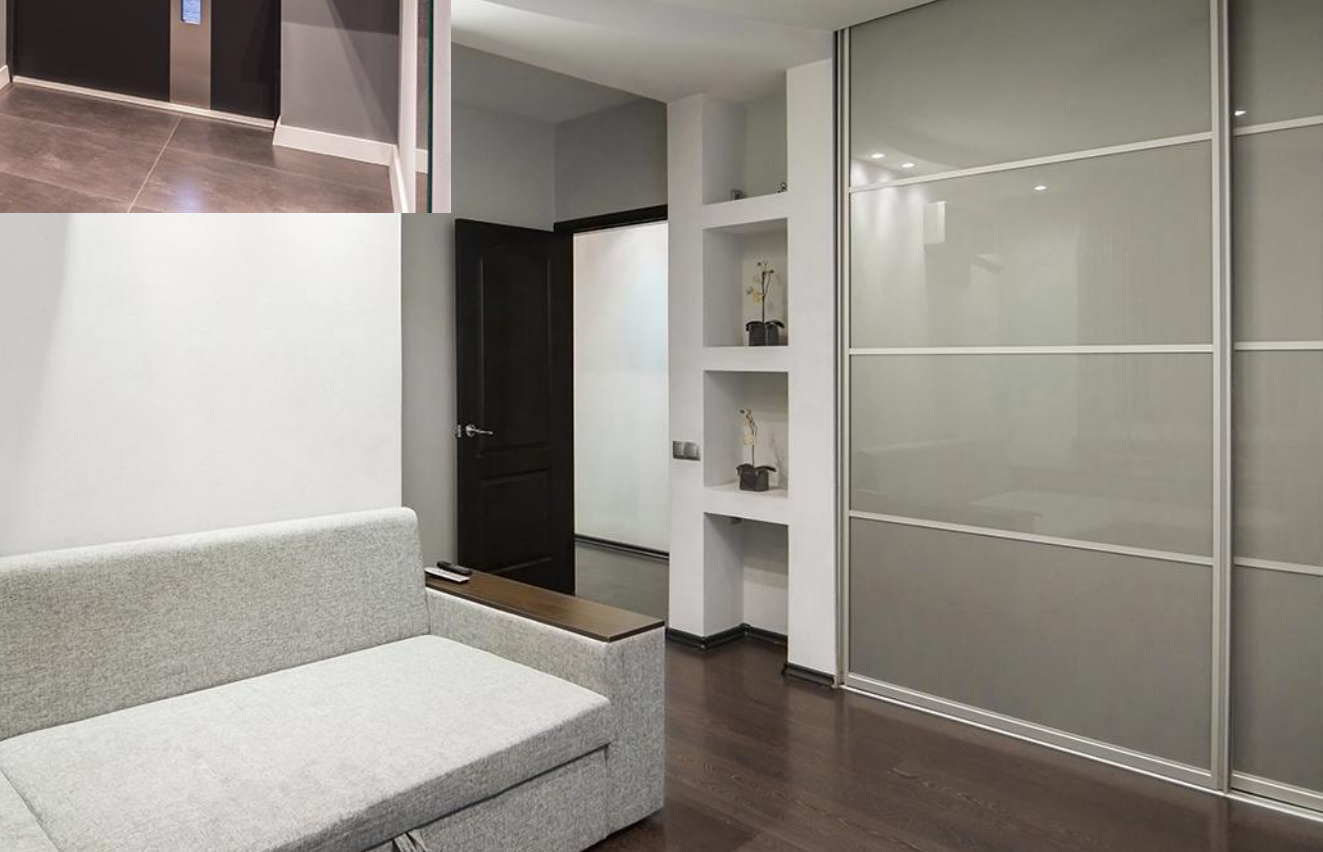

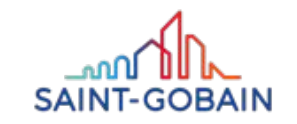

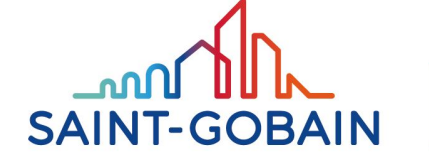

BUILDING GLASS

# TIMELESS

#### **TIMELESS – PONADCZASOWA ESTETYKA**

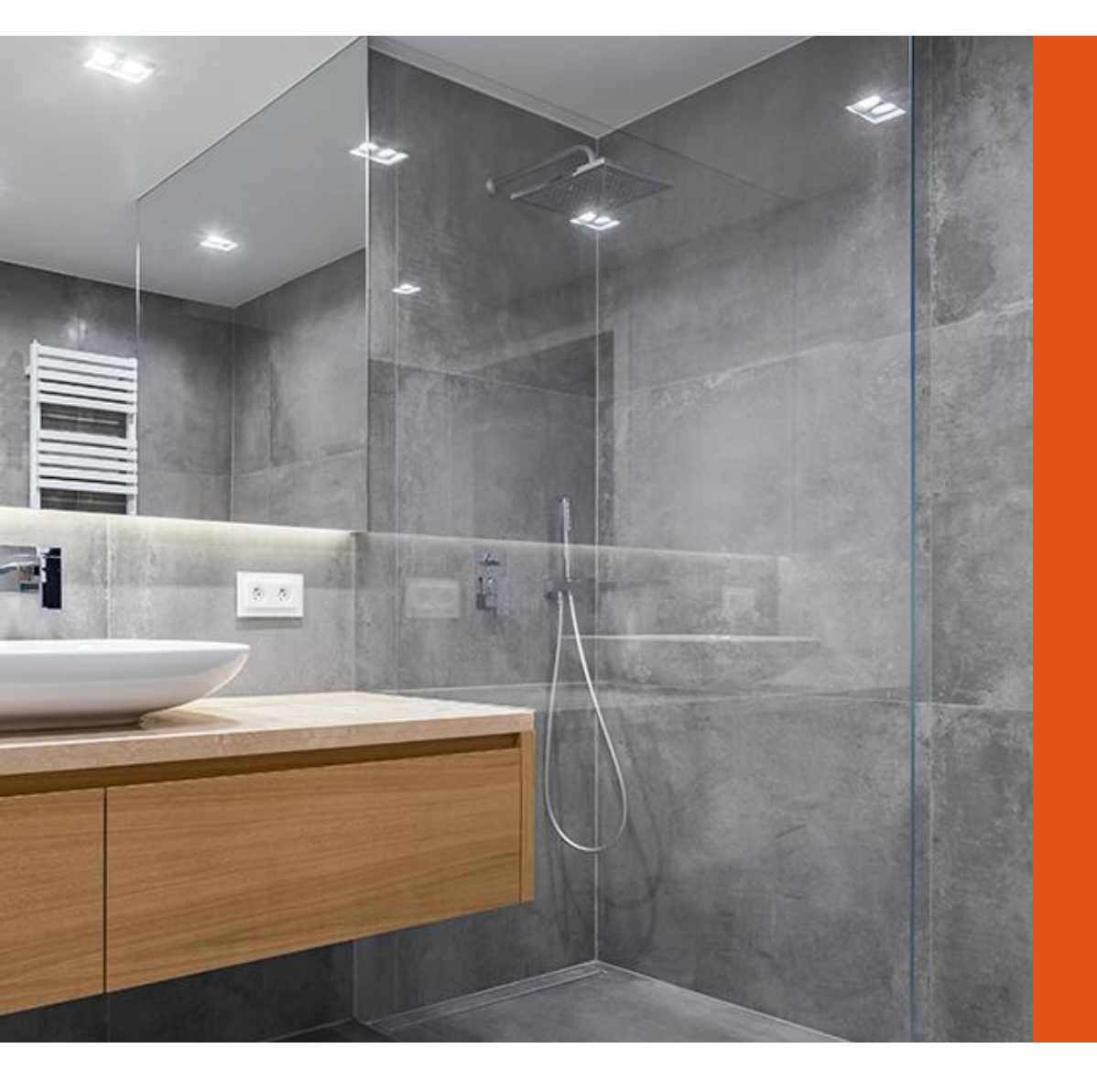

# ИННОВАЦИОННОЕ СТЕКЛО ДЛЯ ВАШЕЙ ВАННОЙ КОМНАТЫ

антикоррозионное покрытие,
нейтральный внешний вид,
вневременное великолепие,
легко содержать в чистоте.

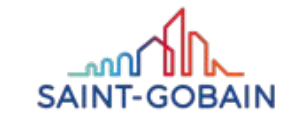

#### **TIMELESS – ПРЕИМУЩЕСТВА**

#### ВЫСОКИЙ УРОВЕНЬ ПРОЗРАЧНОСТИ И ОЧЕНЬ ДОЛГОВЕЧНОЕ ПОКРЫТИЕ

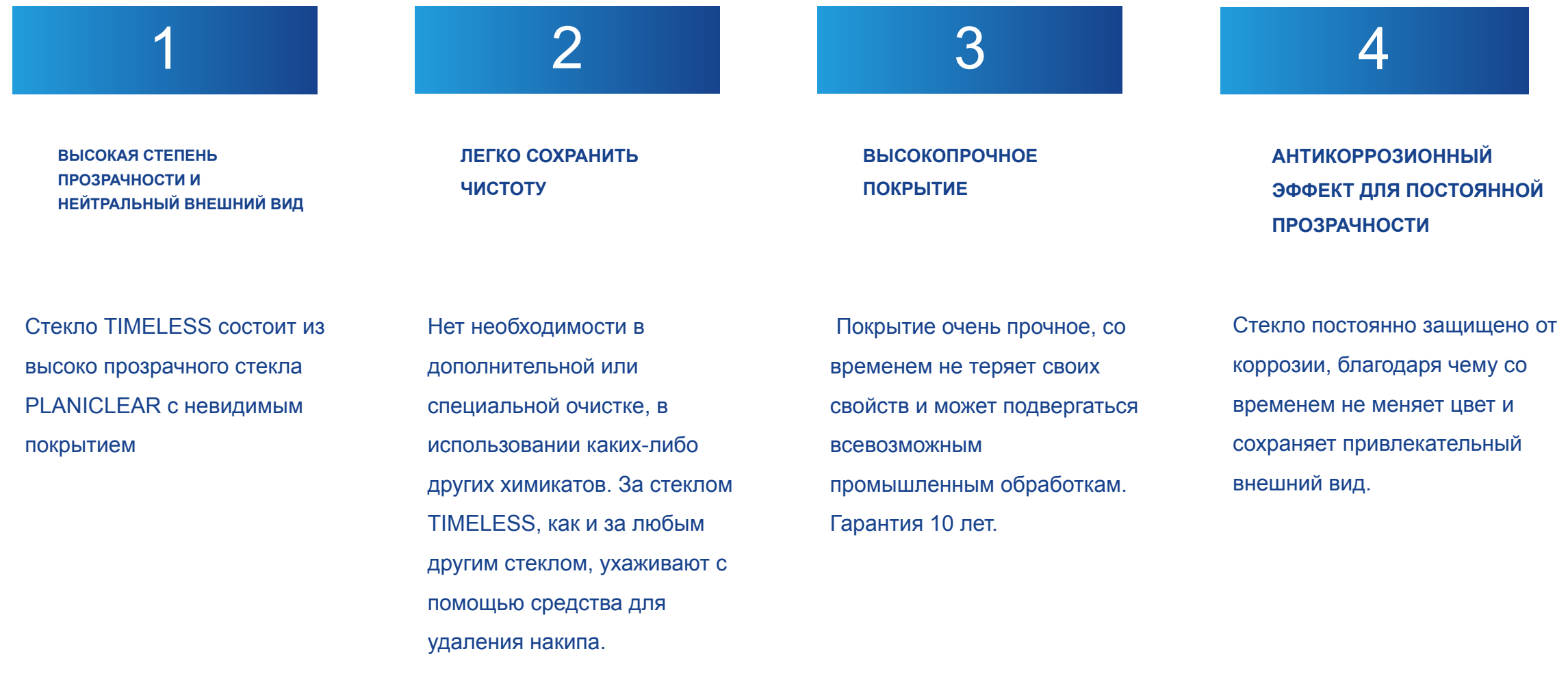

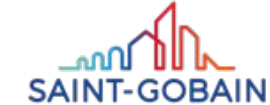

#### **TIMELESS – ОПРЕДЕЛЕНИЯ**

#### РАЗНИЦА МЕЖДУ КОРРОЗИЕЙ СТЕКЛА И ИЗВЕСТКОВЫМ НАКИПОМ

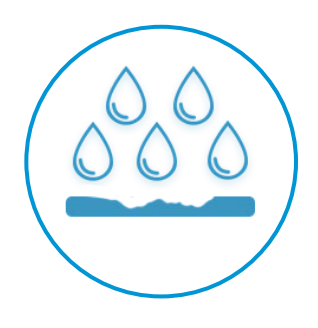

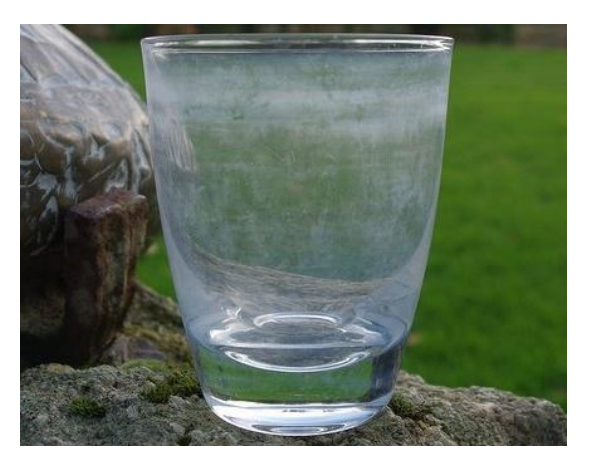

ХИМИЧЕСКАЯ ДЕГРАДАЦИЯ СТЕКЛЯННОЙ

ПОВЕРХНОСТИ, НЕ ВОЗНИКАЕТ ИЗ-ЗА

грязи, НЕВОЗМОЖНО ОЧИСТИТЬ ИЛИ УДАЛИТЬ!

КОРОЗИЯ

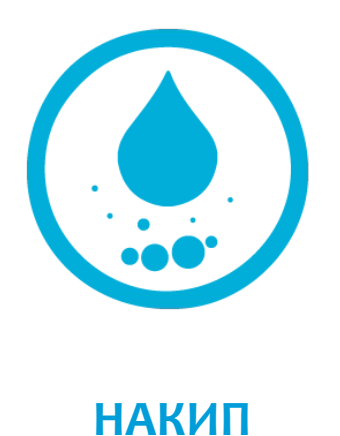

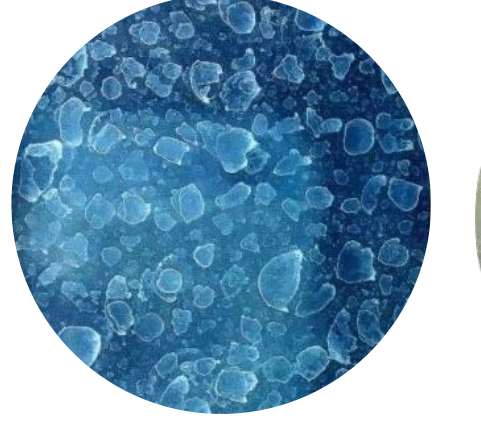

BEFORE CLEANING

сделано, когда вода обогащена кальцием и высыхает на стекле, МОЖНО УДАЛИТЬ ПУТЕМ ОЧИСТКИ, МОЖНО ОЧИСТИТЬ С ПОМОЩЬЮ УКСУСА / очистителей от известкового налета.

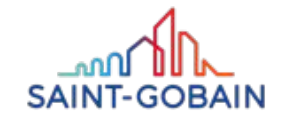

#### TIMELESS – РАЗЛИЧИЯ

#### РАЗНИЦА МЕЖДУ АНТИКОРРОЗИЙНЫМ И ГИДРОФОБНЫМ ПОКРЫТИЕМ

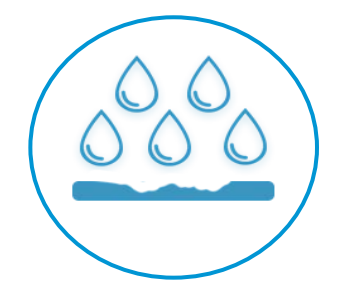

# Слой АНТИКОРРОЗИОННЫЙ

Покрытие наносится до закалки

Не обладает гидрофобными свойствами,

Антикоррозийная функция,

Долговечность.

Соответствие новому регламенту REACH от июля 2020 года..

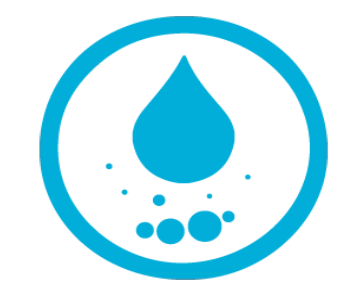

# слой ГИДРОФОБНЫЙ

Покрытие наносится после закалки,

Гидрофобный - отталкивает молекулы воды

Отсутствие антикоррозийной функции,

Низкая долговечность.

Использование покрытий, содержащих «длинные фторированные цепи», запрещено.

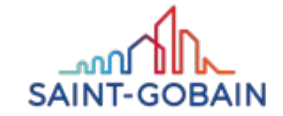

### **ТIMELESS – ПРОИЗВОДСТВО, ИЛИ КАК ЭТО ДЕЛАЕТСЯ?**

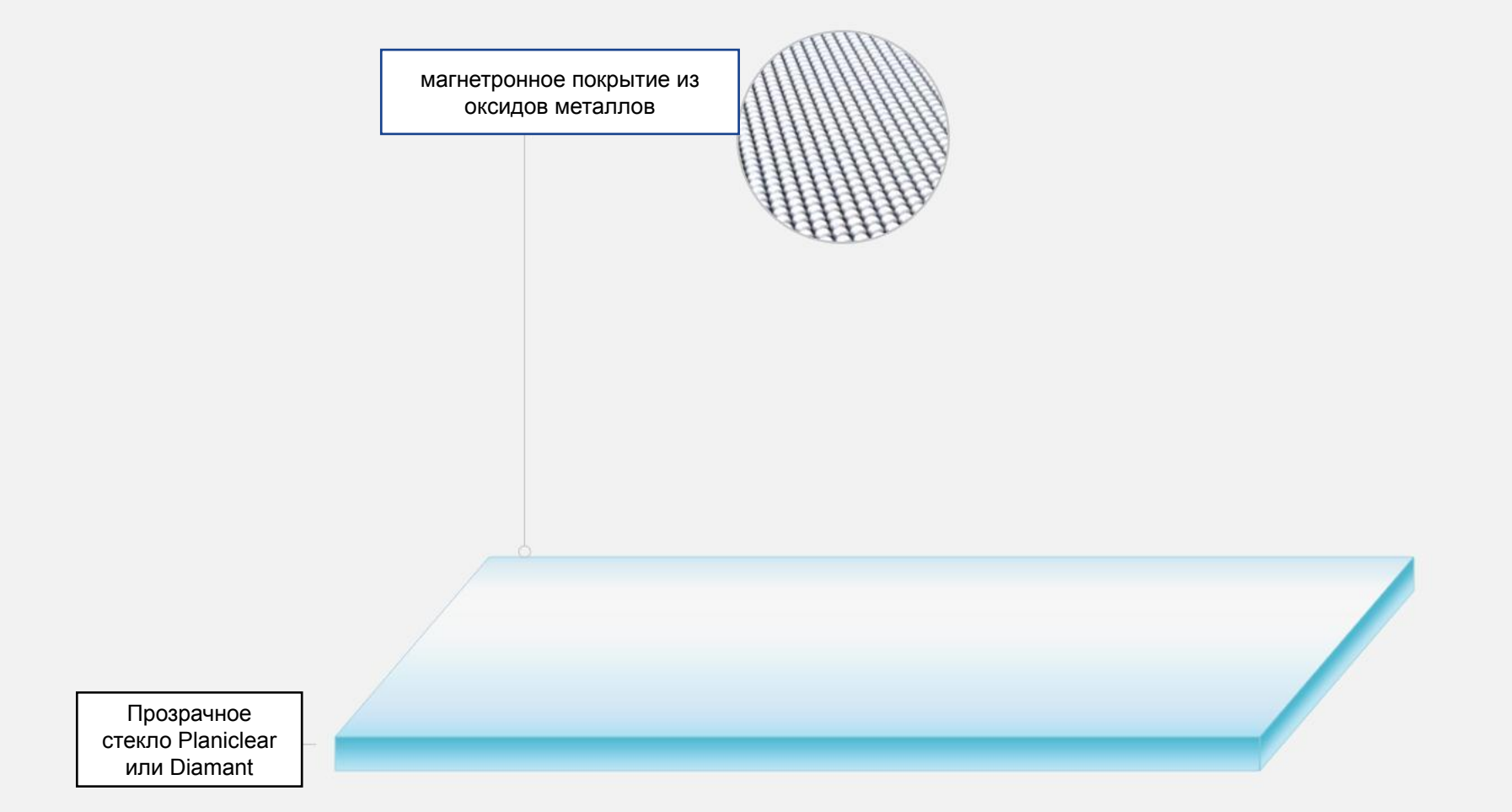

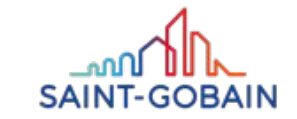

#### TIMELESS – ХАРАКТЕРИСТИКА

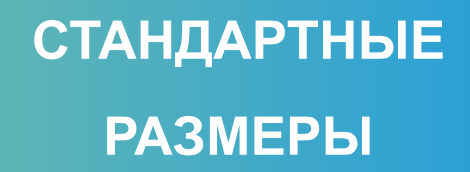

3210mm x 6000mm 2250mm x 3210mm 2000mm x 3210mm **ТОЛЩИНЫ** 4mm, 6mm, 8mm & 10mm Отличная светопропускная способность для толщины 6mm\* Светопропускание 89% Отражение света: 10%

\* Значения измерены в соответствии со стандартом EN-410

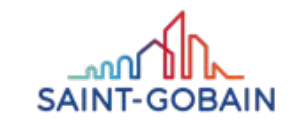

# TIMELESS – ВАШ ЛУЧШИЙ ВЫБОР

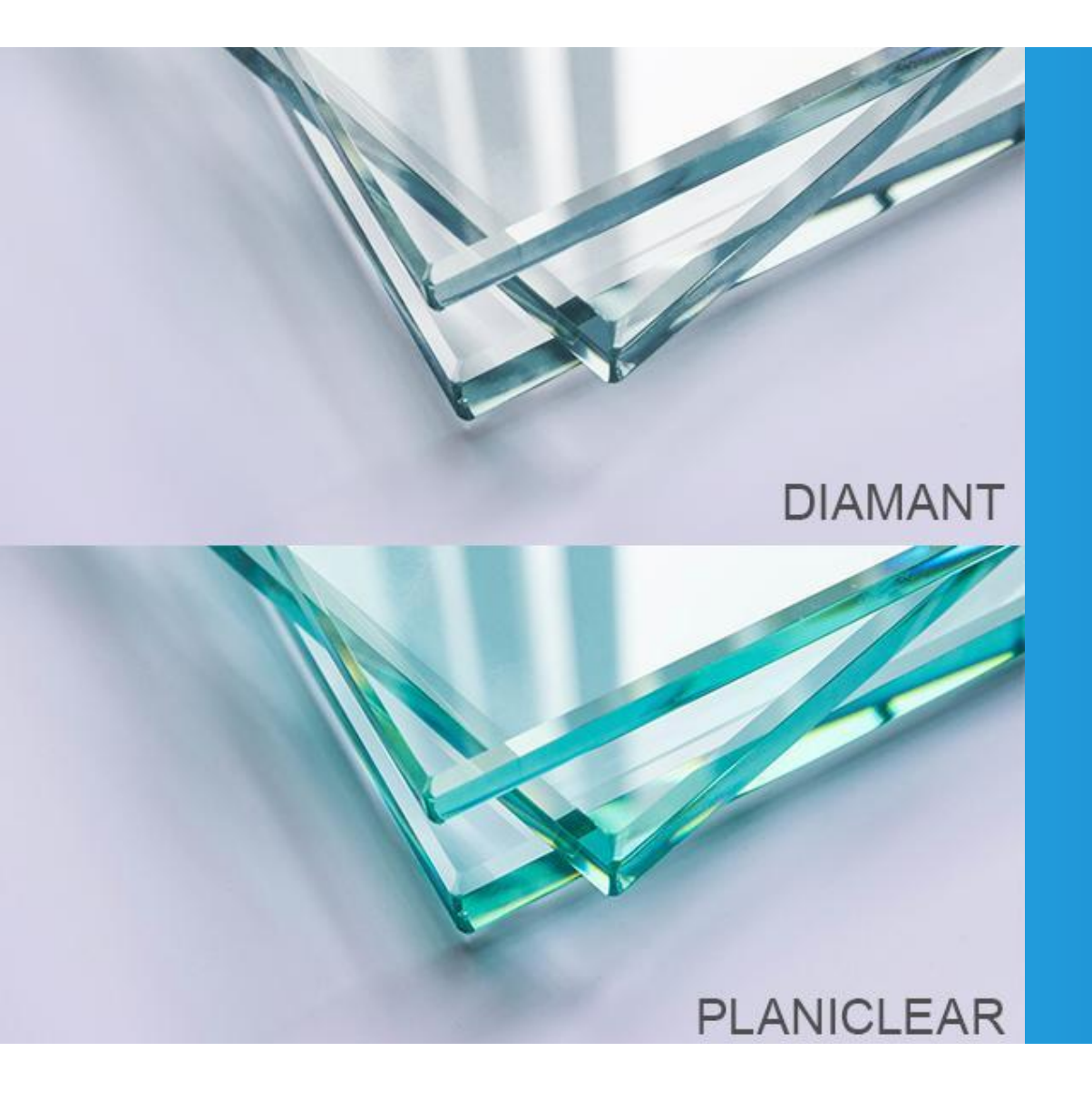

Стекло TIMELESS производится на основе стекла PLANICLEAR или, по желанию, на стекле с высокой прозрачностью. – DIAMANT.

Покрытие TIMELESS не имеет никакого оттенка

- не меняет цвет стекла..

Стекло TIMELESS может иметь покрытие с обеих сторон листа- TIMELESS DUAL.

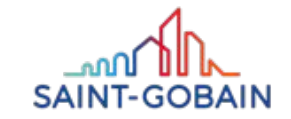

#### **TIMELESS – СТОИТ ЗНАТЬ**

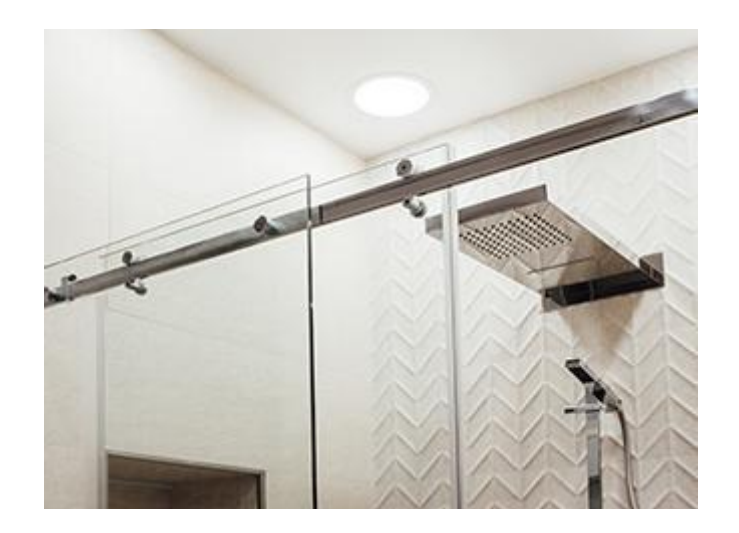

#### ? УСТАНОВКА - НА ЧТО ОБРАТИТЬ ОСОБОЕ ВНИМАНИЕ

Стекло следует устанавливать с покрытием TIMELESS внутри душевой кабины. В любом случае процесс установки должен соответствовать применимым нормам и правилам безопасности.

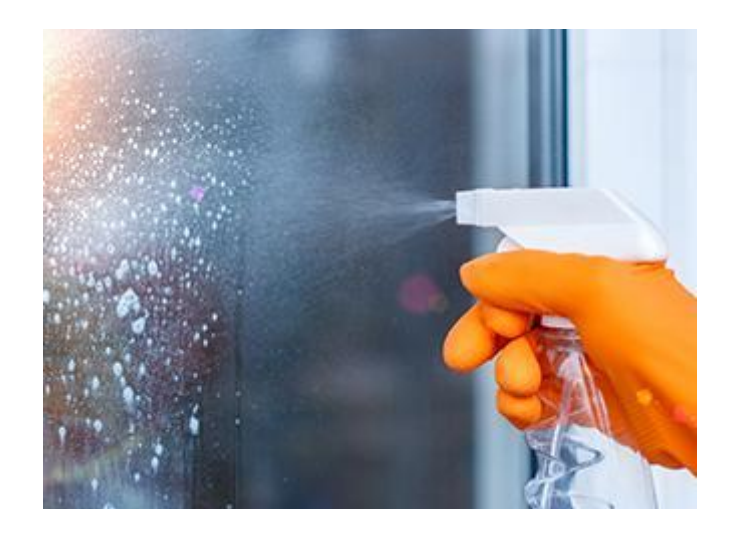

#### ТЕХНИЧЕСКОЕ ОБСЛУЖИВАНИЕ - КАК СДЕЛАТЬ ЭТО ПРАВИЛЬНО?

Стекло TIMELESS следует регулярно чистить. Для очистки можно использовать мягкую ткань и воду или ракель. Вы можете использовать чистящие средства, которые обычно используются для мытья стекол для душа. **Не используйте** абразивные чистящие средства или абразивные инструменты.

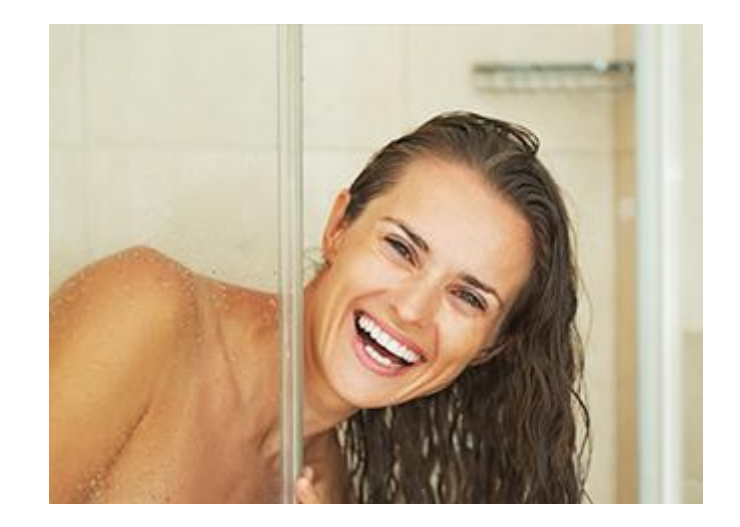

#### 10-ТИ ЛЕТНЯЯ ГАРАНТИЯ

Антикоррозийные свойства стекла для душа TIMELESS гарантируются Первому покупателю в течение 10 лет с момента первой поставки - при нормальных условиях использования и при соблюдении правил обработки и ухода и рекомендаций по использованию.

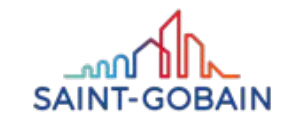

### TIMELESS – ПРИМЕНЕНИЯ

0

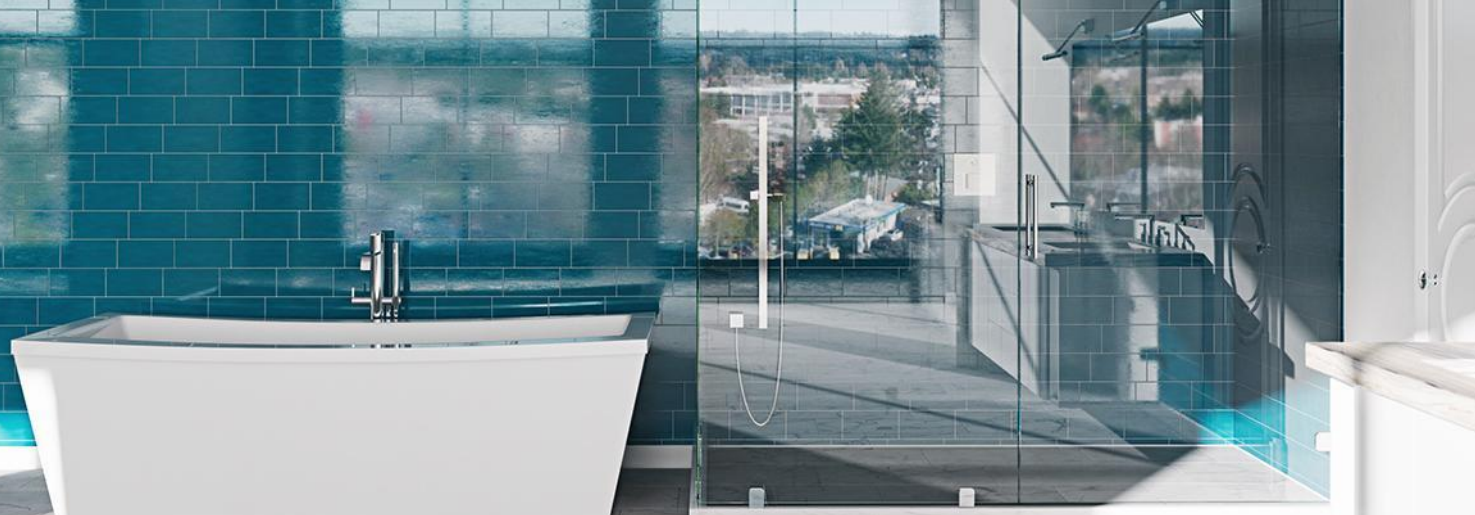

#### ГДЕ ЭТО РАБОТАЕТ ЛУЧШЕ ВСЕГО?

ДУШЕВЫЕ КАБИНЫ

Бесконечное сияние в ванной.

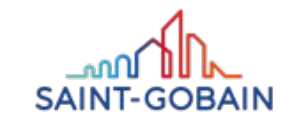

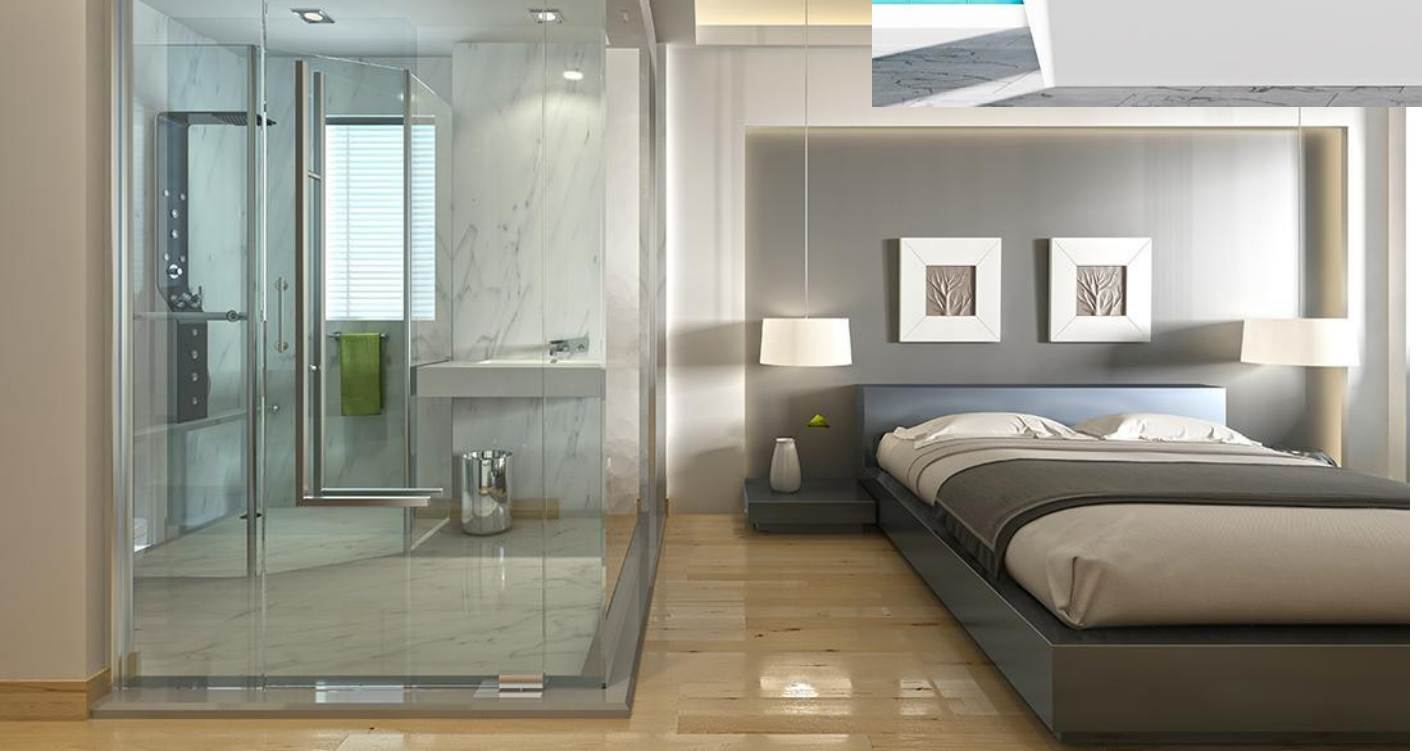

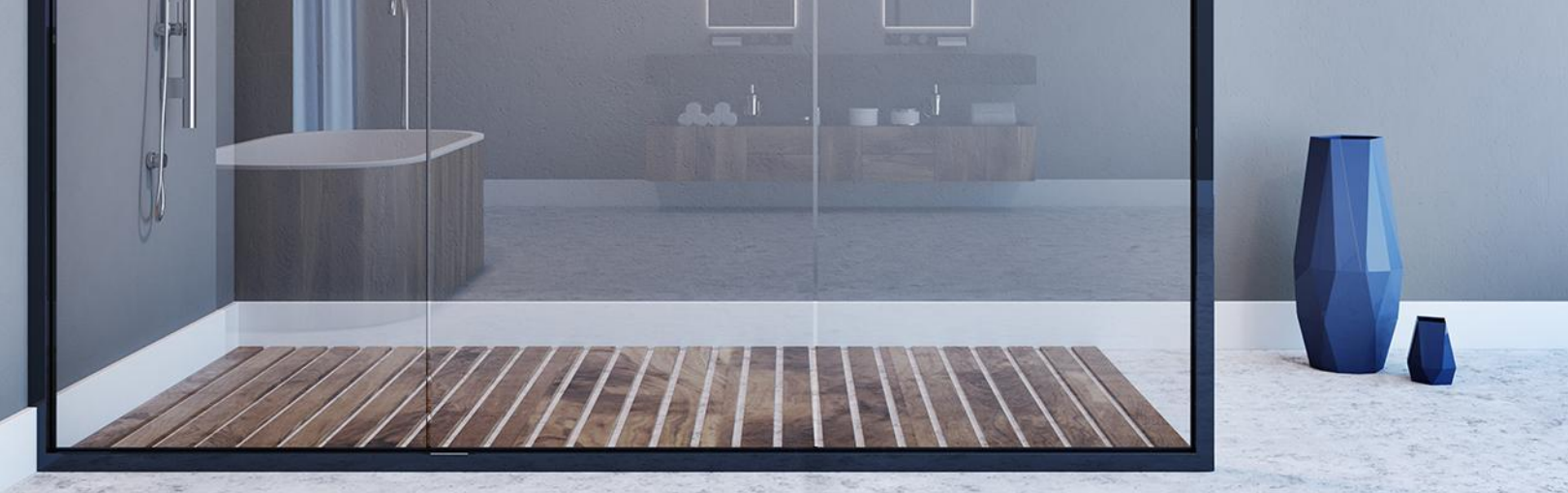

### TIMELESS – ПРИМЕНЕНИЯ

#### ДЫШЕВЫЕ WALK-IN

Легко чистится и получаются впечатляющий результат.

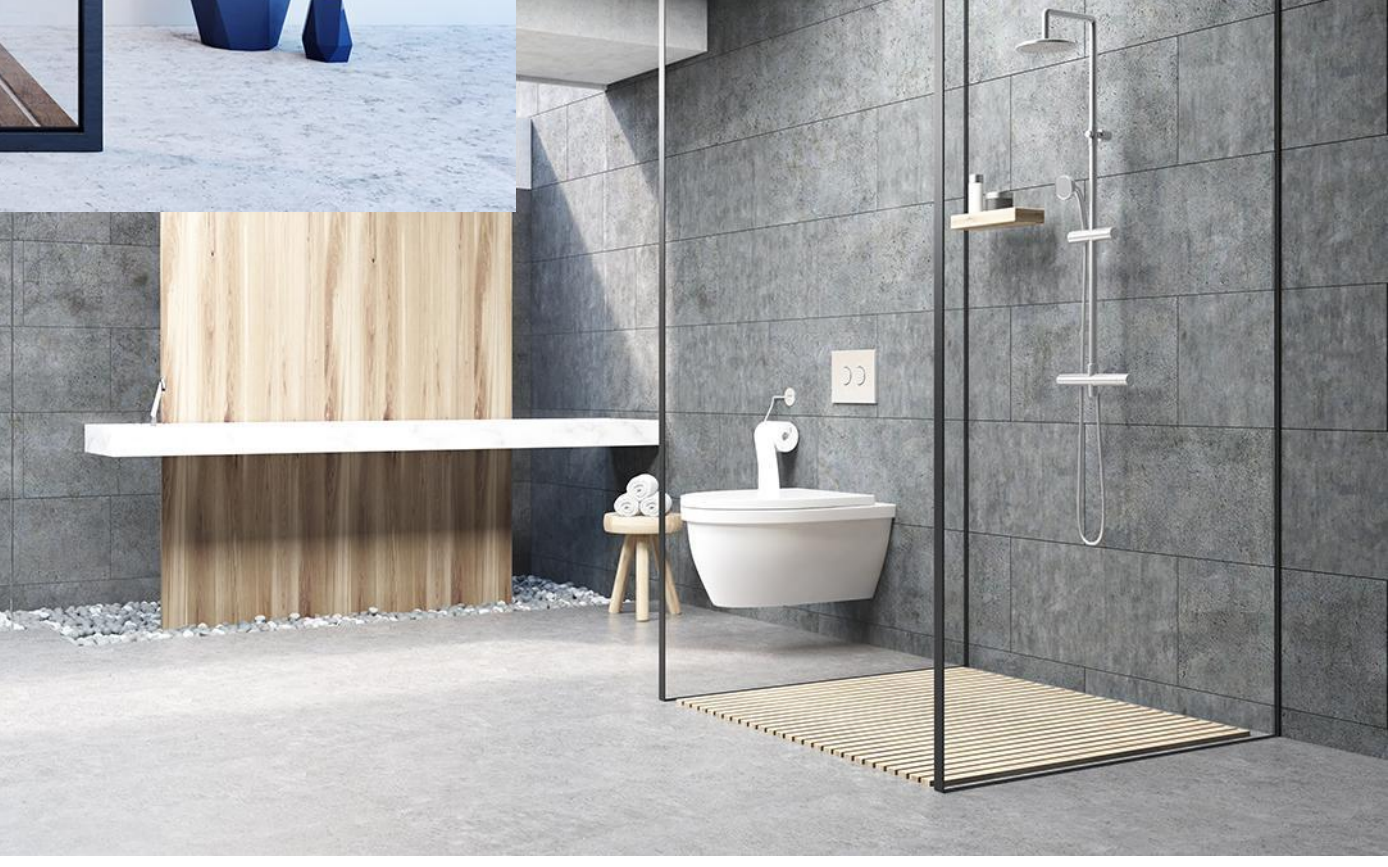

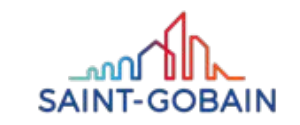

### TIMELESS – ПРИМЕНЕНИЯ

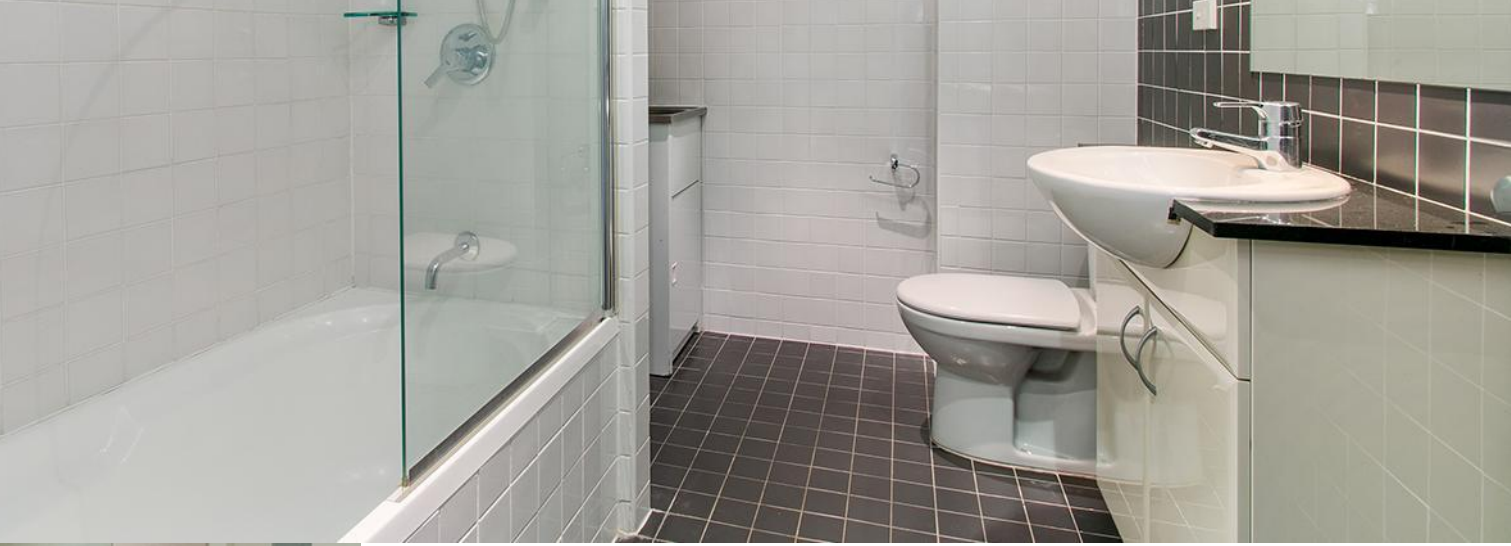

#### ШТОРКИ ДЛЯ ВАННОЙ

Без нежелательных полос и пятен

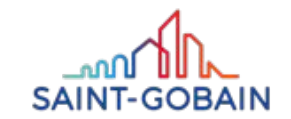

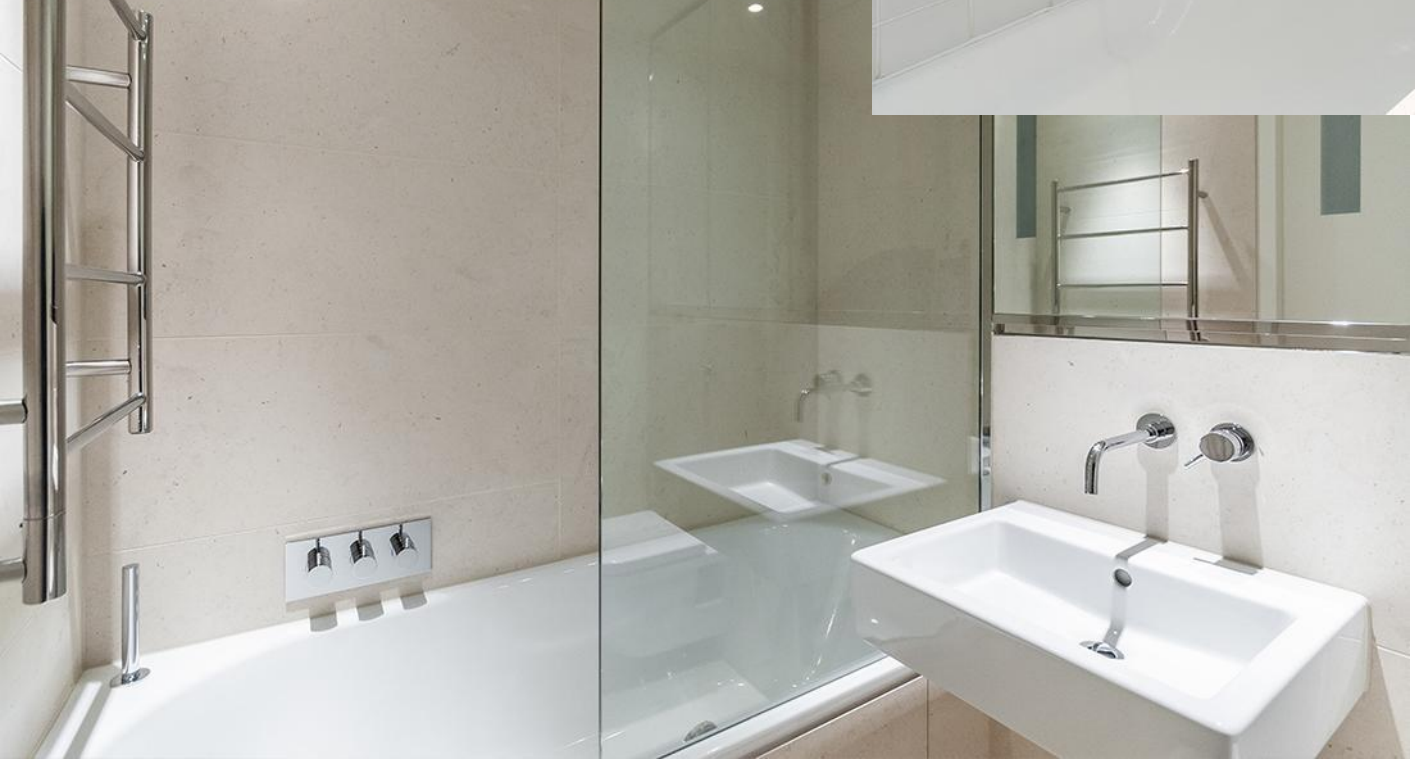

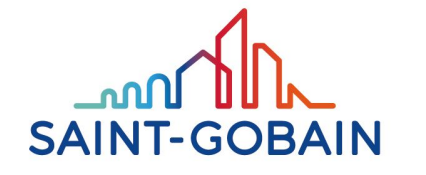

**BUILDING GLASS** 

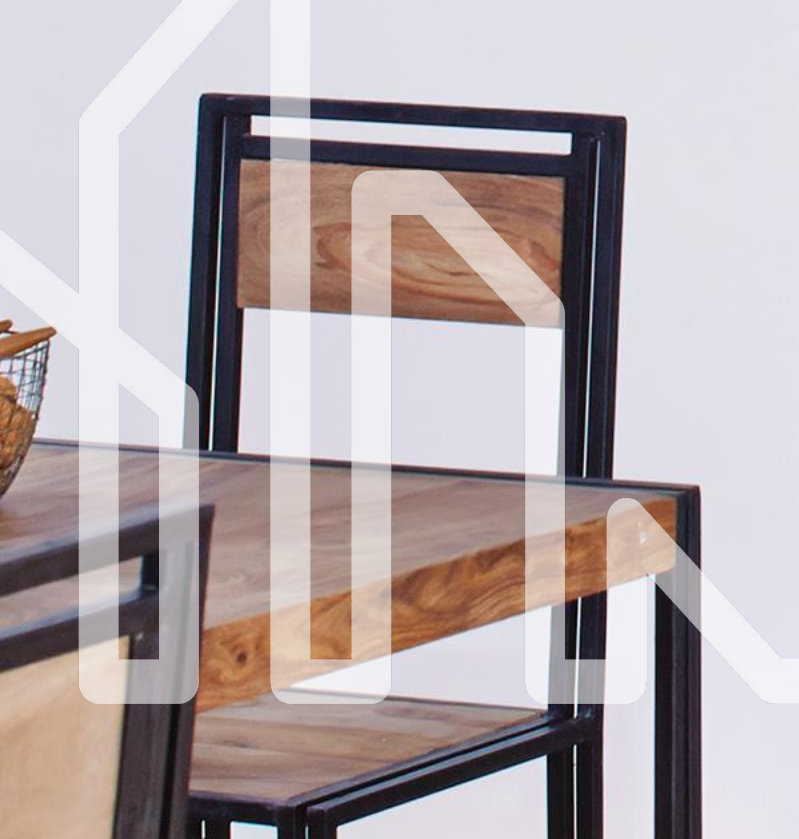

# PARSOL ULTRA GREY VENUS

#### **PARSOL ULTRA GREY** VENUS – СТЕКЛО ТОНИРОВАННЫЕ В МАССЕ

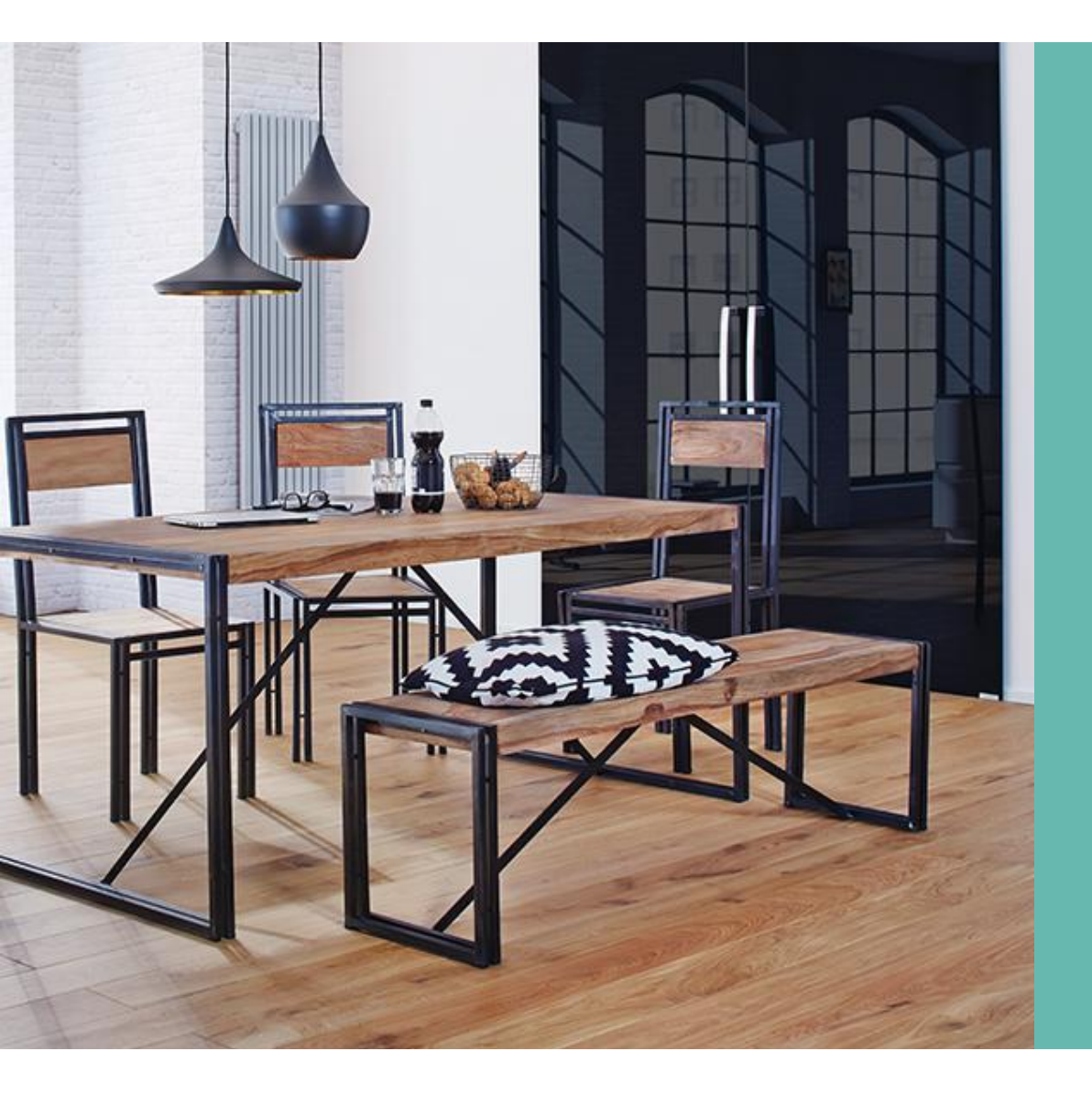

# СТИЛЬНОЕ ДОПОЛНИТЕЛЬНЕННИЕ ИНТЕРЬЕРА

РАRSOL ULTRA GREY VENUS это тонированное в массе флоат-стекло. Характеризуется чрезвычайно интенсивным темным цветом и очень низким коэффициентом света пропускания.

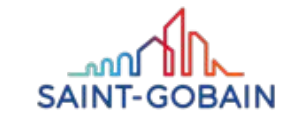

# **PARSOL ULTRA GREY** *VENUS* – ГЛУБИНА СЕРОСТИ И ЛЕГКОСТЬ БЛЕСКА

#### КЛЮЧЕВЫЕ ОСОБЕННОСТИ

1

На складу: 4mm. По заросу: 6мм, 8мм,10 мм

3

Идеально подойдет к любому стилю интерьера.

2

Очень низкий коэффициент пропускания света 10%, гарантирующий конфиденциальность

Различные возможности обработки.

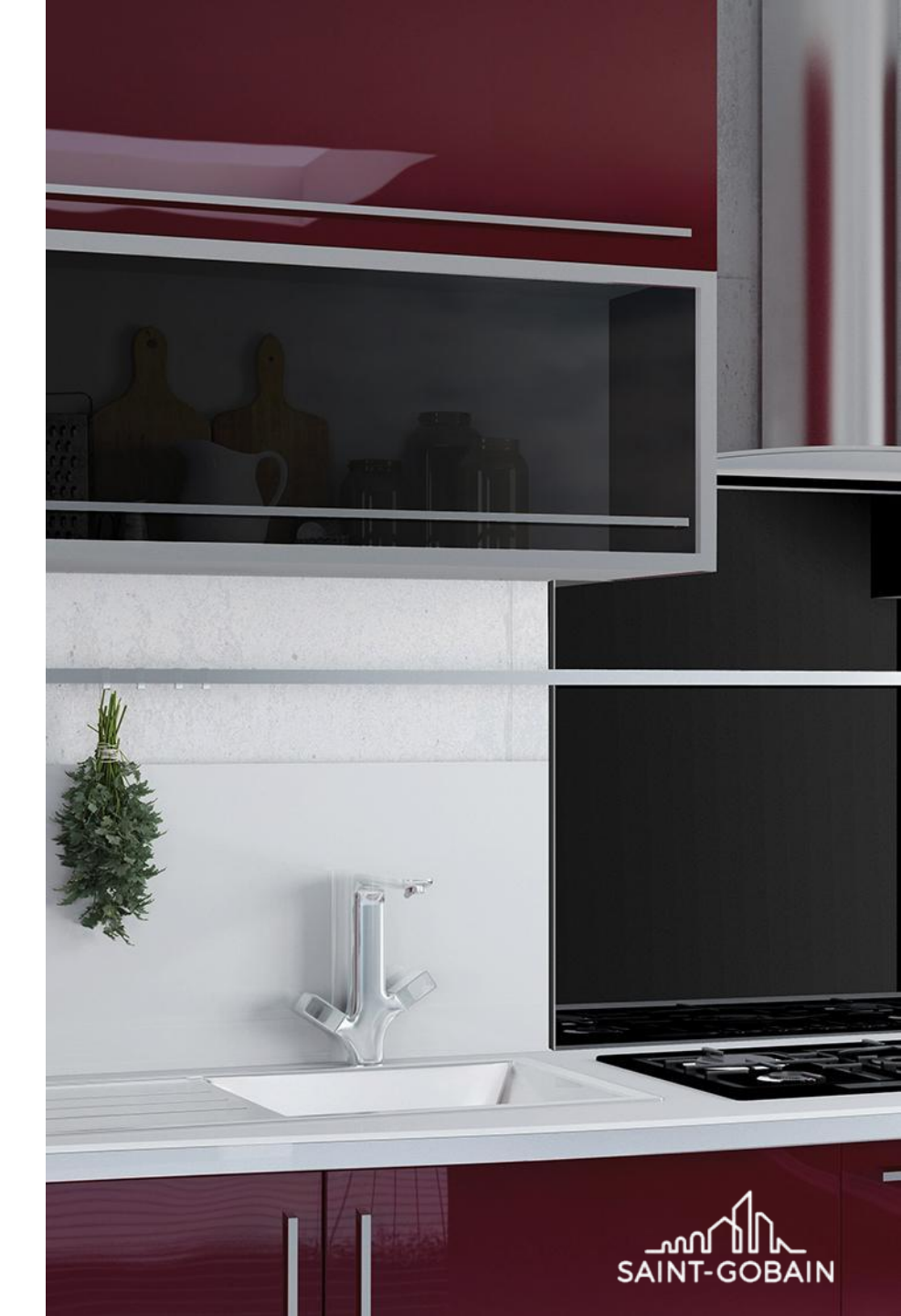

**BUILDING GLASS • POLSKA** 

#### **PARSOL ULTRA GREY** VENUS -**BAY ЭΦΦΕΚΤ ΓΑΡΑΗΤИΡΟΒΑΗ**

#### **DLACZEGO WARTO?**

Интенсивность и глубина серого.

# 2

Оригинальный эффект освещения.

3

Необычное дополнение интерьера.

Отличное качество.

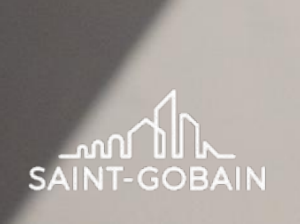

**BUILDING GLASS • POLSKA** 

#### PARSOL ULTRA GREY VENUS – ПАРАМЕТРЫ

РАЗМЕРЫ ЛИСТА

6000mm x 3210mm 3210mm x 2000mm

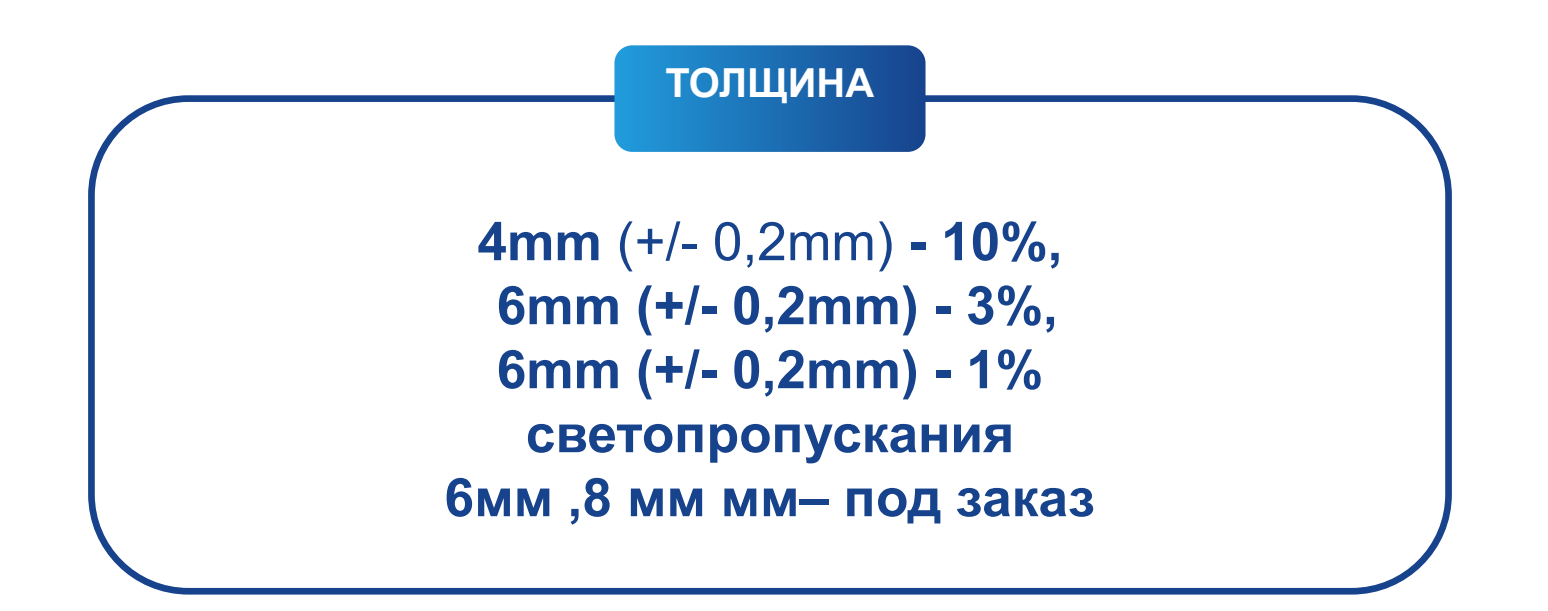

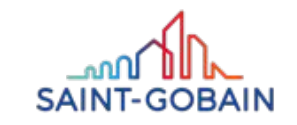
# PARSOL ULTRA GREY VENUS – РАЗНЫЕ УРОВНИ СВЕТОПРОПУСКАНИЯ

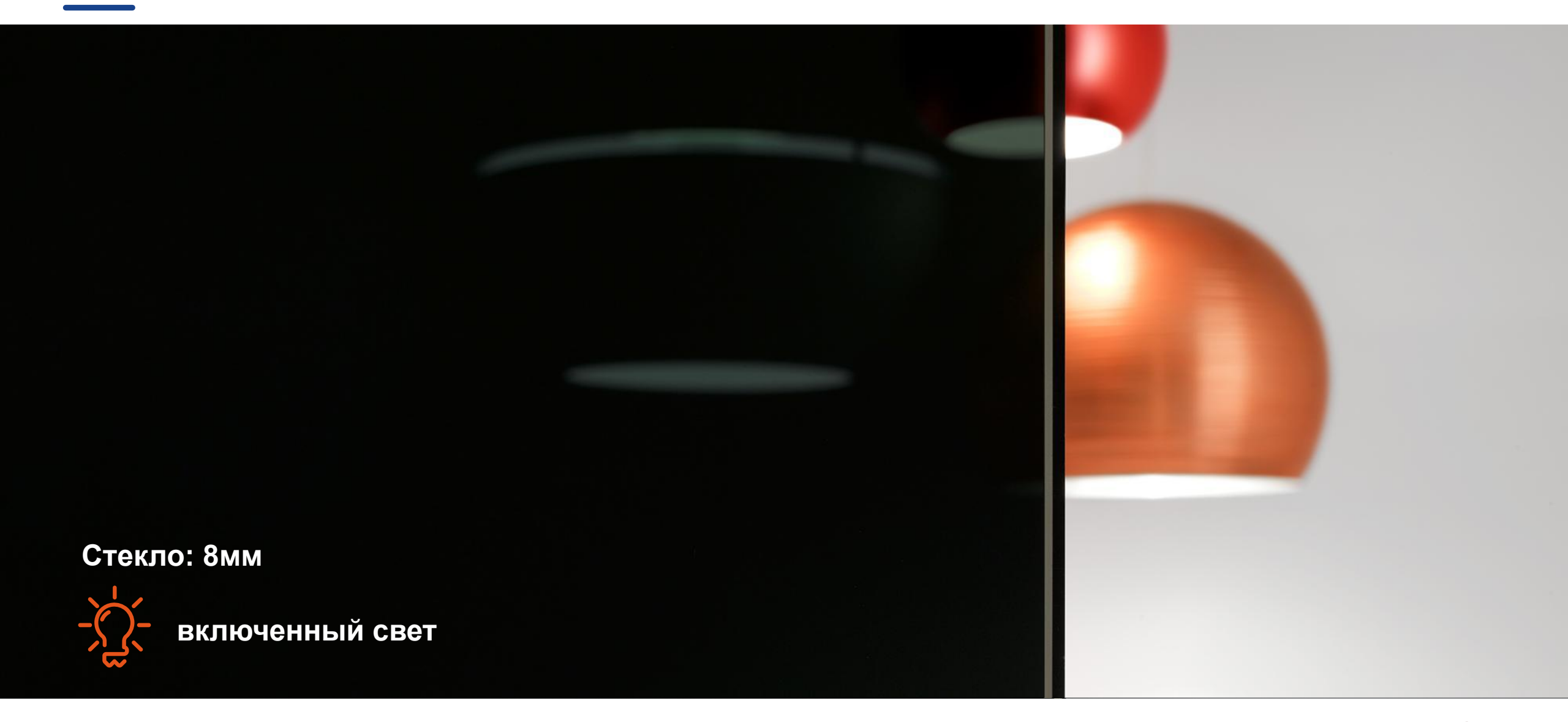

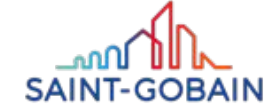

#### PARSOL ULTRA GREY VENUS – ПРИМЕНЕНИЕ

C

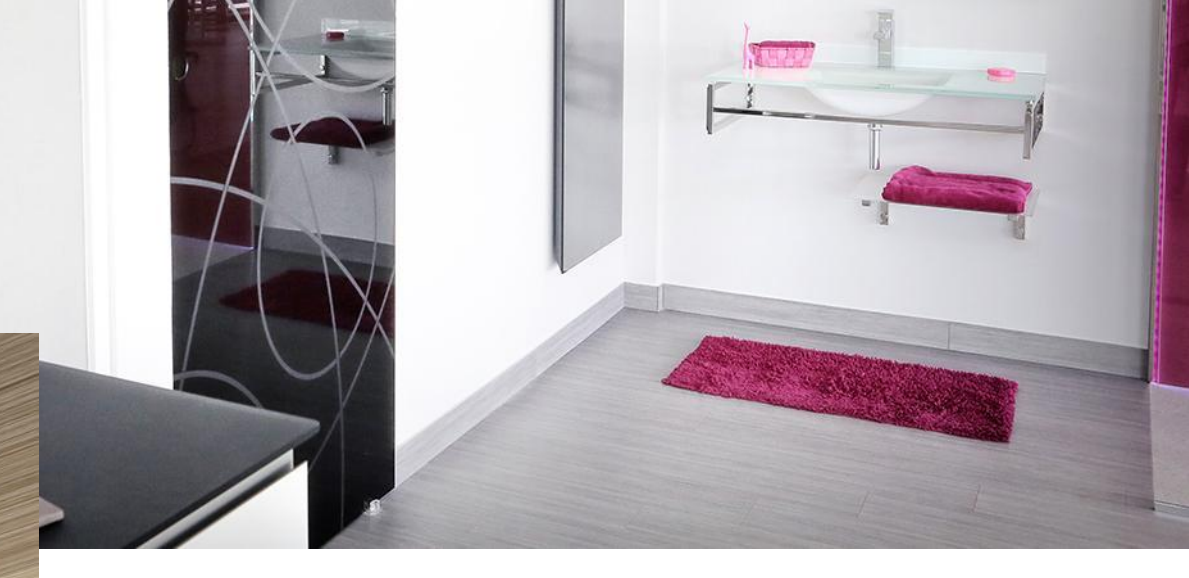

## ГДЕ ЭТО РАБОТАЕТ ЛУЧШЕ ВСЕГО?

ВАННЫЕ КОМНАТЫ

Душевая перегородка

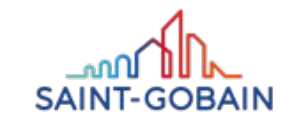

74 PARSOL ULTRA GREY VENUS

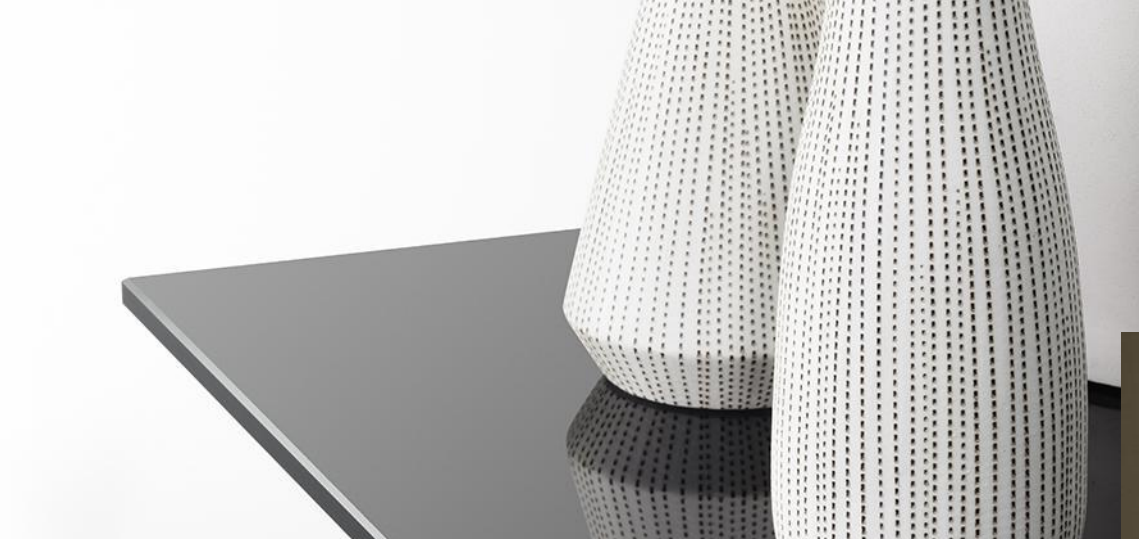

## PARSOL ULTRA GREY VENUS – ПРИМЕНЕНИНИЯ

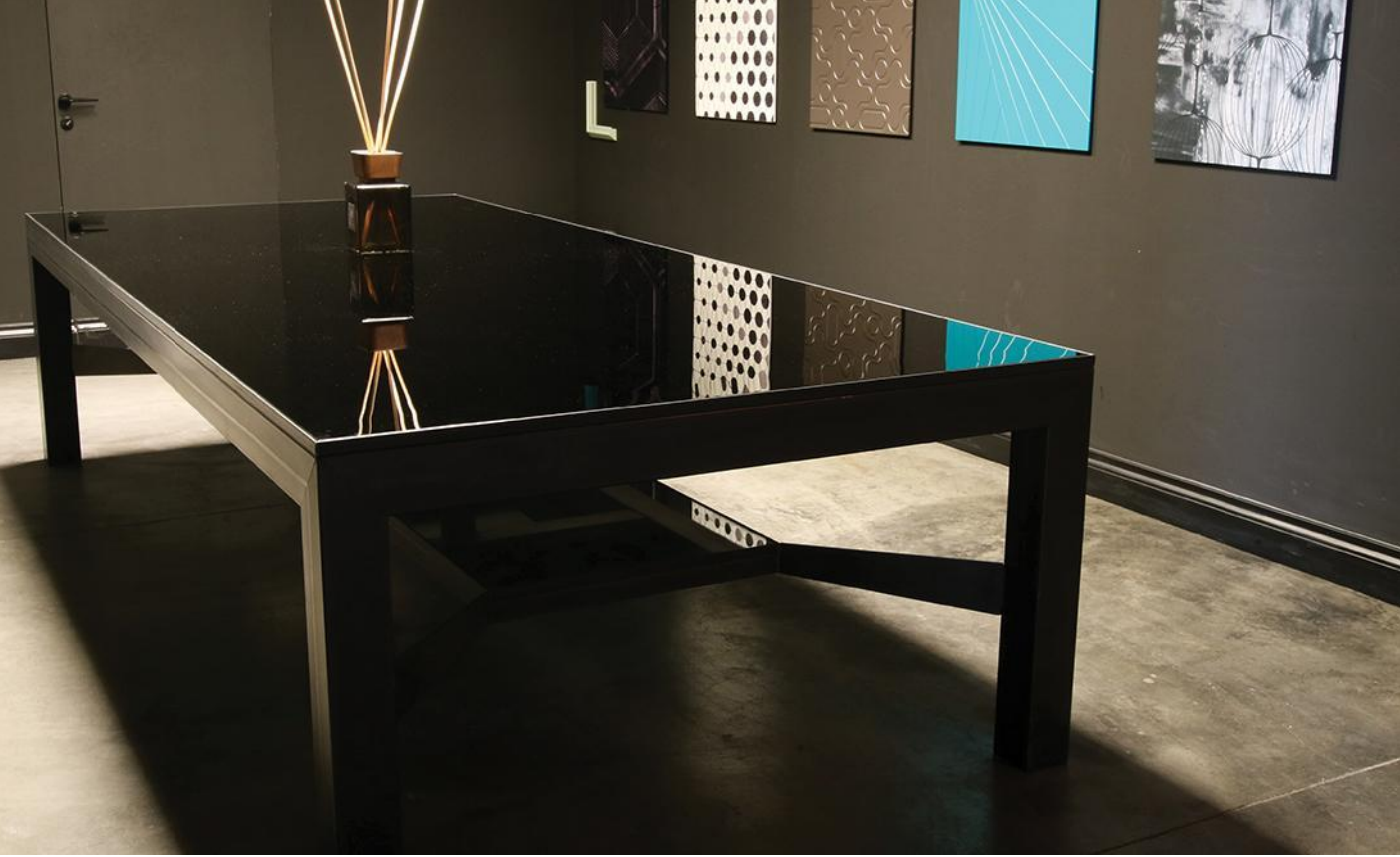

#### МЕБЕЛЬ

Шкафы, комоды ,столы или другие элементы мебели.

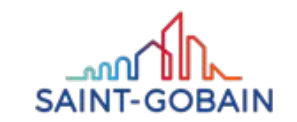

#### PARSOL ULTRA GREY VENUS – ПРИМЕНЕНИЯ

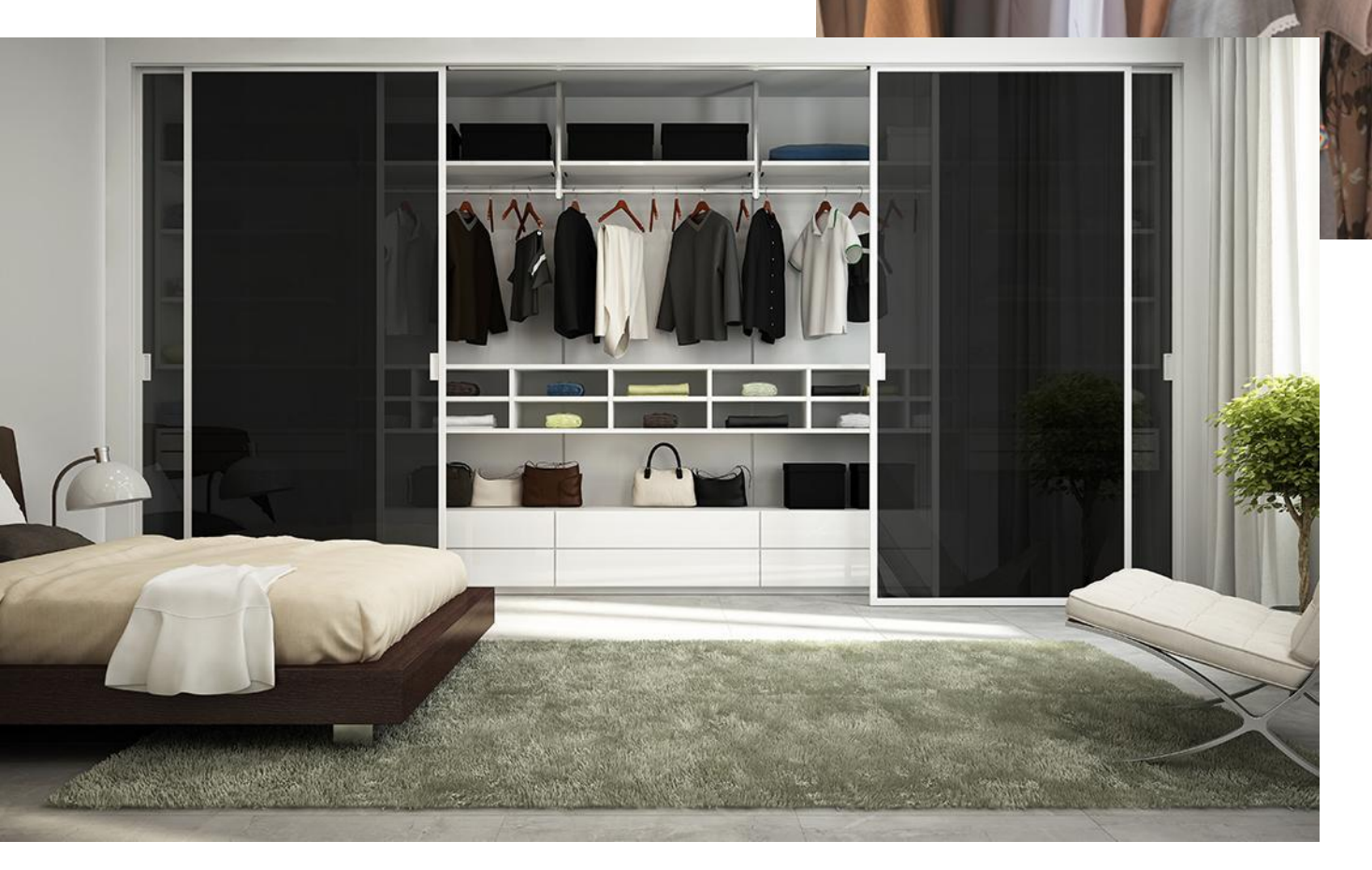

#### КАК СТЕКЛЯННЫЕ ШКАФЫ

Двери гардероба

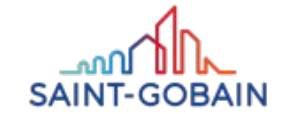